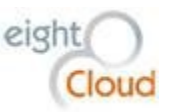

# WSHFC HomeBase Overview

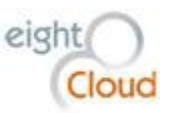

# Table of Contents

| Introduction6                      |
|------------------------------------|
| Salesforce Platform                |
| Salesforce Accounts & Contacts6    |
| Conga Document Management10        |
| Campaign Monitor11                 |
| HomeBase Data Design Overview14    |
| Multi-Family Housing Group (MFH)15 |
| Creating a new Project15           |
| Project Detail16                   |
| Location17                         |
| Document Link17                    |
| Compliance17                       |
| Utility Allowance Tracking18       |
| Reporting Requirements             |
| System Information18               |
| Custom Links19                     |
| Project Related Lists19            |
| Project Contact Roles19            |
| Sites and Fundings20               |
| Compliance Monitoring20            |
| AMC Reviews21                      |
| Non-Compliance Events21            |
| Notes & Attachments21              |
| Open Activities22                  |
| Activity History                   |
| Billing Events23                   |
| Billing Docs                       |
| Project Transfers23                |

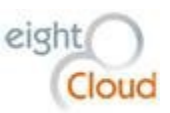

| Project History24                      |
|----------------------------------------|
| Creating a New Funding24               |
| Funding Page Layouts25                 |
| Funding Detail25                       |
| Development Milestones25               |
| Post-Development Milestones26          |
| Bond Project Info26                    |
| Financial Detail                       |
| Tax Credits27                          |
| Custom Links27                         |
| Continuing Care Facility Information27 |
| Bedroom Breakdown28                    |
| Compliance                             |
| Points Calculation Summary28           |
| Category                               |
| Funding Related Lists                  |
| LIH Set Asides                         |
| Special Populations                    |
| Points                                 |
| Bond Issue Fundings                    |
| Funding Contact Roles                  |
| Activity History                       |
| Notes & Attachments                    |
| Funding Documents                      |
| Billing Events                         |
| Funding Sources                        |
| Creating Allocations                   |
| Creating a New Site                    |
| Creating a new Asset                   |
| Adding Units40                         |
| Associating an Asset to a Funding      |

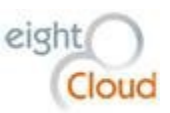

| Associating a Bond Issue to a Funding          | 41 |
|------------------------------------------------|----|
| Creating a new Calc Sheet                      | 42 |
| LIHTC Budget                                   | 43 |
| LIHTC Calculation                              | 43 |
| Limits                                         | 44 |
| Rents                                          | 45 |
| Operating ProForma                             | 46 |
| Final Credit                                   | 48 |
| Creating 8609s                                 | 49 |
| Creating a new Serial Number                   | 50 |
| Handoff a Project to AMC                       | 51 |
| Managing Multi-Family Reports                  | 51 |
| Asset Management and Compliance Group (AMC)    | 51 |
| Adding a Project to AMC Compliance             | 51 |
| Post 15-Year Tax Credit Compliance             | 51 |
| Refinancing                                    | 52 |
| Project Released – end of Regulatory Agreement | 52 |
| Reporting 8823 events to the IRS               | 52 |
| Requesting Reports                             | 54 |
| Generating Annual Reviews                      | 57 |
| Recording Physical Inspection Results          | 59 |
| Managing AMC Reports                           | 59 |
| Home Ownership Division                        | 60 |
| Accounts and Contacts                          | 60 |
| EventBrite                                     | 60 |
| Timba Surveys                                  | 60 |
| Homebuyer Education Class Registration         | 60 |
| MITAS Integration                              | 61 |
| Managing Homeownership Reports                 | 63 |
| Finance Group                                  | 63 |
| Bond Issues                                    | 63 |

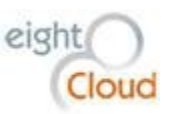

| Bonds64                                      |
|----------------------------------------------|
| Bond Credit Enhancements65                   |
| Bond Issue Fundings65                        |
| Fees, Billing Events                         |
| Invoicing a Billing Event                    |
| Batching Invoices from HomeBase to NAV67     |
| Batching Billing Docs from NAV to HomeBase71 |
| Managing Finance Reports72                   |
| Administration Division73                    |
| Accounts and Contacts73                      |
| State Legislature73                          |
| Using County Summary Data74                  |
| Managing Administration Reports76            |
| HomeBase System Administration76             |
| Data Model and Security76                    |
| Profiles                                     |
| "Public" groups78                            |
| Permission sets                              |
| Permission sets                              |

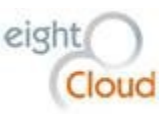

# Introduction

HomeBase is a custom-built application for managing WSHFC's various financing and education programs. Built on the Salesforce platform, HomeBase is customized to manage core business processes for each of the Commission's four divisions, Multi-Family Housing, Asset Management and Compliance, Homeownership, and Administration. This document describes how users from each division will use HomeBase to manage their daily work.

Because of the underlying Salesforce platform, HomeBase is an inherently flexible system that can be easily maintained and updated using agile methodologies. Most enhancements to HomeBase are configurable by the System Administrator. Salesforce includes point-and-click tools like Process Builder, Flows, Approval Processes and Workflows that allow an administrator to create customizations without writing any code. The Salesforce App Exchange contains hundreds of useful add-on products, many of them free of charge. This ecosystem will ensure that the HomeBase application is never out of date. On the contrary, HomeBase will be constantly evolving.

# Salesforce Platform

HomeBase is built on the Salesforce platform, the industry leading platform as a service (PAAS) provider. Because everything about the platform is managed by Salesforce, the Commission can retire certain legacy IT systems which were reliant on locally managed hardware and software. For a monthly fee, the Commission's data is now stored in Salesforce's secured cloud, protected by world-class security systems and available to every Commission employee from any device, including mobile phones. No need for data rooms, server racks, cooling systems, backup power supplies, off-site data backups, on-call staff, or software updates. The Salesforce platform includes robust security, including audit trail functionality and data security controls. All of this can be effectively managed by a single System Administrator. Most Salesforce functionality is point-and-click configurable by the Administrator. This greatly shortens development timeframes and costs, enabling the ongoing agility of HomeBase as the Commission's programs evolve over time.

# Salesforce Accounts & Contacts

Accounts and Contacts are the core objects of a CRM system and therefore, of any system built on the Salesforce platform. An Account in HomeBase can be used to represent any business, agency, or other entity that interacts with the Commission in any way. Accounts can include law firms, lenders, project management companies, low income housing providers, builders, etc. Contacts represent a person associated with one of the Accounts and are all children of Accounts. Every Contact must have an associated parent Account.

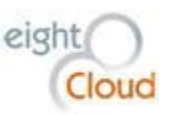

To view Accounts in Salesforce, click on the Accounts tab. Use the View menu to select a custom list of Accounts in the system. The options on the View menu are customizable. Either select a list view that you'd like to see and click Go!, or look at the Recent Accounts list, it will show the last 10 Accounts that you've viewed.

| Home   | Chatter          | Accounts       | Contacts  | Leads | Opportunities   | Campaigns     | Reports | Dashboards  | Documents | + |                                      |
|--------|------------------|----------------|-----------|-------|-----------------|---------------|---------|-------------|-----------|---|--------------------------------------|
|        | Accounts<br>Home |                |           |       |                 |               |         |             |           |   | Tell me more!   Help for this Page 💡 |
| View:  | All Accou        | nts            | ❤ Go!     | Edit  | Create New View |               |         |             |           |   |                                      |
| Rece   | ent Acco         | unts           |           |       | New             |               |         |             |           |   | Recently Viewed 🗸                    |
| Acco   | unt Name         |                |           |       |                 | Billing City  |         | Phone       |           |   | Account Site                         |
| Acme   | 2                |                |           |       |                 | New York      |         | (212) 555-5 | 5555      |   |                                      |
| AW C   | Computing        |                |           |       |                 |               |         |             |           |   |                                      |
| Starfi | ish Publishir    | <u>ia</u>      |           |       |                 | San Francisco |         | (415) 556-0 | 999       |   |                                      |
| acctle | 4                |                |           |       |                 |               |         |             |           |   |                                      |
| Arbu   | ckle Laborate    | ories - Germar | <u>ny</u> |       |                 | Weisbaden     |         | 49-5522-58  | 3-0       |   |                                      |
| Dizor  | n.net            |                |           |       |                 | Seattle       |         | (319) 555-5 | 5662      |   |                                      |
| Com    | panyX            |                |           |       |                 |               |         |             |           |   |                                      |
| Teett  | nMed.com         |                |           |       |                 | Davis         |         | 555-5555    |           |   |                                      |
| ABC    | Labs             |                |           |       |                 |               |         |             |           |   |                                      |
| Abou   | t World, Inc     |                |           |       |                 |               |         |             |           |   | New York,NY                          |
| Show   | v 25 items       |                |           |       |                 |               |         |             |           |   |                                      |

Click the "New" button to create a new Account. Before you do that, first search for the Account name to see if it already exists in HomeBase. The only required fields on an Account is the Account Name and the Type of Account. If the Account is a branch or subsidiary of a larger Account, use the Parent Account to indicate that. Add contact information for the Account, including a website URL, a Billing Address and a Shipping Address if applicable. An optional Description field allows free-form text describing the nature of the Account.

|   | New Account Edit        |                        |                          |            |
|---|-------------------------|------------------------|--------------------------|------------|
|   | Account Edit            | Save Save & New Cancel |                          |            |
|   | Account Information     |                        |                          |            |
|   | Account Name            | <b>A</b>               | Account Owner            | eightCloud |
|   | Parent Account          | Q_                     | Phone                    |            |
| ш | SIC Code 🤅              |                        | Fax                      |            |
|   | FederalID               |                        | Email                    |            |
|   | Notes                   |                        | Website                  |            |
|   | Short Name              |                        | Reference #              |            |
|   | ReferenceNumber         |                        | FundingLevelAmt          |            |
|   | Division                |                        | DoNotCall                |            |
|   | ActiveFlag              |                        | WSHFC Account Key        |            |
|   | Billing Street          |                        | Shipping Street          |            |
|   | Billing City            |                        | Shipping City            |            |
|   | Billing State/Province  |                        | Shipping State/Province  |            |
|   | Billing Zip/Postal Code |                        | Shipping Zip/Postal Code |            |
|   | Billing Country         |                        | Shipping Country         |            |
|   | County                  | 9                      | Districting Status       |            |
|   |                         |                        | State Legis District 🥥   |            |
|   |                         |                        | State Senate District 🥝  |            |
|   |                         |                        | Congressional District 🥥 |            |

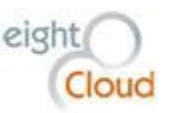

To create a new Contact, first navigate to the Account that represents the entity that the person is related to, for example, Seattle Department of Housing. Scroll down to the Contacts related list and click on the "New Contact" button.

| Contacts              | New Contact Merge Contacts | Contacts Help 🕐 |
|-----------------------|----------------------------|-----------------|
| No records to display |                            |                 |

The user is then prompted to select a Contact Record Type. HomeBase separates housing program contacts from the Homebuyer Education class teachers and attendees. Select either WSHFC or Homebuyer Education for the Contact Type and click Continue.

| Н            | BASE                                                                                                    | Search          |                |                | Search            |          |                |        |             |          |  |  |  |
|--------------|----------------------------------------------------------------------------------------------------|-----------------|----------------|----------------|-------------------|----------|----------------|--------|-------------|----------|--|--|--|
| Home Cha     | atter                                                                                                    | Accounts        | Contacts       | Reports        | Dashboards        | Projects | Fundings       | Assets | Bond Issues | Campaigr |  |  |  |
| New C        | Contact<br>ect                                                                                                    | Contact         | Record         | Type           | in the future, ch |          | cord type cott |        |             | 2200     |  |  |  |
| Select Co    | Select a record type for the new contact. To skip this page in the future, change your record type settings on your personal setup page. |                 |                |                |                   |          |                |        |             |          |  |  |  |
|              | Re                                                                                                    | ecord Type of n | ew record      | NSHFC          | •                 |          |                |        |             |          |  |  |  |
|              |                                                                                                    |                 |                |                | Co                | ntinue   | el             |        |             |          |  |  |  |
| Available Co | Available Contact Record Types                                                                                                    |                 |                |                |                   |          |                |        |             |          |  |  |  |
| Record Type  | Name                                                                                                    | Description     |                |                |                   |          |                |        |             |          |  |  |  |
| Homebuyer    | Edu                                                                                                    | Record type     | for Homebuyer  | Education cl   | ass participants  |          |                |        |             |          |  |  |  |
| WSHFC        |                                                                                                    | Default recor   | d type because | a can't return | to Master         |          |                |        |             |          |  |  |  |

Fill in the First and Last Name fields and all other Contact information that you have on this person. Custom fields on the Contact object allow the user to indicate which additional languages the Contact speaks and which Service Area they're from. Click Save to save the Contact.

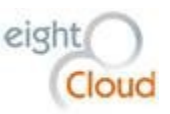

| _     |                |                |                |              |                  |             |                |            |             |          |                                                                 |                        |              |                 |                     |
|-------|----------------|----------------|----------------|--------------|------------------|-------------|----------------|------------|-------------|----------|-----------------------------------------------------------------|------------------------|--------------|-----------------|---------------------|
| H     | HOMEBASE       | Search         |                |              | Search           |             |                |            |             |          |                                                                 | eightClo               | ud 🕶 Setup   | Help & Training | HomeBase            |
| Home  | Chatter        | Accounts       | Contacts       | Reports      | Dashboards       | Projects    | Fundings       | Assets     | Bond Issues | Campa    | aigns Conte                                                     | nt Cases               | Test Scripts | Reports Trackin | g + •               |
|       |                | ontact         |                |              |                  |             |                |            |             |          |                                                                 |                        |              |                 | Help for this Page  |
| Conta | icts not assoc | clated with ac | counts are pri | vate and car | not be viewed by | other users | or included in | n reports. |             |          |                                                                 |                        |              |                 |                     |
| >     |                |                |                |              |                  |             |                |            |             |          |                                                                 |                        |              |                 |                     |
| Co    | ntact Edit     |                |                |              | Sav              | e Save & N  | ew Cancel      |            |             |          |                                                                 |                        |              |                 |                     |
| Co    | ntact Inforn   | nation         |                |              |                  |             |                |            |             |          |                                                                 |                        |              | 1 =             | Required Informatio |
|       |                | First Na       | meNone         |              | ±.               |             |                |            | Contact     | Owner    | eightCloud                                                      |                        |              |                 |                     |
|       |                | Last Na        | me             |              |                  |             |                |            |             | Phone    |                                                                 |                        |              |                 |                     |
|       |                | Familiar na    | me 🕜           |              |                  |             |                |            |             | Mobile   |                                                                 |                        |              |                 |                     |
|       |                | Person Ty      | /peNone        |              | •                |             |                |            | Home        | Phone    |                                                                 |                        |              |                 |                     |
|       |                | т              | itle           |              |                  |             |                |            | Other       | Phone    |                                                                 |                        |              |                 |                     |
|       |                | Reports        | То             |              | <b>Q</b>         |             |                |            | Dot         | Not Call |                                                                 |                        |              |                 |                     |
|       |                | Descript       | lion           |              |                  |             |                |            | N           | MLS ID 🕜 |                                                                 |                        |              |                 |                     |
|       |                |                |                |              |                  | 11          |                |            |             |          |                                                                 |                        |              |                 |                     |
|       |                | Departm        | ent            |              |                  |             |                |            |             | Email    |                                                                 |                        |              |                 |                     |
|       | Commissi       | on wentber sta | None           | <b>*</b>     |                  |             |                |            |             | vebsite  |                                                                 |                        |              |                 |                     |
|       | Cor            | nmission Mem   | ber 🥑 📄        |              |                  |             |                |            | Lan         | guages   | Available<br>Cambodian<br>Chinese<br>Chinese - C<br>Chinese - C | antonese<br>huchownese |              | Chosen          |                     |
|       |                | Loan Closed D  | ate            | [ <u>6/2</u> | 2/2016 ]         |             |                |            | Servic      | ce Area  | Available<br>Adams<br>Asotin<br>Benton                          |                        | Chosen       | *               |                     |

If the Contact you've added is affiliated with other Accounts in HomeBase, navigate to the associated Account and scroll down to the Contact Affiliations related list and click "New Contact Affiliations" button.

| Contact Affiliations  | New Contact Affiliations |
|-----------------------|--------------------------|
| No records to display |                          |

Use the magnifying to search for the Contact name, select the correct Contact. Check the Lender Contact box if this is a Lender Contact. Then click Save.

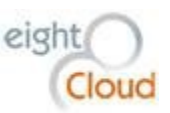

| IH                                                                                                    | HOMEBASE | Search             |                              |             | Search     |            |          |        |             |    |  |
|----------------------------------------------------------------------------------------------------|----------|--------------------|------------------------------|-------------|------------|------------|----------|--------|-------------|----|--|
| Home                                                                                                    | Chatter  | Accounts           | Contacts                     | Reports     | Dashboards | Projects   | Fundings | Assets | Bond Issues | Ca |  |
| Contact Affiliations Edit<br>New Contact Affiliations<br>Contact Affiliations Edit<br>Save Save & New Cancel |          |                    |                              |             |            |            |          |        |             |    |  |
| Info                                                                                                    | rmation  | A<br>(<br>Lender ( | Account W<br>Contact Contact | A State Leg | islature S |            |          |        |             |    |  |
|                                                                                                    |          |                    |                              |             | Save       | Save & Nev | w Cancel |        |             |    |  |

#### **Conga Document Management**

To comply with regulatory and legal requirements, the Commission frequently needs to produce official documents from templates. To do this, HomeBase leverages an AppExchange application called Conga Composer. Conga Composer creates customized printable electronic documents from any object with merge fields containing data from that object (Project, Funding, Building, etc.) Conga can create and populate official government agency forms such as IRS 8823s and IRS 8609s. Conga also includes the ability to make custom buttons for composing documents. Conga documents can then be sent directly from HomeBase. All the documents are saved in a related list on the object itself, giving the Commission digital confirmation and auditability.

The screen capture shows the Conga reports composer for 9% Tax Credit Projects that a user sees when they click on the custom button "MHCF 9% Conga Merge" from any 9% Tax Credit Funding record. Similar custom buttons with their own custom lists of reports are found on other HomeBase object pages.

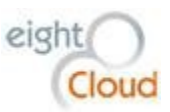

| <i>0</i> Co | nga Compos    | er 8 - Google Chrome          |                      |                       |                 |                        | -        |             | ×      |
|-------------|---------------|-------------------------------|----------------------|-----------------------|-----------------|------------------------|----------|-------------|--------|
| 🔒 htt       | ps://com      | poser.congamerge.cor          | n/composer8/i        | ndex.html?SessionId   | =00DA00000      | 00hPYc%21ARIAQM        | QhloYn   | GwSCF       | -s9M   |
| Return      | to Funding    | 9                             |                      |                       |                 |                        |          |             |        |
| C           | ∕nga          | compose                       | <b>*</b>             |                       |                 |                        | 🚫 Тоо    | ils & Setti | ngs 🕶  |
| The         | e Delar       | ney                           |                      |                       |                 |                        |          |             |        |
| Templ       | ate List      |                               |                      |                       | Related Conta   | ct                     |          |             | 0      |
| Ten         | nplate List   | Conga Email Templates         | Local Template       | <b>A</b> 0 <b>7</b> 0 | Name:           | None                   |          | ~           |        |
| Filte       | Nope          |                               |                      |                       | Output Options  | ;                      |          |             | 0      |
| w.          | 1st Yr Forw   | vard Commitment RAC Templ     | ate                  | 93                    | File Type: 🧕    | ) Same as Template 🔘 A | dobe PDF | F           |        |
| w           | 2nd Yr For    | ward Commitment RAC Temp      | late                 | ٩ 🖪                   | Action:         | Download               |          |             | •      |
| W           | 75% Home      | eless RAC                     |                      | ٩ 🖪                   | Save a Copy     |                        | [        | Enabl       | e 🕜    |
| W           | 75% Home      | eless Regulatory Agreement    |                      |                       | Save To:        | Notes & Attachments    |          |             | ~      |
| w           | 8609 Lette    | r<br>dula a                   |                      |                       | Activity Loggir | g                      | [        | Enabl       | e 📀    |
| w.          | Amendmen      | t to Regulatory Agreement     |                      |                       | Subject:        |                        |          |             |        |
| w,=         | Current Su    | bordination Agreement         |                      |                       | Save Text:      | None                   |          |             |        |
| W           | IRS Form 8    | 3609                          |                      | ٩ 🕽                   | Follow-Up:      |                        |          |             |        |
| W           | Loscod Lon    | d Rogulaton Agroomont         |                      | 0 🗅 🔻                 | Update Fields   |                        | [        | 📃 Enabl     | e 📀    |
|             |               | Output Docum                  | ent Container'       |                       |                 |                        |          |             |        |
|             |               |                               |                      |                       | Preview         | Ø Merge 8              | Downlo   | ad          |        |
| Copyrigh    | t @ 2008-2015 | AppExtremes, Inc - dba Conga. | All rights reserved. |                       |                 |                        | 8.10.55P | USWB-AC     | 39B2E8 |

## **Campaign Monitor**

Campaign Monitor is an app from the Salesforce App Exchange for creating and managing mass mailings. To use Campaign Monitor, the user selects "Campaign Monitor" from the App selector at the top of any page in HomeBase. Note that the default App is "HomeBase".

| H        | HOMEBASE Sear      | rch     |         |            | Search                                 |                              |               |               |         |                                    |                              |                        | eightClo     | id • Setup   | Help & Training  | HomeBase         | Ð     |
|----------|--------------------|---------|---------|------------|----------------------------------------|------------------------------|---------------|---------------|---------|------------------------------------|------------------------------|------------------------|--------------|--------------|------------------|------------------|-------|
| Home     | Chatter Accou      | unts Co | ontacts | Reports    | Dashboards                             | Projects                     | Fundings      | Assets        | Bond Is | sues Ca                            | mpaigns                      | Content                | Cases        | Test Scripts | Reports Tracking | + •              |       |
| Quick F  | ind / Search 🚺     | ٩       |         |            |                                        |                              |               |               |         |                                    |                              |                        |              |              |                  | Help for this Pa | ige 🕜 |
|          | Expand All   Colla | pse All | Gettin  | g Started  |                                        |                              |               |               |         |                                    |                              |                        |              | Dismiss 🗙    |                  |                  |       |
| ightnin  | gExperience        |         |         |            | Build App                              |                              |               |               |         | Loarn Mo                           |                              |                        |              |              |                  |                  |       |
| Salesfor | ce1 Quick Start    |         | 1       | 1          | Generate a basic<br>that app with clic | app with just<br>ks or code. | one step, and | then easily e | extend  | Next     Force     Force           | Steps<br>e.com Workl         | pook                   |              |              | TRAI             |                  |       |
| Force.co | om Home            |         |         | 198        | Add App                                |                              |               |               |         | <ul> <li>Dowr<br/>admir</li> </ul> | nload Salesf<br>ns: iOS   An | orceA, the mo<br>droid | obile app fo |              | A the f          | un way           |       |
| Adminis  | ter                |         |         |            |                                        |                              |               |               |         |                                    |                              |                        |              |              | to learn         | Salesforce       | 2     |
| Manag    | e Users            |         | Recen   | it Items 🔤 | ta                                     |                              |               |               |         |                                    |                              |                        |              |              | NICH FOR         | TUTOPING         |       |
| Manag    | e Apps             |         | Name    |            |                                        |                              |               | Туре          |         |                                    | Obje                         | ect                    |              |              | VIEW FREE        | TUTORIALS        | /     |

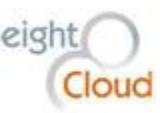

Below is a screenshot of the main user page in Campaign Monitor. Two links on the right side of the page control the functionality of creating new campaigns and managing your subscribers.

| sfo | ree                    | Search             | Search                      |                       |                               |          | eightCloud 🔻 | Setup Help & Training Campaign Mor                                                                              |
|-----|------------------------|--------------------|-----------------------------|-----------------------|-------------------------------|----------|--------------|----------------------------------------------------------------------------------------------------|
| е   | Campaign Monitor       | Email Templates    | Automatic Subscriptions     | Custom Field Mappings | Campaign Monitor Settings 🛛 🕂 |          |              |                                                                                                    |
|     | Recent Drafts          |                    |                             |                       |                               |          |              |                                                                                                    |
|     | CAMPAIGN               |                    |                             |                       | CREATED                       | CONTENT  | RECIPIENTS   | Create a new campaign                                                                                           |
|     | test                   |                    |                             |                       | Wednesday, 22 June 2016       | ٢        | 0            |                                                                                                    |
|     | Recently Sent C        | Campaign Repo      | orts See all sent campaigns |                       |                               |          |              | <u>Run a design and spam test</u><br>Test your design in major email clients.<br><u>Manage your subscribers</u> |
|     | E NEWS 6/22            |                    |                             | 2 Hours Ano           | 2 358                         | 13 95%   | 9 35%        | Add subscribers, change settings, etc.                                                                          |
|     | Back Office Training C | pportunity         |                             | 6 Hours Ago           | 122                           | 20.69%   | 8.33%        |                                                                                                    |
|     | AMC Customer Servic    | e Survey 2016 Remi | inder                       | Last Monday           | 1,932                         | 20.81%   | 28.4%        |                                                                                                    |
|     | AMC Customer Servic    | e Survey 2016      |                             | 25 May                | 2,090                         | 23.47%   | 39.4%        |                                                                                                    |
|     | HO Program Announc     | ement 5.17.2016    |                             | 17 May                | 2,449                         | 28.08%   | 0%           |                                                                                                    |
|     | Automated Wor          | rkflows            | CREATED                     | TRICCER               | STATUS                        | EMAILC   | CENT         |                                                                                                    |
|     | NAME                   |                    |                             | INCOLN                | 010100                        | CMPAIL 3 | JEN I        |                                                                                                    |
|     | NAME<br>Welcome Email  |                    | 20 Jun 2015                 | On Subscription       | Activo                        | 4        | 5            |                                                                                                    |

Leveraging Campaign Monitor, the Commission now has tools to easily create feedback-enabled communications with partners, users, government agencies, property managers, prospective borrowers, etc. This functionality includes the ability to create subscriptions to regular Commission communications.

Senders can now see how many emails were sent, how many were opened and how many were clicked on. Below is an example of the summary results page for a recent Homebuyer Education email campaign. Note the wide variety of reports available that describe results from this Campaign. Opens & Clicks over time, Social Sharing & Friends (Facebook etc.), Recipient Activity (who opened it and who clicked on one of the links), link popularity, and a summary of which emails were undeliverable and why.

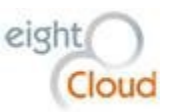

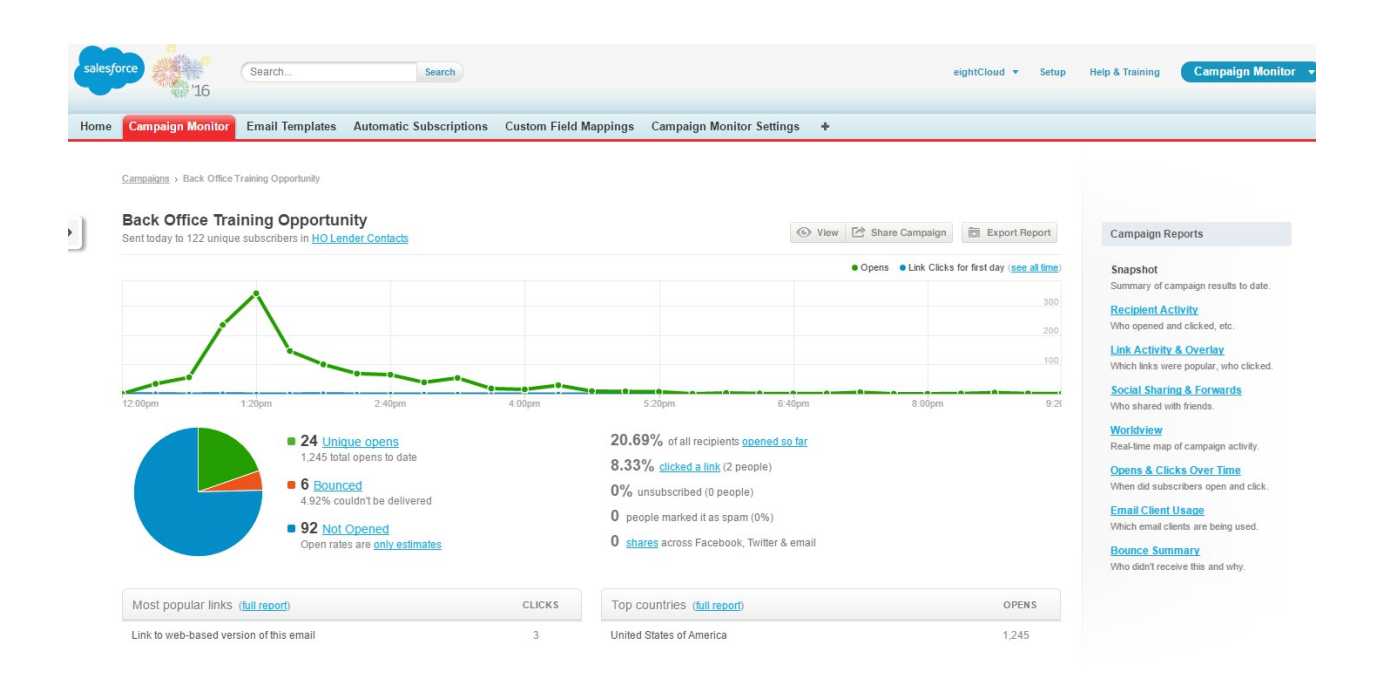

We encourage each Commission Division to explore how they could leverage this tool to enhance their internal and external communications.

Below screen capture shows an example email template in Campaign Monitor. Note that it is branded with a WSHFC divisional logo, it includes links to social media, to a communication preferences page and an Unsubscribe link that conforms with anti-spamming laws. The Preferences link can be configured to allow recipients to select which types of communications they would like to receive from WSHFC.

Templates like these can be used for sending out announcements, newsletters, invitations, etc.

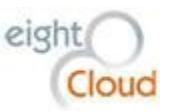

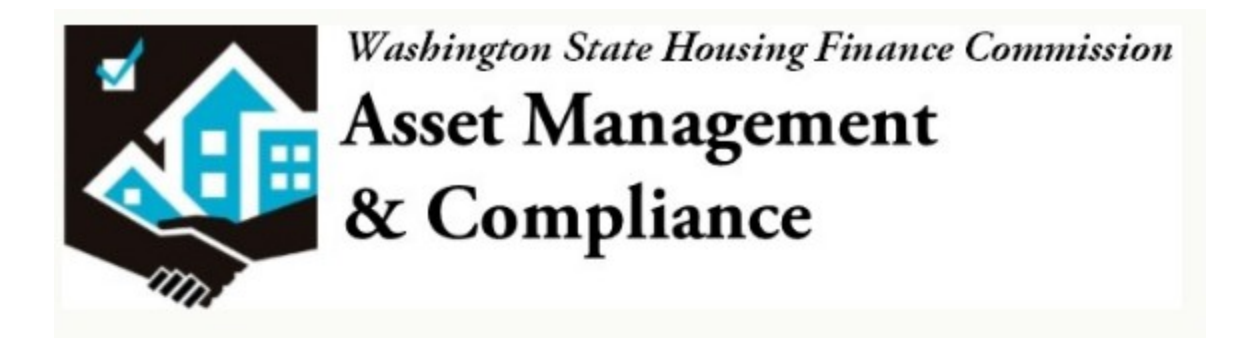

# Your title goes here

This is just sample content. You can add your content when you create a campaign using this template. Lorem ipsum dolor sit amet, consectetur adipisicing elit, sed do eiusmod tempor incididunt ut labore.

Ut enim ad minim veniam, quis nostrud exercitation ullamco laboris nisi ut aliquip ex ea commodo consequat.

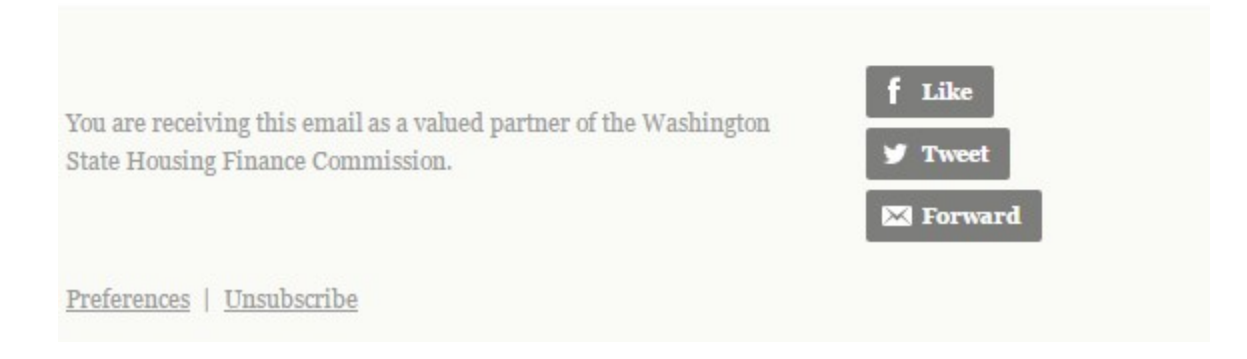

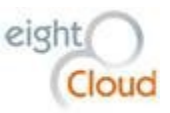

# HomeBase Data Design Overview

The core data model for HomeBase includes objects that were not present in the Commission's legacy system. In HomeBase, a Project is a container or umbrella grouping together two things: what was financed (a Site) and how it was financed (a Funding). This allows us to more accurately model the Commission's business, including the relationships between multiple financing applications and a group of low income housing or other facilities. By separating out what was financed from the actual financings, HomeBase can represent the entire history of a housing project through multiple financing events without double-counting the Assets and giving the analysts a complete at a glance history of the financing history of any particular Project.

Because of this design change, there are now dozens of former "Projects" from the legacy system that are united as multiple Fundings under one Project record in HomeBase HomeBase because they represent repeat applications for funding for the same housing project.

The objects in this model are all master-detail relationships, with the Project object as the grandparent of all. Fundings and Sites are children of a Project. Assets are children of Sites and grandchildren of Projects. These orderly and defined relationships allow us to roll up summary information onto the parent objects and ensure the integrity of the data in the system.

The data model includes another new object that describes a cluster of buildings or other Assets called a Site. The Site object allows us to describe geographic or organizational groupings of physical Assets, including IRS "scattered sites". It also allows us to report financial numbers for one Project to multiple Counties. Sites are each children of one and only one Project.

A Site is a collection of Assets. Each Asset is a child of one and only one Site. No Asset can exist without a parent Site. This strict data relationship enforces order and integrity in the Commission's portfolio of Assets. Attributes of the Asset object allow HomeBase to accurately describe any kind of Asset that is financed by one of the Commission's programs. An Asset record can describe a Residential Building (with child Units), Equipment, a Facility, Agricultural Land, an Energy Efficiency Program, Land, a Common Area Building or a Manufactured Housing Community.

This basic data structure provides the building blocks for describing all of the financing and compliance operations of the Commission.

The Homeownership division of WSHFC has a mission that is entirely separate from the Commission's Tax Credit and Bond financing Projects and therefore not included in this data structure. The Homeownership division manages programs for promoting home ownership in the State of Washington. Key to those programs are home buyer education classes that are administered by the Commission but

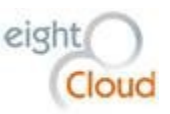

taught by third parties. The Homeownership Division also administers a program for teacher education for the home ownership classes. Finally, the Division administers an IRS program granting tax credits to first-time home buyers.

# Multi-Family Housing Group (MFH)

The Multi-Family Housing Group evaluates applications for Funding for low-income housing projects and shepherds those applications to their final outcome, rejection or to final approval and financing. HomeBase provides tools for assessing the utility and the financial liability of proposed Projects being considered for Funding.

# **Creating a new Project**

A Project record shows a summary of the Commission's relationship to an Entity that is receiving funds from one of the Commission's programs. A Project can have multiple Funding records associated with it. The Fundings and all of the Assets involved in that Project are all clearly summarized on the Project object. It is a one-screen place to see all details about a Project in the Commission's portfolio.

To process a new application for Funding from the Commission, the first step is to create a Project. A Project should be thought of as an umbrella that unites the Fundings and the Assets together in an organized unit. If the Funding application is to rehabilitate or acquire existing housing facilities, or if there has already been a failed application for Funding for the same property, then the user should first determine if the application should be considered to be a new Funding for an already existing facility.

If the application is for a facility that is not already represented in HomeBase, the user will create a new Project by navigating to the Project tab and clicking on the "New" button.

| HHOMEBASE Search      | Search                      |                   |                    |                     |                 | eightCloud           | ▼ Setup Help & Trai | ning HomeBase -      |
|-----------------------|-----------------------------|-------------------|--------------------|---------------------|-----------------|----------------------|---------------------|----------------------|
| Home Chatter Accounts | Contacts Reports Dashboards | Projects Fundings | Assets Bond Issue  | s Campaigns Content | Cases Test Scri | ots Reports Tracking | AMC Reviews 8609's  | Units 🔸 🔻            |
| Create New            | Home                        |                   |                    |                     |                 |                      |                     | Help for this Page 🥹 |
| Shortcut              | View: All                   | Go! Edit   Creat  | e New View         |                     |                 |                      |                     |                      |
| Recent liems          | Recent Projects             |                   | New                |                     |                 |                      |                     | Recently Viewed 🔻    |
| Recent nems           | Project Name                |                   | Project Current OI | D Address1          |                 | City                 | County              | Project Status       |
| <u>Lilac Plaza</u>    | Yakima Affordable Housing   |                   | 15-127A            | 15 North 37th Ave   |                 | Yakima               | Yakima              | Active               |
| @ <u>CS-000110</u>    | Willapa Landing Apartments  |                   | 05-06              | 506 Willapa Avenue  | •               | South E              | Bend Pacific        | Not Funded           |
| KENDRA ERICKSON       | Cambridge Apartments        |                   | 05-92A             | 13030 Linden Ave N  | 1               | Seattle              | King                | Active               |
| ALAN D UNDOUIST ID    | BabeTest Project            |                   |                    | 713 8th Ave S       |                 | Seattle              | King                | Active               |
| ACAN D LINDOUIST JK   | Keith and Ashley Luft       |                   | 16-77A             | 7402 Union Flat Cre | eek RD.         | Endicot              | t <u>Whitman</u>    | Active               |
| EPANK K LIMBERG       | Test(to)                    |                   |                    |                     |                 |                      |                     | In Development       |
| V KEVIN J RUBIO       | TestingHELLOWORLD           |                   |                    |                     |                 |                      |                     | TempTest             |
| V SUMMER CUSHMAN      | 2007 Panorama               |                   | 07-114A            | 1751 Circle Lane SI | E               | Lacey                | Thurston            | Active               |
| V STEVEN ELLENBROOK   | Cedar Ridge Retirement      |                   | 04-93A             | 9515 - 198th Ave. E |                 | Bonney               | Lake Pierce         | Active               |
|                       | Wisteria Walk Apartments    |                   | 06-117A            | 3615 - 112th St SW  |                 | Lakewo               | ood <u>Pierce</u>   | Active               |

Projects are the core object all of the Commission's financing programs. It is the Master object to several different related objects in addition to the main Funding and Site objects. This diagram documents the Detail (child) objects of a Project, excluding the Funding and Site objects.

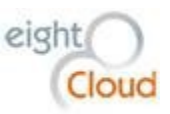

Though Projects are created by the Multi-Family group as they process a new application, eventually all Projects become part of the Commission's portfolio under the management of the Asset Management and Compliance group. In the case of Projects which include Fundings with regulatory agreements, the AMC group will use the Project object to manage all compliance activities and interaction with the Project's management.

## Project Detail

The Project Detail page section contains key attributes of the Project. The Project Current OID is a user populated field showing the OID of the currently Active Funding for this Project. The Project Status, the Compliance Type, and key information about the number of Sites, Buildings, and housing Units contained in the Project.

This section contains some key lookup relationships for the Project, including the Portfolio Analyst (User), the Ownership Entity (Account), the Property Manager (Contact), the Property Management Company, the Onsite Manager and the Authorized Signer. These lookups are used for reporting and for special documents.

Projects in HomeBase all will have one of six Project Statuses:

- Pre-Development (for application pre-approval processing)
- In Development (the Project is being developed by MFH group)
- **Financing Closed** (the Project funding mechanism has closed)
- Active (the Project is now managed by the AMC group and has an active Regulatory Agmt
- **Released** (the Project has completed the term of its Regulatory Agreement, no longer under AMC compliance monitoring)
- Not Funded (the Project was rejected and not funded)

Diligent maintenance of these Project Statuses will facilitate the orderly management and reporting of the Commission's portfolio of housing projects.

## Location

The Location section is where we put the address of the main Project entity. The County populates automatically based on the ZIP Code provided. There is a large text field here for recording Project Notes.

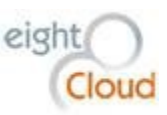

| Location      |                             |                    |
|---------------|-----------------------------|--------------------|
| Address1      | 2010 S. Jackson St County   | King               |
| City          | Seattle Districting Status  | [6/1/2015] Success |
| State         | WA State Legis District     | 37                 |
| Zip           | 98144 State Senate District | 37                 |
| Project Notes | Congressional District      | 9                  |

#### Document Link

This section is used for displaying a link to the Project Folder in the Commission's document archival system.

| ▼ Document Link |                     |                     |      |
|-----------------|---------------------|---------------------|------|
|                 | Project Folder Path | Project Folder Link | View |

#### Compliance

This section details information vital to the AMC group for ongoing compliance monitoring purposes. Formulas and automation on the Project object bring key data over from related objects. The First Building PIS Date and the Last Building PIS Date are populated automatically from the Assets related to the Project interacting with the Active Funding record. The First Credit Year comes from the Active Funding.

| Compliance                       |   |                                        |                                         |
|----------------------------------|---|----------------------------------------|-----------------------------------------|
| Bond Closing Date                |   | First Building PIS Date                | 1/2/2013                                |
| Bond Maturity Date               | ) | Last Building PIS Date                 | 1/2/2013                                |
| Acquisition Rehab 8 Month Date   |   | First Credit Year                      | 2013                                    |
| Final Construction Complete Date | ) | First Year 8609's Received             |                                         |
| Bond Reg Agreement Exp Date      |   | 8609 Multi-Building Project Election 🤅 |                                         |
| Compliance Release Date          |   | Gross Rent Floor Election Date         |                                         |
|                                  |   | Year 15                                | 2027                                    |
| Approved for Post 15 Monitoring  |   | Additional Years                       | 22                                      |
| Recert Waiver Flag               |   | Option Year                            | 2049                                    |
| Limit Upfront Fees Flag          |   | TC Reg Agreement Exp Date              | 12/31/2052                              |
| ARRA                             |   |                                        |                                         |
| ARRA Type                        |   | Monitoring Agencies                    | SOH                                     |
| WA Works Flag                    |   | Loan/IDIS #                            |                                         |
| WA Works Amount                  |   | Compliance Monitoring Fee Type         | PIS Post-April 1, 2001 \$45 per LI Unit |
| Elderly                          |   | DB Additional Years                    | 22                                      |
| Elderly Type                     |   | DB Option Year                         | 2049                                    |
| Service Provider 🤅               |   | DB TC RegAgmtExpDate                   | 12/31/2052                              |

#### Utility Allowance Tracking

This section is used by the AMC group to track Utility Allowances for certain HUD projects.

| <ul> <li>Utility Allowance Tracking</li> </ul> |  |
|------------------------------------------------|--|
| UA Type                                        |  |
| Alternate UA Approval Date                     |  |
| Last AAR Effective Date                        |  |
| UA Comments                                    |  |

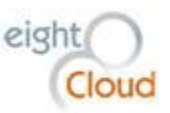

#### **Reporting Requirements**

This section is used for requesting compliance and monitoring reports for the AMC group as part of the Annual Review process. It is described more fully below under the AMC group section of this document.

| Reporting Requirements          |                              |   |
|---------------------------------|------------------------------|---|
| 10-90 Quarterly Report          | Annual Tax Credit Report     | ✓ |
| Acq/Rehab Report                | Farm worker Move-in Report   |   |
| Annual Bond Report              | Homeless/Transitional Report | ✓ |
| Annual Bond Recertification     | UA-Annual Adjustment Review  |   |
| Affirmative Marketing Report    | IRS Form 8609, 8609A, 8586   | ✓ |
| 8703 Certification              | Table 4 Income and Expense   |   |
| 501(c)3 Nonprofit Certification | Asset Management Review      |   |
| Subsidy Contract Renewal        | Annual RTC Report            |   |
|                                 |                              |   |

#### System Information

This section contains basic auditing data from Salesforce, the Owner, the Created By and the Last Modified By. Note that these fields are not editable by anyone, including the System Administrator. The same logic is applied to Salesforce history records, they each are an indelible archive.

This section also includes the Project Aliases. Project Aliases are former names of the Project. They're displayed here in a text field so that they are easily found using Search. Any future new aliases should be added to the end of the existing list of aliases.

| ▼ System Information |                                                                                                    |                                                |
|----------------------|----------------------------------------------------------------------------------------------------|------------------------------------------------|
| Project Alia         | s OID: 11-13 - Name: Jackson Street Apartments - Comments: - Date: 1/28/2011<br>OID: - Name: Ernestine Anderson Place - Comments: - Date: 1/17/2012 | Owner 🥥 🖾 eightCloud [Change]                  |
| ProjectAutoNumb      | r 1910                                                                                                    | Last Modified By eightCloud, 5/17/2016 4:59 PM |
| Created E            | y eightCloud, 11/18/2014 12:38 PM                                                                                                    |                                                |

#### Custom Links

This section is used for Custom Links, mostly to reports specifically filtered on to show data for the current Project. This section should be used for other callouts to web services, third-party data providers, etc.

| Custom Links      |      |        |       |                 |                |  |
|-------------------|------|--------|-------|-----------------|----------------|--|
| 8609 Group Report |      |        |       |                 |                |  |
|                   | Edit | Delete | Clone | AMC Conga Merge | AMC Checklists |  |

# **Project Related Lists**

All objects in HomeBase can have related lists. A related list appears at the bottom of the main page for the object and they show records from another object that are related in some way to the Project.

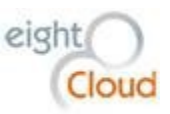

#### **Project Contact Roles**

Project Contact Roles is a child object to a Project. Like other related objects, records for Project Contact Roles are summarized on the Project page in the Project Contact Roles related list. A Project Contact Role represents the relationship between the Project and a person or Contact in HomeBase.

To create a new Project Contact Role, first be sure that the desired Contact exists in HomeBase. Then click on "New Project Contact Role", then use the lookup magnifying glass to find the Contact, select it, then select a Role using the dropdown menu and add any text notes regarding the Responsibilities of this Contact to the Project.

To deactivate a Project Contact Role, click Edit next to a record, then uncheck the Active checkbox and record the date in the Deactivated Date field.

|            |                                                 | Edit Delete Clor                     | AMC Conga Me | AMC Checklists               |                       |              |                          |  |  |  |
|------------|-------------------------------------------------|--------------------------------------|--------------|------------------------------|-----------------------|--------------|--------------------------|--|--|--|
| Project (  | Contact Roles                                   | New Project Contact Role Project Con |              |                              |                       |              |                          |  |  |  |
| Action     | Project Contact Role: Project Contact Role Name | First Name                           | Last Name    | Role                         | Calc Account Name     | Phone        | Email                    |  |  |  |
| Edit   Del | 99188                                           | Sherman B.                           | Kellar       | Additional Authorized Signer | Shelter America Group | 206-322-5010 | sbkellar@comcast.net     |  |  |  |
| Edit   Del | 92511                                           | Philip                               | Nored        | Additional Authorized Signer | HNN Associates, LLC   | 425-453-9556 | pnored@hnnassociates.com |  |  |  |

## Sites and Fundings

Sites and Fundings are the core child objects of a Project. Details on these objects are spelled out in separate sections below. There is a related list for each on the Project page, providing a quick glance view of the financing history of the Project (Fundings) and the Assets that were financed (Sites).

## **Compliance Monitoring**

The Compliance Monitoring child object is used by the AMC group to indicate a summary of the regulatory specifications that are being enforced on the Project. They are derived from information on the Active Funding and can be adjusted by the AMC group as regulations change or as new Fundings become active and old ones inactive.

The snapshot below of a Compliance Monitoring related list shows that AMC is monitoring that the Project contains 470 units reserved for people and families making 60% of the local median family income, it does not allow for any Market Rate units but does allow for 6 Common Area units. 94 Units are reserved for Disabled people, 94 for Large Households and 25 are set aside for federal PBRA rental assistance.

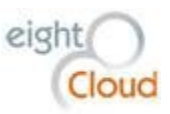

| Complia    | nce Monitoring             | New Compliance Mor | New Compliance Monitoring |               |            |                |                 |        |  |
|------------|----------------------------|--------------------|---------------------------|---------------|------------|----------------|-----------------|--------|--|
| Action     | Compliance Monitoring Name | Site Description   | Description               | Туре          | Unit Count | Effective Date | Expiration Date | Active |  |
| Edit   Del | CM-023727                  |                    | LIH 60%                   | LIH           | 470        |                |                 | ✓      |  |
| Edit   Del | CM-023728                  |                    | Market Rate               | Non LIH       | 0          |                |                 | 1      |  |
| Edit   Del | CM-023729                  |                    | Common Area               | Non LIH       | 6          |                |                 | ✓      |  |
| Edit   Del | CM-027372                  |                    | Disabled                  | Special Needs | 94         |                |                 | ✓      |  |
| Edit   Del | CM-027373                  |                    | Large Household           | Special Needs | 94         |                |                 | 1      |  |
| Edit   Del | CM-028263                  |                    | PBRA                      | Special Needs | 25         |                |                 | 1      |  |

Click on the "New Compliance Monitoring" button to add a new record. The Project name is populated automatically because the record was created from its parent, a Project record. Select a Description value, a Unit Count and a Unit Pct, if applicable. Note that the Description dropdown menu can be customized by the HomeBase System Administrator.

To accommodate sometimes complicated Compliance regimes for certain Projects, there are now three new attributes of a Compliance Monitoring record, the Effective Date, the Expiration Date and a field for indicating which Site this record applies to. The last field, Site, allows the AMC group to group certain Assets together to record different regulations on Sites within the same Project.

|   | Ħ    | HOMEBASE   | Search          |            |           | Search     |            |          |        |             |           | eightClou | d <del>•</del> Se | tup Help & Tr |
|---|------|------------|-----------------|------------|-----------|------------|------------|----------|--------|-------------|-----------|-----------|-------------------|---------------|
| C | Home | Chatter    | Accounts        | Contacts   | Reports   | Dashboards | Projects   | Fundings | Assets | Bond Issues | Campaigns | Content   | Cases             | Test Scripts  |
|   | Ó    | Compliance | Monitoring Edit | ce Moni    | toring    |            |            |          |        |             |           |           |                   |               |
| > | Cor  | npliance M | lonitoring E    | dit        |           | Save       | Save & New | Cancel   |        |             |           |           |                   |               |
|   | Info | ormation   |                 |            |           |            |            |          |        |             |           |           |                   |               |
|   |      |            | 1               | Project Th | e Delaney | E 9        | 1          |          |        |             | Site      | 0         |                   |               |
|   |      |            | Desc            | ription    | lone      | T          |            |          |        |             |           |           |                   |               |
|   |      |            |                 | Type       | lone- 🔻 👔 |            |            |          |        |             |           |           |                   |               |
|   |      |            | Unit            | Count      |           |            |            |          |        |             |           |           |                   |               |
|   |      |            | U               | nit Pct    |           |            |            |          |        |             |           |           |                   |               |
|   |      |            | Effectiv        | ve Date    | [         | 6/13/2016] |            |          |        |             |           |           |                   |               |
|   |      |            | Expiratio       | on Date    | [         | 6/13/2016] |            |          |        |             |           |           |                   |               |
|   |      |            |                 | Active 🕑   |           |            |            |          |        |             |           |           |                   |               |
|   |      |            |                 |            |           | Save       | Save & New | Cancel   |        |             |           |           |                   |               |

#### **AMC Reviews**

The AMC Reviews related list shows a summary of all annual reviews for the Project. It includes both paper reviews and On-site physical inspections. Custom functionality to generate inspection records is described in a separate section below. From this related list, a User can see the history of all reviews for this Project, with links for drilling in to the details.

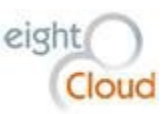

| AMC Rev        | iews            |                               | New AMC Review Generate AMC Review |             |              |                |                       |               | AMC Reviews Help |
|----------------|-----------------|-------------------------------|------------------------------------|-------------|--------------|----------------|-----------------------|---------------|------------------|
| Action         | AMC Review Name | Review Type                   | Funding                            | Review Year | Inspector    | Date Inspected | Review Completed Date | In Compliance | Units Reviewed   |
| 🔲   Edit   Del | AMC-055838      | On-Site Tax Credit Inspection | Ernestine Anderson Place           | 12/31/2015  |              | 3/3/2016       |                       |               | 12               |
| 🔲   Edit   Del | AMC-016016      | Annual Paper Review           | Ernestine Anderson Place           | 1/1/2014    |              |                | 7/1/2015              | YES           | 5                |
| 🔲   Edit   Del | CR-007373       | Annual Paper Review           | Ernestine Anderson Place           | 1/1/2013    |              |                | 6/3/2014              | YES           | 5                |
| 🔲   Edit   Del | AMC-011487      | On-Site Physical              | Ernestine Anderson Place           | 1/2/2012    | Jason Karpen | 4/26/2013      |                       |               | 13               |
|                |                 |                               |                                    |             |              |                |                       |               |                  |

#### **Non-Compliance Events**

The Non-Compliance Events related list shows a summary of all Non-Compliance Events for this Project. Instructions for creating a new Non-Compliance Event, including IRS 8823 submissions are detailed in the Asset Management and Compliance section of this document.

| Non-Cor    | npliance Events       | New Non-Compliance Event |            |           |           |               | Non-Compliance Events Help |
|------------|-----------------------|--------------------------|------------|-----------|-----------|---------------|----------------------------|
| Action     | Compliance Event Name | BIN                      | Event Year | Date Sent | Status    | Legacy Status | Record Type                |
| Edit   Del | NC-023946             | WA-06-00397              | 2014       | 3/29/2016 | Corrected | Corrected     | IRS 8823                   |
| Edit   Del | NC-023947             | WA-06-00398              | 2014       | 3/29/2016 | Corrected | Corrected     | IRS 8823                   |

#### Notes & Attachments

The Notes and Attachments section is available for all Salesforce objects and is used for creating Notes and for adding file Attachments to the Project.

#### **Open Activities**

The Open Activities related list is available for any Salesforce object and is used for creating Tasks with follow-up functionality and records of Events. Clicking on New Task, the user is presented with a screen for configuring the Task, it requires a person who is responsible for completing the Task, and the Subject or description of the Task. It has a Due Date, a Status, a Priority, and a reference to the relevant Project. Tasks can be customized to fit special workflow and processes. The Assigned To User will receive automatic reminders to complete the Task.

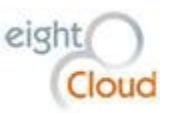

| 💎 New Task                                                                           |                                         |                        |
|--------------------------------------------------------------------------------------|-----------------------------------------|------------------------|
| Task Edit Task Information Assigned To Subject Due Date He Ed Certs Created Comments | Save S New Task Save & New Event Canod  | New! Shared Activities |
| Additional Information                                                               |                                         |                        |
| Status Not Started •<br>Priority Normal •                                            |                                         | Phone<br>Email         |
| Other Information                                                                    |                                         |                        |
| Class Number                                                                         | Cla                                     | ss Type                |
| Recurrence                                                                           |                                         |                        |
| Create Recurring Series of Tasks                                                     |                                         |                        |
| Reminder                                                                             |                                         |                        |
| Reminder 🗷 6/7/2016 8:00 AM 🔻                                                        |                                         |                        |
|                                                                                      | Save & New Task Save & New Event Cancel |                        |
| Attachments                                                                          | Attach File                             |                        |
| No records to display                                                                |                                         |                        |

#### Clicking on New Event creates a new Event record:

| Event Edit                                                                                                    |                          | Save Save & New Task Save & New Event Cancel |                               | New! Shared Activities<br>Use the lookup icon to relate more than one | ×                   |
|----------------------------------------------------------------------------------------------------|--------------------------|----------------------------------------------|-------------------------------|-----------------------------------------------------------------------|---------------------|
| Calendar Details                                                                                                    |                          |                                              |                               | Tell me morel                                                         |                     |
| Assigned To<br>Subject<br>ABLOgy Event<br>End<br>Innotade on Timetiane<br>Responsible Parties<br>Hb Ed Certs Created | eightCloud    eightCloud | 33<br>39<br>1 2004 AM 1<br>1 2004 AM 1       | Related To<br>Name<br>Private | Project • Cress, Poi                                                  | nt<br>Id to Inviter |
| Other Information                                                                                                    |                          |                                              |                               |                                                                       |                     |
| Location<br>Show Time As                                                                                             | Busy •                   |                                              | Phone<br>Email                |                                                                       |                     |
| Description Information                                                                                              |                          |                                              |                               |                                                                       |                     |
| Description                                                                                                    |                          |                                              |                               |                                                                       |                     |
| Recurrence                                                                                                    |                          |                                              |                               |                                                                       |                     |
| Create Recurring Series of Events                                                                                    |                          |                                              |                               |                                                                       |                     |
| Reminder                                                                                                    |                          |                                              |                               |                                                                       |                     |
| Reminder                                                                                                    | ✓ 15 minutes •           |                                              |                               |                                                                       |                     |
|                                                                                                    |                          | Save & New Task Save & New Event Cancel      |                               |                                                                       |                     |
| Attachments                                                                                                    |                          | Attach File                                  |                               |                                                                       |                     |
| No records to display                                                                                                |                          |                                              |                               |                                                                       |                     |

## Activity History

The Activity History related list is where a User will go to send email relevant to the Project or to log the details of a phone call. Click on "Send an Email" to create a new email with a reference to the Project coded in.

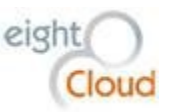

#### **Billing Events**

The Billing Events related list shows details about invoices being sent to the Project's management. Examples include Application Fees, Bond Issuance Fees, Compliance Fees, etc. Detailed instructions on creating Billing Events is included under the Finance Division section of this document.

| Billing Events |                    | New Bil                                                | lling Event  |                | Billing Events Help 🕐 |                                                                                                    |
|----------------|--------------------|--------------------------------------------------------|--------------|----------------|-----------------------|----------------------------------------------------------------------------------------------------|
| Action         | Billing Event Name | Fee Type                                               | Billing Date | Billing Amount | RAC Fee - 1st/2nd     | Description                                                                                                    |
| Edit   Del     | <u>BE-5074</u>     | Bond Issuance Fee; For-profit Housing 4260-03          | 12/15/2015   |                |                       |                                                                                                    |
| Edit   Del     | <u>BE-5009</u>     | Bond Issuance Fee; For-profit Housing 4260-03          | 10/2/2015    | \$873.16       |                       | Cost of Publication                                                                                                    |
| Edit   Del     | <u>BE-5004</u>     | Bond Issuance Fee; For-profit Housing 4260-03          | 9/22/2015    | \$150,000.00   |                       | Good Faith Deposit/Cost of Issuance Deposit                                                                                     |
| Edit   Del     | <u>BE-4986</u>     | Application Fee; For-profit Housing 4280-03            | 8/18/2015    | \$6,750.00     |                       | Submitted an OID application prior to the full application which is why the application fee amount is lower than the $$7,500$ . |
| Edit   Del     | <u>BE-5005</u>     | Other Miscellanceouse (Explain in Comments)<br>4999-xx | 9/30/2014    | \$750.00       |                       | OID Application Fee                                                                                                    |

#### **Billing Docs**

The Billing Docs related list shows documents from the NAV financial system. Invoices resulting from HomeBase Billing Events are sync'd back to HomeBase nightly, giving analysts visibility to the status of invoices. Users do not create Billing Docs, they come from NAV and they're only here for information.

#### **Project Transfers**

The Project Transfers object tracks changes of ownership of a Project that is under Compliance with the Commission. To create a new Project Transfer record, click "New Project Transfer". Indicate the Buyer and the Seller (be sure that we have an Account set up for each in HomeBase first), the Transfer Log Recorded Number, the Status of the transfer, they type of transfer and the Effective and Requested Dates as well as the Portfolio Manager.

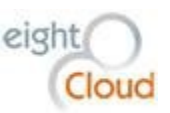

| roject Transfer Edit    | Save Save & New Cancel |
|-------------------------|------------------------|
| Information             |                        |
| Proje                   | ct Creston Point       |
| Buyer Accou             | nt                     |
| Seller Accou            | nt 🔍                   |
| Transfer Log Recorded N | br                     |
| Stat                    | usNone ▼               |
| Transfer Ty             | eNone v                |
| Effective Da            | te [6/7/2016]          |
| Requested Da            | te [6/7/2016]          |
| Portfolio Analy         | st                     |
|                         |                        |

#### **Project History**

The Project History related list is an indelible audit of key transactions on each Project record. Rows in this object are created by background processes in Salesforce and they cannot be deleted by anyone, not even a System Administrator or an engineer at Salesforce. Though recorded in the background, the Commission's System Administrator can configure which fields get this audit functionality by selecting checkboxes. Up to 20 fields on any object can be tracked in this manner. Note that all Salesforce objects can have a similar History tab.

#### **Creating a New Funding**

A new Funding record represents an application for financing from one of the Commission's programs. There are four types of Funding records (Record Types), 9% Tax Credits, 4% Tax Credits, Bonds, and PIF. Each of these four Funding Types has a page layout that is used to display only information relevant to that Funding Type. For instance, Bond Funding fields are not shown on the page for 9% Tax Credit Fundings, and Tax Credit information is not shown on Bond Fundings, etc.

The Funding Status of a new Funding starts as either "Pre Development", or "In Development". Pre Development status is used to track pre-approvals. As a Funding progresses through the Commission's

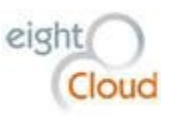

approval process, the Funding Status is updated to reflect where it is at. From "In Development", a Funding is either set to "Not Funded", or to "Financing Closed", depending upon the outcome of the Commission's approval process for that Funding. After the Funding has reached "Financing Closed" Status, the next Status is either "Active", if the Project is subject to a regulatory agreement that will be monitored by the AMC group, or "Inactive" if there is no compliance/regulatory agreement. This highlevel Status hierarchy is intended to neatly categorize the current state of every Funding in the Commission's portfolio, giving clear ownership and responsibility to the division charged with managing that portion of the portfolio. A more detailed Funding Status Detail field is used to organizing the processing details of the Funding.

#### **Funding Page Layouts**

There are four distinct page layouts for the Funding object, 9% Tax Credits, 4% Tax Credits, Bonds and PIF. These page layouts correspond to similarly named Record Types. By separating out the different Funding types, we can make the page layout and the user experience more tailored and slightly different for each.

#### **Funding Detail**

This section describes core attributes of this Funding, including, in the case of Bond and Tax Credit projects, the OID of the Funding, the Program Type, the Funding Status and the parent Project. Tax Credit Fundings have a Tax Credit Analyst and a Development Analyst. The purpose of this section is to be a quick glance summary of the Funding.

| Funding Detail          |                               | Edit | Delete | Clone | MHCF 9% Conga N | lerge | Create/Update 8609(s) |                    |                 |
|-------------------------|-------------------------------|------|--------|-------|-----------------|-------|-----------------------|--------------------|-----------------|
| Funding Name            | The Delaney                   |      |        |       |                 |       |                       | Project            | The Delaney     |
| OID                     | 13-05                         |      |        |       |                 |       |                       | Tax Credit Analyst | Mary Gustaveson |
| OID Signature Date      | 3                             |      |        |       |                 |       |                       | Program Type       | 9% Tax Credits  |
| County                  | Spokane                       |      |        |       |                 |       |                       | Program Sub Type   |                 |
| First Building PIS Date | 11/21/2013                    |      |        |       |                 |       |                       | Funding Status     | Active          |
| Last Building PIS Date  | 11/12/2014                    |      |        |       |                 |       |                       | Phase              |                 |
| Sponsor                 | Catholic Charities of Spokane |      |        |       |                 |       |                       | Count of Assets    | 7               |
| Ownership Entity        | The Delaney Group LLC         |      |        |       |                 |       |                       |                    |                 |
| Allocation              | 0                             |      |        |       |                 |       |                       |                    |                 |
|                         |                               |      |        |       |                 |       |                       |                    |                 |

#### Development Milestones

The Development Milestones section is a long set of dates relevant to the development of the Funding.

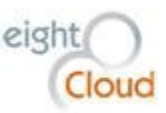

| <ul> <li>Development Milestones</li> </ul> |           |                                  |
|--------------------------------------------|-----------|----------------------------------|
| Application Date                           | 1/10/2013 | RAC Approved Date 🥝              |
| Application Year                           | 2013      | RAC Emailed to Contact 🥝         |
| Scoping Meeting Date                       |           | RAC Due Date 🥝                   |
| Public Hearing Date                        |           | RAC Signature Date               |
| Resolution Date                            |           | RAC Process Complete 🕗           |
| Key Run 📀                                  |           | Equity Commitment Deadline       |
| Key Approved 📀                             |           | Equity Closing Date              |
| Requested RAC Date                         |           | Gross Rent Floor Election Date   |
| RAC Run Date 🌍                             |           | PIS Packet Received              |
| Carryover Met By Date                      |           | Reg Agreement Recording Date     |
| Carryover Complete                         |           | Reg Agr Amendment Recording Date |

#### Post-Development Milestones

The Post-Development Milestones section is intended to provide a quick view of key dates for this Funding after it has been funded, including the Comp Release Date, the Bond Payoff Date, etc.

| Post-Development Milestones   |                             |  |  |  |  |  |
|-------------------------------|-----------------------------|--|--|--|--|--|
| First Credit Year 2,004       | Final 8609 Issued           |  |  |  |  |  |
| Additional Years 13           | Comp Release Date           |  |  |  |  |  |
| MHCF Handoff Date 🕗 9/30/2004 | Bond Payoff Date            |  |  |  |  |  |
|                               | Bond Maturity Date 4/1/2036 |  |  |  |  |  |
|                               |                             |  |  |  |  |  |

## Bond Project Info

Both Bond and 4% Tax Credit Funding records contain a section for recording the relevant Bond Funding information.

| <ul> <li>Bond Project Info</li> </ul> |                 |                                          |  |
|---------------------------------------|-----------------|------------------------------------------|--|
| Bond Issue Name                       |                 |                                          |  |
| Bond Issuer Type                      | HFC Bonds       | Non-HFC Bond Issuer                      |  |
| Public Hearing Notice Amt 🤅           |                 | Non-Profit Type                          |  |
| Estimated Total Cost                  | \$16,807,716.00 | Non-Profit Affiliate                     |  |
| Total Bond Requested Amt              | \$12,950,000    | 501c3 Quest. Approved by Bond<br>Counsel |  |
| Tax-Exempt Bond Amount                | \$13,050,000.00 | School with Religious Affiliation        |  |
| Taxable Bond Amount                   | \$800,000.00    | Financing Type                           |  |

#### Financial Detail

The Financial Detail section contains financial information about this Funding. This section contains different fields depending on the page layout/record type. The Total Development Cost and Total Project Cost fields are populated automatically from the latest version of the Calc Sheet for this Funding.

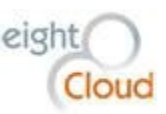

| ▼ Financial Detail                       |                                          |
|------------------------------------------|------------------------------------------|
| Final Credit Amount 🥝 \$0.00             | Total Development Cost 🥥 \$71,169,439.00 |
| Estimated Credit Amount 🥝 \$2,248,008.00 | Total Project Cost \$78,587,289.00       |
| Equity Amount \$22,480,080.00            | TDC Limit Waiver 🥥 📋                     |
| Tax Credit Factor                        | Per Unit Expenses                        |
| Credit Requested Per Unit                | Per Unit Reserves                        |
| Credit Reservation Fee Pct 6.020%        | Donation Amount                          |
| Credit Reservation Fee 🥝 \$135,330.08    | Aggregate Basis Pct                      |
|                                          | Applicable Fraction 100.00%              |
|                                          | Max Credit \$0.00                        |
|                                          | Final Basis Amt 🍘 \$0.00                 |

## **Tax Credits**

The Tax Credits page layout section contains data specific to IRS Tax Credits, it appears on the page layout for 9% and 4% projects, but not on the Bond or PIF page layouts.

| <ul> <li>Tax Credits</li> </ul>  |                                          |                                |           |
|----------------------------------|------------------------------------------|--------------------------------|-----------|
| Applicant Type                   | Limited Liability Company                | Allocation Date 🥝              | 7/11/2013 |
| Applicant State of Incorporation |                                          | 1st Year Forward Commitment    |           |
| RAC Type                         |                                          | 2nd Year Forward Commitment 📀  |           |
| Federal Election                 | 40% at 60% AMI                           | Geographic Pool                | Metro     |
| Qualified Nonprofit Organization | ✓                                        | Tribal Deal Flag               |           |
| Locked In at RAC                 |                                          | DDA Flag                       |           |
| Reasonably Expected Basis        | \$7,217,553.00                           | QCT Flag                       | ✓         |
| Allocation Type                  | Rehabilitation without Federal Subsidies | Discretionary Basis Boost Flag |           |
| MIN LIH AMGI                     | 60%                                      | Rural Basis Boost              |           |
| MIN LIH Pct Units                | 40%                                      | 1st Yr Fwd Commit RAC          |           |
| Federal Subsidies                | without Federal Subsidies                | 2nd Yr Fwd Commit RAC          |           |

## **Custom Links**

The Custom Links section of the page is where the System Administrator can expose links to reports or to outside web services or to custom reports specific to the Project. The HomeBase System Administrator can edit and add to the links in this section.

Custom Links

PIS Date Confirmation Report 8609 Upload template

#### **Continuing Care Facility Information**

The Continuing Care Facility Information section contains data specific to continuing care facilities. Data points include the number of Skilled Nursing Beds, the Nbr of Units Assisted Living, the Nbr of Units Independent Living and the name of any Service Provider.

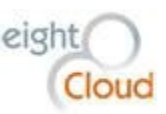

| Continuing Care Facility Information |                                 |  |  |  |  |  |
|--------------------------------------|---------------------------------|--|--|--|--|--|
| Skilled Nursing Beds                 | Nbr of Units_Assisted Living    |  |  |  |  |  |
| Service Provider 🥥                   | Nbr of Units Independent Living |  |  |  |  |  |

#### **Bedroom Breakdown**

The Bedroom Breakdown section contains information about the unit breakdown for this Project. The Total By Unit Type field is a formula summing the number of housing units financed.

| Bedroom Breakdown  |     |                 |  |  |  |  |  |
|--------------------|-----|-----------------|--|--|--|--|--|
| Studios            | 12  | Four Bdrms      |  |  |  |  |  |
| One Bdrms          | 78  | Five Bdrms      |  |  |  |  |  |
| Two Bdrms          | 60  | Skilled Nursing |  |  |  |  |  |
| Three Bdrms        |     | SRO             |  |  |  |  |  |
|                    |     |                 |  |  |  |  |  |
| Total By Unit Type | 150 |                 |  |  |  |  |  |

#### Compliance

The Compliance section contains key data points needed for the AMC group to add this Funding to the Commission's portfolio of monitored Projects.

| Compliance               |                               |                               |                               |
|--------------------------|-------------------------------|-------------------------------|-------------------------------|
| Needs Compliance         | $\checkmark$                  | Elects Addl Fee Waiver Flag 🌍 |                               |
| Archive Box Number       |                               | Falls Under Fed Tax Code Flag | ✓                             |
| Elderly                  | ✓                             | ARRA Flag                     |                               |
| Elderly Type             | 55                            | WA Works Flag                 |                               |
| Release Recording Nbr    |                               | WA Works Amount               |                               |
| Areas not in Basis       |                               | Bond Maturity Date            |                               |
| Areas not in Basis Notes |                               | Bond Payoff Date              |                               |
|                          |                               | Comp Release Date             |                               |
| Created By               | eightCloud, 12/3/2014 2:28 PM | Last Modified By              | eightCloud, 5/24/2016 3:47 PM |

#### **Points Calculation Summary**

The Points Calculation Summary section shows the total low income housing "points" selected by the applicant and approved by the Commission. The details of Points calculation have already undergone some changes and going forward, new Points data will be added to a related object on the Project.

| Points Calculation Summary |                                       |                                    |                               |
|----------------------------|---------------------------------------|------------------------------------|-------------------------------|
| Total Points Awarded New   |                                       | Total Points Selected by Applicant |                               |
| Points Calculation Notes   |                                       |                                    |                               |
| Created By                 | eightCloud, 12/3/2014 2:28 PM         | Last Modified By                   | eightCloud, 5/24/2016 3:47 PM |
|                            | Edit Delete Clone MHCF 9% Conga Merge | Create/Update 8609(s)              |                               |

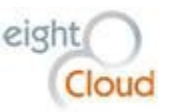

#### Category

The Category page section only appears on the Bond Funding page layout. It includes six checkboxes characterizing the purpose of the Bond. A single Funding record could have more than one Category field checked.

| ▼ Category            |   |                   |  |
|-----------------------|---|-------------------|--|
| New Construction Flag | ✓ | Refinancing Flag  |  |
| Acquisition Flag      |   | Rehab Flag        |  |
| Addition Flag         |   | Preservation Flag |  |

## **Funding Related Lists**

Related lists on the Funding page show child records of the Funding object.

#### LIH Set Asides

The LIH Set Asides object documents low-income housing regulations that are included in the Funding's regulatory agreement. Examples of an LIH Set Aside are 50% of units are reserved for families making less than 40% of the area median household income, etc.

| LIH Set Asides |                    | New LIH Set Aside | New LIH Set Aside |             |            |          |                |                 |
|----------------|--------------------|-------------------|-------------------|-------------|------------|----------|----------------|-----------------|
| Action         | LIH Set Aside Name | Site Description  | Set Aside Type    | Description | Unit Count | Unit Pct | Effective Date | Expiration Date |
| Edit   Del     | SA-029643          |                   | Capital Projects  | LIH 50%     | 30         | 0        |                |                 |
| Edit   Del     | SA-029645          |                   | Capital Projects  | Market Rate | 120        | 0        |                |                 |
| Edit   Del     | SA-029646          |                   | Compliance        | LIH 50%     | 30         | 0        |                |                 |
| Edit   Del     | SA-029647          |                   | Compliance        | Market Rate | 120        | 0        |                |                 |
| Edit   Del     | SA-032070          |                   | Capital Projects  | Common Area | 0          | 0        |                |                 |

#### **Special Populations**

The Special Populations object documents regulatory agreement requirements for the Funding. Examples of Special Populations records are 50% of Units reserved for families with disabilities, or 100% of units to be for Elderly persons, etc.

| Special    | Populations | New Special Populations |             |            | Special Populations Help |
|------------|-------------|-------------------------|-------------|------------|--------------------------|
| Action     | SP Name     | Site Description        | Description | Unit Count | Unit Percent             |
| Edit   Del | SP-003027   |                         | Disabled    | 30         | 0                        |
| Edit   Del | SP-003028   |                         | Elderly     | 150        | 0                        |

In the Commission's legacy system this table was used by the AMC group to document what they were monitoring. Because of the new HomeBase data model, the Funding information is now separate from the overall Project so the AMC group tracks the regulatory requirements that it is monitoring on a similar object (Compliance Monitoring) that is a child of the Project. So the regulations are summarized

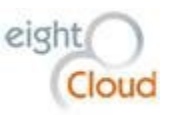

on the Funding, and then they're interpreted into monitoring requirements on the Project level. By separating the two, we give the AMC group the ability to accurately monitor a Project as it transitions from one regulatory agreement to another in the event of a refinancing.

#### Points

Tax Credit projects are reviewed using a point-scoring system. There are two separate point calculations, one for 9% Tax Credit Projects, the other for 4% Tax Credit Projects. The Points related object contains details about Low Income Housing points claimed to qualify this Funding application. The totals are summarized on the main Project page section called Points Calculation Summary, see description above.

| Points     |                                   |      | New Points           |                                    |                                    | Points Help 🥐 |
|------------|-----------------------------------|------|----------------------|------------------------------------|------------------------------------|---------------|
| Action     | Points Name                       | Site | Total Points Awarded | Total Points Selected by Applicant | Question Text                      | Points Value  |
| Edit   Del | PP-036264                         |      |                      |                                    | Additional Low Income Set-Aside    | 60            |
| Edit   Del | PP-036265                         |      |                      |                                    | Additional Low-Income Use Period   | 44            |
| Edit   Del | PP-036266                         |      |                      |                                    | Homeless                           | 0             |
| Edit   Del | PP-036267                         |      |                      |                                    | Farm Worker                        | 0             |
| Edit   Del | PP-036268                         |      |                      |                                    | Large Household                    | 0             |
| Edit   Del | PP-036269                         |      |                      |                                    | Disabled                           | 10            |
| Edit   Del | PP-036270                         |      |                      |                                    | Elderly                            | 10            |
| Edit   Del | PP-036271                         |      |                      |                                    | Local Funding Commitment           | 5             |
| Edit   Del | PP-036272                         |      |                      |                                    | Federal Leverage Capital Funds     | 0             |
| Edit   Del | PP-036273                         |      |                      |                                    | Federal Leverage Rental Assistance | 0             |
| Show 10 r  | nore »   <u>Go to list (26) »</u> |      |                      |                                    |                                    |               |

# **Bond Issue Fundings**

A Bond Issue Funding record describes the relationship between a Bond and a Funding. The fields on this object all point to fields from either the Bond Issue or the Funding. The related list shows a summary of the Bond Issues which have funded this Project.

| Bond Issue Fundings New Bond Issue Funding |                             |                    | Funding |                   |                |             | Bond Issue Fundings F    | Help 🥐 |
|--------------------------------------------|-----------------------------|--------------------|---------|-------------------|----------------|-------------|--------------------------|--------|
| Action                                     | Bond Issue Name             | Bond Reference Nbr | Status  | Tax-Exempt Amount | Taxable Amount | Term Length | Bond Issue Funding: Name |        |
| Edit   Del                                 | 2012 Affinity at Southridge | 541                | Issued  | \$13,050,000.00   | \$800,000.00   |             | BIF-002055               |        |
|                                            |                             |                    |         |                   |                |             |                          |        |

To create a new Bond Issue Funding, first create the Bond Issue and the related Funding object. Then, from either of those objects, click on New Bond Issue Funding. Fill in the lookup field with the linked Bond Issue or Funding and you're done, the Bond Issue and the Funding now have a record that describes the relationship.

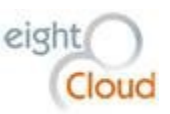

| Bond Issue Funding<br>BIF-002055<br>« Back to List: Permission Sets |                             |                 |       |                     |                           | Edit Løyd                     |
|---------------------------------------------------------------------|-----------------------------|-----------------|-------|---------------------|---------------------------|-------------------------------|
| Bond Issue Funding Detail                                           |                             | Edit Dele       | Clone | Submit for Approval |                           |                               |
| Name                                                                | BIF-002055                  |                 |       |                     | Bond Issue Status         | Issued                        |
| Bond Issue                                                          | 2012 Affinity at Southridge |                 |       |                     | Bond Issue Substatus      |                               |
| Funding                                                             | Affinity at Southridge      |                 |       |                     |                           |                               |
| Taxable Amount                                                      | \$800,000.00                |                 |       |                     | Bond Program Type         | For-Profit Housing            |
| Tax-Exempt Amount                                                   | \$13,050,000.00             |                 |       |                     | Term Length               |                               |
| Total Bond Amount                                                   | \$13,850,000.00             |                 |       |                     | Latest Bond Maturity Date | 7/1/2045                      |
| Bond Closing Date                                                   | 7/12/2012                   |                 |       |                     |                           |                               |
| ProjectBondIssueKey                                                 | 5,863                       |                 |       |                     |                           |                               |
| Created By                                                          | eightCloud, 5/24/2015 1:53  | PM<br>Edit Dele | Clone | Submit for Approval | Last Modified By          | eightCloud, 5/24/2015 1:53 PM |

#### **Funding Contact Roles**

Use Funding Contact Roles to record relationships with outside people. Each Funding Contact role is a bridge to a Contact record in HomeBase. To Add a new Funding Contact Role, first create an Account and Contact if one does not already exist. Once you have located or created the Contact record, click on "New Funding Contact Role" from the Funding page.

| Funding Contact Roles New Funding Contact Role |                          |           |                          |                                             |                        |                                   | ples Help 🥐 |
|------------------------------------------------|--------------------------|-----------|--------------------------|---------------------------------------------|------------------------|-----------------------------------|-------------|
| Action                                         | First Name               | Last Name | Role                     | Account                                     | Phone                  | Email                             | Active      |
| Edit   Del                                     | Coco                     | Vasquez   | Authorized Signer        | Hearthstone Housing Foundation              | 949-553-9447 x200      | coco@hearthstonehousing.org       | ✓           |
| Edit   Del                                     | Jason                    | Karpen    | Compliance Officer       | Washington State Housing                    | 206-287-4451           | jason.karpen@wshfc.org            | ✓           |
| Edit   Del                                     | Maureen                  | Picarella | Property Manager         | FPI Management, Inc.                        | 916-357-5312, Ext. 228 | maureen.picarella@fpimqt.com      | ✓           |
| Edit   Del                                     | Carl                     | Dominguez | Other                    | Hearthstone Housing Foundation              | 949-553-9447 ×203      | carl@hearthstonehousing.org       | ✓           |
| Edit   Del                                     | Nina                     | Schaefer  | Property Manager         | FPI Management, Inc.                        | 916-215-6827           | nina.schaefer@fpimqt.com          | 1           |
| Edit   Del                                     | Darin                    | Davidson  | Bond Project Developer   | Inland Group                                | 509-321-3222           | darind@inlandconstruction.com     |             |
| Edit   Del                                     | Mark                     | Kantor    | Borrower's Counsel       | Kantor Taylor Nelson Evatt & Decina PC      | 206-812-2500           | mkantor@kantortavlor.com          |             |
| Edit   Del                                     | Mark                     | Dean      | Bond Underwriter         | Citi Community Capital                      | 206-346-2838           | mark.w.dean@citi.com              |             |
| Edit   Del                                     | Faith                    | Pettis    | Bond Counsel             | Pacifica Law Group LLP                      | 206-245-1715           | faith.pettis@pacificalawgroup.com |             |
| Edit   Del                                     | David                    | Clifton   | Capital Projects Manager | Washington State Housing Finance Commission | 206-287-4407           | david.clifton@wshfc.org           |             |
| Show 4 m                                       | ore »   <u>Go to lis</u> | t (14) »  |                          |                                             |                        |                                   |             |

In the Contact field, type in the first name and first letter or two of the Contact's last name, add a \*, then click on the magnifying glass. The system will return the results of a search of the HomeBase Contacts database using those letters. If the correct Contact appears, click on their name to attach that Contact to this Funding Contact Role. If you do not find the intended Contact, refine your search and search again.

Select a Role description for this Contact. There are about 2 dozen options, more can be added to the list, but it is best to generalize than to create too many detailed roles. The HomeBase System Administrator can update the list of available Roles. The Responsibilities field supports adding a comment about this Contact's role on this Funding. A checkbox for Active defaults to TRUE and can be unchecked when a Contact is no longer active in this Role. This allows the Commission to retain history of this Contact Role while differentiating it from currently active roles. There is a date field, Deactivated Date for recording the date that this Contact Role is deactivated.

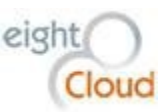

| Funding Contact Role Edit<br>New Funding Contact | Role                   |
|--------------------------------------------------|------------------------|
| Funding Contact Role Edit                        | Save Save & New Cancel |
| Information                                      |                        |
| Contact                                          |                        |
| Account                                          |                        |
| Funding                                          | The Delaney            |
| Role                                             | None •                 |
| Active                                           | ✓                      |
| Distribution List 🥥                              |                        |
| Deactivated Date                                 | [5/30/2016]            |
| Responsibilities                                 |                        |
|                                                  | Save & New Cancel      |

#### **Activity History**

The Activity History related list section appears on any object that we want. It is used to send Emails and document phone calls etc. relevant to the Funding.

| Activity History |                             | Log a Call Mail Merge Send an Email View All |      |          |                 |                         |  |
|------------------|-----------------------------|----------------------------------------------|------|----------|-----------------|-------------------------|--|
| Action           | Subject                     | Name                                         | Task | Due Date | Assigned To     | Last Modified Date/Time |  |
| Edit   Del       | Regulatory Agreement review |                                              | ~    |          | Whitney Goetter | 1/26/2016 11:11 AM      |  |

#### Notes & Attachments

Use this section to create Notes or to attach files to the Funding record. Notes and Attachments can be added directly to any Salesforce object, making the information they contain available to authenticated users interested in this Funding wherever they are working from. By making documents easier to use, and securely available from any device, Salesforce makes links to local disk drives obsolete and candidates for retirement.

| Notes & Attacl    | hments     | New Note Attach File View All                                 | N                 | lotes & Attachments Help 🕐 |
|-------------------|------------|---------------------------------------------------------------|-------------------|----------------------------|
| Action            | Туре       | Title                                                         | Last Modified     | Created By                 |
| Edit   View   Del | Attachment | 14-104A Promenade RECORDED Regulatory Agreement.pdf           | 3/25/2016 1:12 PM | Yasna Osses                |
| Edit   View   Del | Attachment | Closing Memo WSHFC MFH 644 Promenade Ser 2016 -02-24-2016.PDF | 3/2/2016 4:06 PM  | Sojung Choi                |
| Edit   View   Del | Attachment | Distribution List - Promenade.doc                             | 3/2/2016 10:16 AM | Sojung Choi                |
| Edit   View   Del | Attachment | COI(3) - Promenade Apartments.pdf                             | 3/2/2016 10:16 AM | Sojung Choi                |

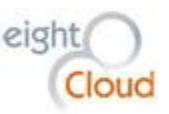

#### **Funding Documents**

Funding Documents are records containing links to documents that are stored on the Commission's local area network (LAN). This object was built to accommodate existing file storage systems in place at the Commission. New documents that belong stored as part of this Funding can be attached to the Funding object using the "Attach File" button under the Notes & Attachments section of this page, see description above.

| Funding    | Documents             |                          | New Funding Do               | ocument       | Funding D                                                                                                    | locuments Help 🕐 |
|------------|-----------------------|--------------------------|------------------------------|---------------|----------------------------------------------------------------------------------------------------|------------------|
| Action     | Funding Document Name | Document Type            | Document Title               | Document Date | Document Path                                                                                                    | Document Link    |
| Edit   Del | FDN-0007475           |                          | final calc sheet the delaney | 4/3/2015      | \\SOCRATES\taxcred\PROJECTS\2013\13-05 The Delaney\Final Calc Sheet The Delaney 13-05.xlsx                       | View             |
| Edit   Del | FDN-0000381           | Project Calc Spreadsheet | equity close calc sheet      | 9/20/2013     | \\TINOS\taxcred\PROJECTS\2013\13-05 The Delaney\Equity Close Updated Project Calc Sheet The Delaney<br>2013.xlsx | View             |
| Edit   Del | FDN-0000380           | Project Calc Spreadsheet | initial calc sheet           | 4/4/2013      | \\TINOS\taxcred\PROJECTS\2013\13-05 The Delaney\Project Calc SheetThe Delaney 13-05.xtsx                         | View             |

#### **Billing Events**

The Billing Events related list shows billing activities for this Funding. Create a new Billing Event by clicking on the "New Billing Event" button. Details on creating new Billing Events is documented in the Finance section of this document.

| Billing Events |                    |                    | New Bill     | New Billing Event                |                                                                                        |  |  |  |
|----------------|--------------------|--------------------|--------------|----------------------------------|----------------------------------------------------------------------------------------|--|--|--|
| Action         | Billing Event Name | Fee Type           | Billing Date | Billing Amount RAC Fee - 1st/2nd | Description                                                                            |  |  |  |
| Edit   Del     | <u>BE-4251</u>     | Good Faith Deposit | 6/29/2012    | \$64,750.00                      | Check # 72380 from Inland Washington for Affinity at Southridge project OID # 11-102A. |  |  |  |

## **Funding Sources**

The Funding Sources object is used to document all third-party funding sources for this Project. Click the "New Funding Source" button to add details about another third-party funding source.

| Funding    | Sources             |                | New Funding Source |        |             |                                  |           | Funding Sources Help 🥐 |
|------------|---------------------|----------------|--------------------|--------|-------------|----------------------------------|-----------|------------------------|
| Action     | Funding Source Name | Funding Source | Fund Detail        | Agency | Source Type | Source Name                      | Fund Type | Amount                 |
| Edit   Del | FS-004216           |                |                    |        |             | HOME                             |           | \$300,000.00           |
| Edit   Del | FS-004217           |                |                    |        |             | Historic Rehab Tax Credit Equity |           | \$997,629.00           |
| Edit   Del | FS-004218           |                |                    |        |             | Seller Financing                 |           | \$1,080,612.00         |
| Edit   Del | FS-004219           |                |                    |        |             | Deferred Developer Fee           |           | \$41,655.00            |
|            |                     |                |                    |        |             |                                  |           |                        |

## **Creating Allocations**

HomeBase includes functionality for tracking and reporting on the allocation of various sources of money. The Allocation object is editable only by users with the "Manage Allocations" Permission Set. To create a new Allocation, click on the + sign on the right end of the Tab bar, then click on Allocations. Click on the "New" button.

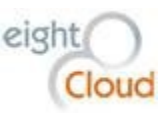

| HIMEBASE Search Search                      |                  |                   |                      | eightCloud 👻 Setup         | Help & Training HomeBase • |
|---------------------------------------------|------------------|-------------------|----------------------|----------------------------|----------------------------|
| Home Chatter Accounts Contacts Reports Dash | iboards Projects | Fundings Assets B | ond Issues Campaigns | Content Cases Test Scripts | Reports Tracking + 👻       |
| Allocations<br>Home                         |                  |                   |                      |                            | Help for this Page 🥹       |
| View: All • Got Edit   Create New View      |                  |                   |                      |                            |                            |
| Recent Allocations                          | New              |                   |                      |                            | Recently Viewed 🔻          |
| Allocation                                  | Tax Year         | Available Credit  | Amount Allocated     | Forward Committme          | nt Amount Amount Returned  |
| 2014 Metro Tax Credit Allocation Pool       | 2014             | \$5,981,615.00    | \$4,934,944.00       | (\$1,0                     | 46,671.00)                 |
| 2013 Bond Cap                               | 2013             |                   |                      |                            |                            |
| 2014 King County Tax Credit Allocation Pool | 2014             | \$5,118,847.00    | \$6,016,240.00       | (\$8                       | 97,393.00)                 |
| 2011 Bond Cap                               | 2011             |                   |                      |                            |                            |
| 2014 Non-Metro Tax Credit Allocation Pool   | 2014             | \$4,681,631.00    | \$4,797,979.00       | (\$1                       | 16,348.00)                 |
| 2012 Bond Cap                               | 2012             |                   |                      |                            |                            |

There are two types of Allocations in HomeBase, Tax Credit Allocation Pools and Bond Caps. Select the appropriate type and click Continue. Give the Allocation a name and fill in the remaining fields, then click Save.

| HINMEBASE Search                       | Search                       |                    |                      | eightCloud 🔹 Setur         | Help & Training HomeBas | se 🔻   |
|----------------------------------------|------------------------------|--------------------|----------------------|----------------------------|-------------------------|--------|
| Home Chatter Accounts Contacts Reports | Dashboards Projects Fundings | Assets Bond Issues | Campaigns Conte      | nt Cases Test Scripts      | Reports Tracking + 🔻    |        |
| New Allocation Edit                    |                              |                    |                      |                            | Help for this F         | Page 🕜 |
| Allocation Edit                        | Save Save & New Cancel       |                    |                      |                            |                         |        |
| Information                            |                              |                    |                      |                            | = Required Inform       | mation |
| Allocation                             | <u> </u>                     |                    | Owner                | eightCloud                 |                         |        |
| Tax Year 🥥                             |                              |                    | Record Type          | Tax Credit Allocation Pool |                         |        |
| Available Credit 🥥                     |                              |                    | Amount Allocated     |                            |                         |        |
| Forward Committment Amount             |                              |                    | National Pool Credit |                            |                         |        |
| Other Committed Credit                 |                              |                    |                      |                            |                         |        |
| Amount Returned                        |                              |                    |                      |                            |                         |        |
|                                        | Save Save & New Cancel       |                    |                      |                            |                         |        |

Funding records are then related to an Allocation using the Allocation lookup field. By relating the Fundings to the source of funds from an Allocation, users can report on and track the remaining balance of each Allocation.

#### **Creating a New Site**

A Site in HomeBase is a collection of Assets that are related. Assets are generally used to describe low income housing buildings, but an Asset can describe anything that is financed by the Commission and a Site can contain one or more of any of these Assets. This concept of a Site was incorporated to accommodate several different regulatory situations, including IRS Scattered Sites. It is also used to describe Projects that have Assets in different counties and to allocate Bond funding. Note that you can create a Site with no Assets, but you cannot create an Asset without a parent Site.

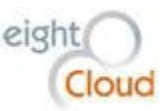

To create a new Site, click on the "New Site" button on the related list.

| 🤨 Sites    |            |                  |                  | New Site |                |                  |                   |                   |                      |                       |  |
|------------|------------|------------------|------------------|----------|----------------|------------------|-------------------|-------------------|----------------------|-----------------------|--|
| Action     | Site Name  | Site Description | Address 1        | City     | County         | ResidentialBldgs | RegAgmt LIH Units | RegAgmt CAU Units | RegAgmt Market Units | Total Bond Allocation |  |
| Edit   Del | SITE-02036 |                  | 242 W. Riverside | Spokane  | <u>Spokane</u> | 7                | 82                | 1                 | 0                    | 0                     |  |

The user then sees the Site Edit menu where you enter basic information about this Site, including a Site Description, a Tax Parcel ID and a Legal Description. Note that the Project is pre-populated because you created this Site from its parent Project. If this Site is part of a bond Funding with multiple OIDs, enter this Site's Site OID. The Geocoding Status and Districting Status and the Latitude and Longitude fields populate automatically in a custom background process. Click Save to save this Site.

| Site Edit              | Save Sav | e & New Cancel |                    |               |         |
|------------------------|----------|----------------|--------------------|---------------|---------|
| Information            |          |                |                    |               | = R     |
| Site Description       | 1        |                | Project            | The Delaney 💧 | <u></u> |
| Address 1              |          |                | Site OID           |               | ]       |
| City                   |          |                | Geocoding Status   |               | 1       |
| Zip                    |          |                | Districting Status |               | 1       |
| County                 | <u></u>  |                | Latitude           |               | ]       |
| State Legis District   |          |                | Longitude          |               |         |
| State Senate District  |          |                |                    |               |         |
| Congressional District |          |                |                    |               |         |
| Description            |          |                |                    |               |         |
| Description            |          |                |                    |               |         |
| TaxParcellD            |          | B              |                    |               |         |
| LegalDescription       |          | 6              |                    |               |         |
|                        |          |                |                    |               |         |

After clicking Save, the user sees the regular object page as opposed to the edit object page. Note that as long as you've added a valid address, it will automatically populate a Latitude and a Longitude value for the Site as well as the State Legislative District, and the Congressional District. The Geocoding Status
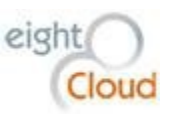

field and the Districting field will update with a date and a status. A successful Geocoding will give us a latitude and longitude and a County value. A successful Districting gives us the state Legislative and U.S. Congressional district numbers for this Site.

Note the page section labeled "Housing Units". It is not visible in the above screenshot, the edit screen. That is because none of these fields are editable on this object. The RegAgmt Unit numbers and the Unit counts are values summarized from the Assets under this Site. The RegAgmt numbers being from the Regulatory Agreement and the Units counts are counts of each Unit associated to an Asset that is associated to this Site.

Note that HomeBase automatically adds an embedded Google Map showing the location of the Site and its surrounding community. Click on the map and zoom in or out. Drag the yellow person onto the street in front of the Site to see what it looks like from the street.

| Site Detail                                                                                                    |                                                     | Edit Delete                                           | Clone        | MHCF Conga Merge         |                                   |                                                              |
|----------------------------------------------------------------------------------------------------|-----------------------------------------------------|-------------------------------------------------------|--------------|--------------------------|-----------------------------------|--------------------------------------------------------------|
| Site Name                                                                                                    | SITE 02026                                          |                                                       |              |                          | Project                           | The Delaney                                                  |
| Site Description                                                                                                    | 3112-02030                                          |                                                       |              |                          | Project Current OID               | 13-05                                                        |
| Address 1                                                                                                    | 242 W. Riverside                                    |                                                       |              |                          | Site OID                          |                                                              |
| City                                                                                                    | Spokane                                             |                                                       |              |                          | First Building PIS Date           | 11/21/2013                                                   |
| Zip                                                                                                    | 99201                                               |                                                       |              |                          | Last Building PIS Date            | 11/12/2014                                                   |
| County                                                                                                    | Spokane                                             |                                                       |              |                          | Geocoding Status                  | [11/3/2015] Success                                          |
| State Legis District                                                                                                    | 3                                                   |                                                       |              |                          | Districting Status                | [11/3/2015] Success                                          |
| State Senate District                                                                                                    | 3                                                   |                                                       |              |                          | Latitude                          | 47.657948                                                    |
| Congressional District                                                                                                    | 5                                                   |                                                       |              |                          | Longitude                         | -117.414446                                                  |
| Total Bond Allocation                                                                                                    | 0                                                   |                                                       |              |                          |                                   |                                                              |
| <ul> <li>Housing Units</li> </ul>                                                                                                    |                                                     |                                                       |              |                          |                                   |                                                              |
| RegAgmt CAU Units                                                                                                    | 1                                                   |                                                       |              |                          | Restricted Units                  | 83                                                           |
| RegAgmt LIH Units                                                                                                    | 82                                                  |                                                       |              |                          | Common Area Units                 | 0                                                            |
| RegAgmt Market Units                                                                                                    | 0                                                   |                                                       |              |                          | Market Units                      | 0                                                            |
| ResidentialBldgs                                                                                                    | 7                                                   |                                                       |              |                          | Total Units                       | 83                                                           |
| Total Number of Assets                                                                                                    | 7                                                   |                                                       |              |                          |                                   |                                                              |
| Map     Park     Spokane     ane Falls Blvd Convention Center     ■     Z     Z     Te     S     Z     D     Te     Historic     Davenport, Autograph     Spokan     Spokan | E Spr<br>E Spr<br>E Spr<br>E Spr<br>E Spr<br>E IstA | H M<br>kane Falls B<br>Z Pppes<br>K. Jr Way<br>gue Av |              |                          |                                   |                                                              |
| <ul> <li>Description</li> </ul>                                                                                                    |                                                     |                                                       |              |                          |                                   |                                                              |
| TaxParcellD                                                                                                    | 25194 0012 25194 0012 3                             | 5194 0014                                             |              |                          |                                   |                                                              |
| LegalDescription                                                                                                    | Lot 16 Lot 17 and Lot 19                            | Block 5 Have                                          | rmale's A    | ddition according to the | a plat thereof recorded in Volume | "A" of Plate Dage 22 records of Spokane County Washington    |
| LegarDescription                                                                                                    | Lot 10, Lot 17, and Lot 10,                         | DIOGN D, FIRVE                                        | initiale S A | aution, according to the | plat and eor recorded in Volume   | A or Flats, Fage 22, records or Sponane Codifity, Washington |
|                                                                                                    | Situate in the City of Spokar                       | ne, County of                                         | Spokane      | , State of Washington.   |                                   |                                                              |
| 0.1.10                                                                                                    | 1 1 101 1 1110000111100                             |                                                       |              |                          |                                   |                                                              |

## Creating a new Asset

An Asset is usually a low income housing building, but Assets in HomeBase are used to describe anything that is funded by one of the Commission's programs. Create new Assets by navigating to the Site record

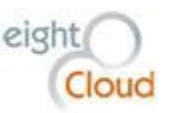

where you would like this Asset to be represented. Note that you cannot create an Asset without an existing parent Site. Scroll down below the map to the "Assets" related list and click on "New Asset".

| <u> A</u> sse | ets           |                      | Ν           | New Asset Assets Help |           |         |                   |                   |                      |             |  |  |
|---------------|---------------|----------------------|-------------|-----------------------|-----------|---------|-------------------|-------------------|----------------------|-------------|--|--|
| Action        | Asset Name    | Туре                 | BIN         | Address 1             | Address 2 | City    | RegAgmt LIH Units | RegAgmt CAU Units | RegAgmt Market Units | Total Units |  |  |
| Edit   Del    | <u>A-8200</u> | Residential Building | WA-13-00188 | 242 W. Riverside      | Floor 8   | Spokane | 10                | 1                 | 0                    | 11          |  |  |
| Edit   Del    | <u>A-8201</u> | Residential Building | WA-13-00339 | 242 W. Riverside      | Floor 7   | Spokane | 12                | 0                 | 0                    | 12          |  |  |
| Edit   Del    | <u>A-8202</u> | Residential Building | WA-13-00340 | 242 W. Riverside      | Floor 6   | Spokane | 12                | 0                 | 0                    | 12          |  |  |
| Edit   Del    | <u>A-8203</u> | Residential Building | WA-13-00341 | 242 W. Riverside      | Floor 5   | Spokane | 12                | 0                 | 0                    | 12          |  |  |
| Edit   Del    | <u>A-8204</u> | Residential Building | WA-13-00342 | 242 W. Riverside      | Floor 4   | Spokane | 12                | 0                 | 0                    | 12          |  |  |
| Edit   Del    | <u>A-8205</u> | Residential Building | WA-13-00343 | 242 W. Riverside      | Floor 3   | Spokane | 12                | 0                 | 0                    | 12          |  |  |
| Edit   Del    | <u>A-8206</u> | Residential Building | WA-13-00344 | 242 W. Riverside      | Floor 2   | Spokane | 12                | 0                 | 0                    | 12          |  |  |

If this is a Tax Credit Project, indicate the BIN, select the appropriate Type. If it is not a Residential Building, indicate details in the Asset Description field. Fill in the Address 1, City, State and Zip fields, click Save. When you create a new Asset and add or edit the Location information, automation in the background will update the County, the Congressional District and the Legislative District for the Asset. You can click on the County field, it is a hyperlink to a page for that County with lists of Accounts and Projects that are in that County.

Enter the square footage if you have it, select a Type, indicate the Regulatory Agreement unit set-asides in the Regulatory Agreement section. HomeBase Asset Type choices are: Residential Building, Equipment, Facility, Agricultural Land, Energy Efficiency Program, Land, Common Area Building, Manufactured Housing Community.

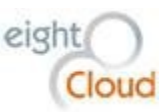

| - |      |                     |                    |           |                |                    |           |          |        |             |               |              |       |                 |      |                      |
|---|------|---------------------|--------------------|-----------|----------------|--------------------|-----------|----------|--------|-------------|---------------|--------------|-------|-----------------|------|----------------------|
|   | H    | HOMEBASE            | Search             |           |                | Search             |           |          |        |             |               | eightCloud + | Setup | Help & Training | C    | HomeBase 👻           |
|   | Home | Chatter             | Accounts           | Contacts  | Reports        | Dashboards         | Projects  | Fundings | Assets | Bond Issues | Campaig       | ns Content   | Cases | Test Scripts    | +    | •                    |
|   | 1    | Asset Edit<br>New A | sset               |           |                |                    |           |          |        |             |               |              |       |                 | ł    | Help for this Page 🥝 |
|   | Ass  | et Edit             |                    |           |                | Save               | ave & New | Cancel   |        |             |               |              |       |                 |      |                      |
|   | Info | rmation             |                    |           |                |                    |           |          |        |             |               |              |       |                 | = Re | equired Information  |
| > |      |                     |                    | BIN       |                | E                  |           |          |        |             | Site          | SITE-02036   |       |                 |      |                      |
| Г |      |                     | Transitional       | I Flag 🔲  |                |                    |           |          |        |             |               | 0112 02000   |       | <u> </u>        |      |                      |
|   |      |                     |                    | Type Re   | esidential Bui | Iding              | •         |          |        | 8609 Pro    | oject Group 🥳 | None •       |       |                 |      |                      |
|   |      | Nor                 | nprofit Facilities | Type      | lone           | •                  | 1         |          |        |             |               |              |       |                 |      |                      |
|   |      |                     | Acquisition PIS    | 6 Date    | [6             | <u>5/12/2016</u> ] | -         |          |        |             |               |              |       |                 |      |                      |
|   |      |                     | NC Rehab PIS       | 6 Date    | [ 5            | 5/12/2016 ]        |           |          |        |             |               |              |       |                 |      |                      |
|   |      |                     |                    |           |                |                    |           |          |        |             |               |              |       |                 |      |                      |
|   | Ass  | set Descrip         | tion               |           |                |                    |           |          |        |             |               |              |       |                 |      |                      |
|   |      |                     | Asset Descri       | iption    |                |                    |           |          |        |             |               |              |       |                 |      |                      |
|   |      |                     |                    |           |                |                    |           |          |        |             |               |              |       |                 |      |                      |
|   |      |                     |                    |           |                |                    |           |          |        |             |               |              |       |                 |      |                      |
|   | Loc  | ation               |                    |           |                |                    |           |          |        |             |               |              |       |                 |      |                      |
|   |      |                     | Add                | ress 1    |                |                    |           |          |        |             | County        |              |       | 9               |      |                      |
|   |      |                     | Add                | ress 2    |                |                    |           |          |        | Congressio  | anal District | None         | _     |                 |      |                      |
|   |      |                     | 100                |           |                |                    |           |          |        | oongressie  |               |              | •     |                 |      |                      |
|   |      |                     |                    | City      |                |                    |           |          |        | Legisla     | tive District | None •       |       |                 |      |                      |
|   |      |                     |                    | State     |                |                    |           |          |        |             |               |              |       |                 |      |                      |
|   |      |                     |                    | Zip       |                |                    |           |          |        |             |               |              |       |                 |      |                      |
|   | Des  | scription           |                    |           |                |                    |           |          |        |             |               |              |       |                 |      |                      |
|   |      |                     | Sc                 | Feet      |                |                    |           |          |        |             | Sales Price   |              |       |                 |      |                      |
|   |      |                     | ProjectAutoNu      | mber      |                |                    |           |          |        | Improv      | e Efficiency  |              |       | _               |      |                      |
|   |      |                     |                    |           |                |                    |           |          |        |             |               |              |       |                 |      |                      |
|   | Reg  | gulatory Ag         | reement            |           |                |                    |           |          |        |             |               |              |       |                 |      |                      |
|   |      | R                   | egAgmt Market      | Units 🕜 🛛 |                |                    |           |          |        | E           | BuildingKey   |              |       |                 |      |                      |
|   |      |                     | RegAgmt LIH        | Units 🕜   |                |                    |           |          |        | BuildingL   | IHFloorPct    |              |       |                 |      |                      |
|   |      |                     | RegAgmt CAU        | Units 🕜   |                |                    |           |          |        | Building    | gLIHUnitPct   |              |       |                 |      |                      |
|   |      |                     |                    |           |                |                    |           |          |        |             |               |              |       |                 |      |                      |

Click on Save to save this Asset. Note that the Asset page view shows more information than the edit screen, the edit screen only shows user-editable fields:

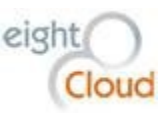

| Asset Detail                              | Edit Delete Clone                     |            |
|-------------------------------------------|---------------------------------------|------------|
| Asset Name                                | A-8201 Project                        | The Delane |
| BIN                                       | WA-13-00339 Project Current OID       | 13-05      |
| Transitional Flag                         | Site                                  | SITE-02036 |
| Туре                                      | Residential Building Site Description |            |
| Nonprofit Facilities Type                 | Restricted Units                      | 12         |
| Acquisition PIS Date                      | 8/8/2013 Market Units                 | 0          |
| NC Rehab PIS Date                         | 12/23/2013 Common Area Units          | 0          |
|                                           | Total Units                           | 12         |
| AssetAutoNumber                           | 82/2 8609 Project Group               |            |
| <ul> <li>Financial Information</li> </ul> |                                       |            |
| Bond Amount Rollup                        | 0 First Building PIS Date             | 12/23/2013 |
| Tax Crdt Amount Rollup                    | \$89,404.00 Last Building PIS Date    | 12/23/2013 |
| Asset Description Asset Description       |                                       |            |
| Location                                  |                                       |            |
| Address 1                                 | 242 W. Riverside County               | Spokane    |
| Address 2                                 | Floor 7 Congressional District        | 5          |
| City                                      | Spokane Legislative District          | 3          |
| State                                     | WA                                    |            |
| Zip                                       | 99201                                 |            |
| ▼ Map                                     |                                       |            |
| Park<br>Park<br>Spokane - Spokane -       | E Spokane Falls Blvd                  |            |
| The Historic                              | Browne St E Sprague Ave               |            |
| spokar                                    |                                       |            |
| - Description                             | Color Driss                           |            |
| ProjectAutoNumber                         | 2,025 Improve Efficiency              |            |
| <ul> <li>Regulatory Agreement</li> </ul>  |                                       |            |
| RegAgmt Market Units                      | 0 BuildingLIHFloorPct                 | 1.0%       |
|                                           |                                       |            |

Units [10+] | Asset Fundings [1] | 8809's [2] | Non-Compliance Events [0] | Open Activities [0] | Activity History [0] | Notes & Attachments [0'

Data in the Financial Information section are formulas that roll up values from the related Bonds and Tax Credits. The First Building and Last Building PIS Dates are rolled up automatically from the Asset Funding record that is associated to a Funding with a Funding Status of Active.

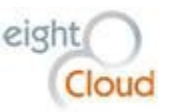

# **Adding Units**

A User can add new Units to an Asset by scrolling to the Units related list and clicking on the "New Unit" button.

| C Units    | i                         | New Unit |         |             |            |               | Units Help 🥐 |
|------------|---------------------------|----------|---------|-------------|------------|---------------|--------------|
| Action     | Unit Name                 | Unit Nbr | # BDRMS | Square Feet | Unit Type  | Unit Comments |              |
| Edit   Del | UNIT-066696               | 701      |         |             | Restricted |               |              |
| Edit   Del | UNIT-066697               | 702      |         |             | Restricted |               |              |
| Edit   Del | UNIT-066698               | 703      |         |             | Restricted |               |              |
| Edit   Del | UNIT-066699               | 704      |         |             | Restricted |               |              |
| Edit   Del | UNIT-066700               | 705      |         |             | Restricted |               |              |
| Edit   Del | UNIT-066701               | 706      |         |             | Restricted |               |              |
| Edit   Del | UNIT-066702               | 707      |         |             | Restricted |               |              |
| Edit   Del | UNIT-066703               | 708      |         |             | Restricted |               |              |
| Edit   Del | UNIT-066704               | 709      |         |             | Restricted |               |              |
| Edit   Del | UNIT-066705               | 710      |         |             | Restricted |               |              |
| Show 2 m   | ore »   Go to list (12) » |          |         |             |            |               |              |

More likely however, the Project Management team will send an Excel file of Unit numbers and configurations for the Project. A Unit record requires a Unit Type, "Market", "Common Area", and "Restricted" are the choices. If the number of Bedrooms/unit configuration is known, include it with "Studio" for a studio unit and a 1, a 2, 3, 4 or a 5 for the number of bedrooms. On the Asset page, use either the AssetAutoNumber attribute or the AssetID18 attribute to refer to the parent Asset in your upsert of Units. The HomeBase System Administrator can take this Excel file of the Units for each Asset and import them.

# Associating an Asset to a Funding

An Asset Funding describes the details of a financing event related to an Asset. To create a new Asset Funding, click on the "New Asset Funding" button on the related list on the Funding page. First navigate over to the Project's Site or Sites and make a note of the Asset number(s). Then navigate to the Funding record, scroll down to the Asset Funding related list and click on "New Asset Funding".

| 🦔 Asse     | et Fundings    |            | New Asset Fur           | ding                 |                   |                                        | Asse | t Fundings Help |
|------------|----------------|------------|-------------------------|----------------------|-------------------|----------------------------------------|------|-----------------|
| Action     | Asset Name     | BIN Number | Categorization of Units | Acquisition PIS Date | NC Rehab PIS Date | Address 1                              |      | Address 2       |
| Edit   Del | <u>A-21571</u> |            |                         |                      |                   | SWC of Southridge Blvd & Hildebrand Rd |      |                 |
|            |                |            |                         |                      |                   |                                        |      |                 |

Type in the name of one of the Assets, click on the magnifying glass and select the record. The Categorization of Units field is required, other fields include PIS date fields, one for Acquisitions and another for New Construction/Rehab. Also, include the regulatory requirement set-asides here, Reg Agmt CAU Units, Reg Agmt LIH Units, Reg Agmt Market Units. Include the Allocation amount if applicable, and check the boxes for Preservation and Rehab if relevant.

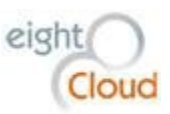

| H             | HOMEBASE                                                                                                    | Search      |          |                                         | Search                                                                                                    |                       |                                                       |                                        |             |           |                             | eight                                              | tCloud <del>+</del> Setu | ıp Help & Training | HomeB           |
|---------------|----------------------------------------------------------------------------------------------------|-------------|----------|-----------------------------------------|----------------------------------------------------------------------------------------------------|-----------------------|-------------------------------------------------------|----------------------------------------|-------------|-----------|-----------------------------|----------------------------------------------------|--------------------------|--------------------|-----------------|
| Home          | Chatter                                                                                                    | Accounts    | Contacts | Reports                                 | Dashboards                                                                                                    | Projects              | Fundings                                              | Assets                                 | Bond Issues | Campaigns | Content                     | Cases                                              | Test Scripts             | Reports Tracking   | +               |
| Create        | New                                                                                                    | •           | 1 🥡 A    | sset Funding E                          | et Fundin                                                                                                    | g                     |                                                       |                                        |             |           |                             |                                                    |                          |                    | Help for this   |
| Shorter       | rt<br>esolved Item:                                                                                                    | 2           | Asset    | t Funding E                             | Edit                                                                                                    |                       | Sav                                                   | e Save &                               | New Cancel  |           |                             |                                                    |                          |                    |                 |
|               |                                                                                                    |             | Infor    | mation                                  |                                                                                                    |                       |                                                       |                                        |             |           |                             |                                                    |                          | 1                  | = Required Info |
| Recent        | Items<br>Delaney<br>Delaney<br>200<br>E-02036<br>E-02146<br>ttle High Rise<br>abilitation Ph<br>020<br>E-02150<br>E-02150<br>E-02149 | 2<br>ase II |          | Acqui<br>NC R<br>Reg Ag<br>Reg Agm<br>F | Asset<br>Funding<br>sition PIS Date<br>probable PIS Date<br>gmt CAU Units<br>Agmt LIH Units<br>tt Market Units<br>runding Status | A-8200<br>The Delaney | (<br>) [ <u>6/16/2016</u> ]<br>] [ <u>6/16/2016</u> ] | ] <b>%</b> ]<br>] <b>%</b> ]<br>]<br>] |             | c         | A<br>Categorization<br>Pres | llocation ②<br>of Units ②<br>ervation ③<br>Rehab ③ | None                     | T                  |                 |
| 🤨 <u>SITI</u> | E-02148                                                                                                    |             |          |                                         |                                                                                                    |                       | Sav                                                   | e Save &                               | New Cancel  |           |                             |                                                    |                          |                    |                 |
| -             |                                                                                                    |             |          |                                         |                                                                                                    |                       |                                                       |                                        |             |           |                             |                                                    |                          |                    |                 |

The Asset Funding object is very important to the Commission. It represents the Funding of an Asset. This is the core activity engaged in by the Multi-Family Housing and AMC Divisions. Everything else around it describes the details. This object describes what the Commission does, finance low-income housing in Washington State and can be used to report on funding activities.

# Associating a Bond Issue to a Funding

On Projects that have Bonds associated with them, there is a related list for showing the relationship between a Funding and a Bond Issue. To create a new Bond Issue Funding record, from a Bond Project (or a 4% Tax Credit Project), scroll down to the Bond Issue Funding related list and click "New Bond Issue Funding".

| Bond Iss   | ue Fundings                         | New Bond Issue Funding Bond Issue Funding |         |                   |                |             |                          |  |
|------------|-------------------------------------|-------------------------------------------|---------|-------------------|----------------|-------------|--------------------------|--|
| Action     | Bond Issue Name                     | Bond Reference Nbr                        | Status  | Tax-Exempt Amount | Taxable Amount | Term Length | Bond Issue Funding: Name |  |
| Edit   Del | 2001 Vintage at Vancouver           | 234.00                                    | Matured | \$7,725,000.00    | \$2,525,000.00 | 30          | BIF-001475               |  |
| Edit   Del | 2006 Vintage at Vancouver Refunding | 361.00                                    | Issued  | \$7,725,000.00    | \$1,175,000.00 | 30          | BIF-001476               |  |

Type the name of the Bond Issue in the field and click on the magnifying glass to find the relevant Bond Issue. Indicate the Term Length if available, then click Save.

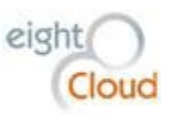

| Bond Issue Funding Edi<br>New Bond Is | Bond Issue Funding Edit<br>New Bond Issue Funding |                        |  |  |  |  |  |  |  |  |
|---------------------------------------|---------------------------------------------------|------------------------|--|--|--|--|--|--|--|--|
| Bond Issue Funding E                  | it Save Save & New Cancel                         |                        |  |  |  |  |  |  |  |  |
| Information                           |                                                   | = Required Information |  |  |  |  |  |  |  |  |
| Bond                                  | ssue                                              | Term Length            |  |  |  |  |  |  |  |  |
| F                                     | Vintage at Vancouver                              |                        |  |  |  |  |  |  |  |  |
|                                       |                                                   |                        |  |  |  |  |  |  |  |  |
|                                       | Save Save & New Cancel                            |                        |  |  |  |  |  |  |  |  |

### Creating a new Calc Sheet

A Calc Sheet is a custom application built in to HomeBase that is used for stack ranking applications for IRS Low Income Housing Tax Credits. The Calc Sheet also models the long-term financial viability of the proposed Project and is used to allocate Tax Credit amounts to a Project's buildings and issuing the IRS Form 8609 for each allocation.

Each year, there are updates to several variables that are key to all Calc Sheets for the funding year. HomeBase stores these attributes in a custom object called Calc Sheet - Configurations. The HomeBase System Administrator will update these values once the Commission is ready to begin processing Tax Credit applications for the new year. This screenshot shows the Calc Sheet Configurations page. Note that this is an object with one record. To update the values, edit the object and click Save. New Calc Sheets all will reference these attributes when they're created.

| H          | HOMEBASE       | Search           |            |            | Search     |          |          |        |                              |                     |          | eightClou                    | ud 🕶        | Setup   |  |
|------------|----------------|------------------|------------|------------|------------|----------|----------|--------|------------------------------|---------------------|----------|------------------------------|-------------|---------|--|
| Home       | Chatter        | Accounts         | Contact    | s Reports  | Dashboards | Projects | Fundings | Assets | Bond Issues                  | Campaigns           | Conten   | t Cases                      | Test        | Scripts |  |
| 1          | Calc Sheet -   | Configuration    |            |            |            |          |          |        |                              |                     |          |                              |             | Edit I  |  |
| <b>7</b> 4 | CSC-0          | 001              |            |            |            |          |          |        |                              |                     |          |                              |             |         |  |
| « Bac      | k to List: Cus | tom Object De    | finitions  |            |            |          |          |        |                              |                     |          |                              |             |         |  |
|            |                |                  |            |            |            |          |          |        |                              |                     |          |                              |             |         |  |
|            |                |                  |            |            |            |          |          |        |                              |                     |          |                              |             |         |  |
| Cal        | c Sheet - C    | onfiguration     | n Detail   |            | Edit       | Delete   | lone     |        |                              |                     |          |                              |             |         |  |
| ▼ Co       | nfiguration    | s                |            |            |            |          |          |        |                              |                     |          |                              |             |         |  |
|            |                | Applicati        | on Year 2  | ,016       |            |          |          |        | CY Av                        | vailable Per Capita | a Credit | \$16,850,325.0               | 0           |         |  |
|            | С              | Y Per Applicant  | t Factor 1 | 0%         |            |          |          |        | Minimum Rehab Required \$    |                     |          |                              | \$40,000.00 |         |  |
|            |                | KingCoMa         | x Value 2  | 0,957.00   |            |          |          |        | Donation Amount Threshold \$ |                     |          | \$10,000.00                  |             |         |  |
|            |                | NoKingC          | o Value 1  | 6,153.00   |            |          |          |        |                              |                     |          |                              |             |         |  |
| 🔻 Ар       | propriate U    | nit Costs        |            |            |            |          |          |        |                              |                     |          |                              |             |         |  |
|            | Арр            | ropriate KingCo  | o Studio   | 237,510.00 |            |          |          |        |                              | Appropriate Bos     | S Studio | \$160,380.00                 |             |         |  |
|            | Appr           | opriate KingCo   | 1Bdrm §    | 274,890.00 |            |          |          |        |                              | Appropriate BoS     | 1Bdrm    | \$180,576.00                 |             |         |  |
|            | Appr           | opriate KingCo   | 2 Bdrm     | 292,110.00 |            |          |          |        |                              | Appropriate BoS     | 2Bdrm    | \$204,682.00                 |             |         |  |
|            | Appr           | opriate KingCo   | 3Bdrm §    | 327,600.00 |            |          |          |        |                              | Appropriate BoS     | 3Bdrm    | \$265,864.00                 |             |         |  |
|            | Appr           | opriate KingCo   | 4Bdrm \$   | 360,880.00 |            |          |          |        |                              | Appropriate BoS     | 4Bdrm    | \$292,561.00                 |             |         |  |
|            | ٨٢             | propriate Metro  | o Studio   | 221 130 00 |            |          |          |        | Appr                         | opriate Dierce Sp   | Studio   | \$228 574 00                 |             |         |  |
|            | Δp             | propriate Metro  | 1Bdrm 9    | 249 480 00 |            |          |          |        | Appr                         | opriate Pierce Sno  | 1Bdrm    | \$220,574.00<br>\$266,643.00 |             |         |  |
|            | Δn             | propriate Metro  | 2Bdrm 9    | 273 000 00 |            |          |          |        | Appr                         | opriate Pierce Sno  | 2Bdrm    | \$282 377 00                 |             |         |  |
|            | Δn             | propriate Metro  | 3Bdrm 9    | 315 000 00 |            |          |          |        | Appr                         | opriate Pierce Sno  | 3Bdrm    | \$317 772 00                 |             |         |  |
|            | Ap             | propriate Metro  | 4Bdrm §    | 347,000.00 |            |          |          |        | Appro                        | opriate Pierce Sno  | 4Bdrm    | \$350,054.00                 |             |         |  |
| ▼ Inf      | ormation       |                  |            |            |            |          |          |        |                              |                     |          |                              |             |         |  |
|            | Calc Shee      | t - Configuratio | n Name (   | CSC-0001   |            |          |          |        |                              |                     | Owner    | 🔛 eightCloud                 | I [Char     | ige]    |  |

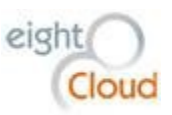

To create a new Calc Sheet, either clone an existing Calc Sheet version by first opening that Calc Sheet and then clicking on the Clone button from within the Calc Sheet, or click on the New Calc Sheet button on the Calc Sheet related list on any Tax Credit Funding page. If you create the new Calc Sheet by cloning a previous version, be sure to update the Version Name field on the first page of the Calc Sheet. A validation rule prevents the User from creating more than one of any Version Name except for Drafts. A User can create as many Draft Versions as they want, but only one Final Credit Version and only one MTR Version.

### LIHTC Budget

The LIHTC Budget page shows eligible basis details for the Project broken out by Acquisition costs and New Construction/Rehab costs. Details from this page are then used in calculations and validations on the LIHTC Calculation and the Limits pages of the Calc Sheet.

| HINNEBASE Search S                       | earch                   |                        |                       | eightCloud 🔻       |
|------------------------------------------|-------------------------|------------------------|-----------------------|--------------------|
| Home Chatter Accounts Contacts Repor     | ts Dashboards Projects  | Fundings Assets        | Bond Issues Campaigns | Content Cases Test |
| LIHTC Budget LIHTC Calculation Limits Re | nts Operating Pro Forma | Final Credit           |                       |                    |
|                                          |                         |                        |                       |                    |
|                                          |                         | Clone Save Calc S      | save & Exit           |                    |
|                                          |                         |                        |                       | firet draft        |
| Funding Name: The Delaney                | Analyst: Whitne         | ey Goetter 🕙 🛛 Version | Name: DRAFT V         | Version Notes:     |
|                                          |                         |                        |                       |                    |
| LIHTC Budget Notes:                      |                         |                        |                       |                    |
|                                          |                         |                        |                       |                    |
|                                          |                         |                        |                       |                    |
|                                          |                         |                        |                       |                    |
|                                          | RESI                    | DEN                    | TIAL                  |                    |
|                                          | Total Residential       | El                     | igible Basis          |                    |
|                                          | Project Cost            | Acquisition            | New Construction/ Ref | lab                |
| Acquisition Costs:                       |                         |                        |                       |                    |
| Land                                     | 270,000.00              |                        |                       |                    |
| Existing Structures                      | 740.000.00              | 740.000                | .00                   |                    |
| Liens                                    |                         |                        |                       | 5                  |
| Closing, Title and Recording Costs       | 40.012.00               | 29.316                 | .00                   |                    |
| Extension payment                        |                         |                        |                       | 5                  |
| SUBTOTAL                                 | 1050012.00              | 769316                 | 00 0.0                | 0                  |
|                                          |                         |                        |                       |                    |
|                                          |                         |                        |                       | _                  |
| Construction:                            |                         | 1                      |                       |                    |
| Demolition                               | 133,087.00              |                        | 133,087.0             | 0                  |
| New Building                             |                         |                        |                       |                    |
| Rehabilitation                           | 3,659,774.00            |                        | 3,659,774.0           | 0                  |
| Contractor Profit                        | 210,065.00              |                        | 210,065.0             | 0                  |
| Contractor Overhead                      | 82.697.00               |                        | 82.697.0              | 0                  |

# LIHTC Calculation

The LIHTC Calculation page uses the eligible basis numbers from the LIHTC Budget page to calculate various key numbers, the end result being a Final Credit Amount and the Qualified Basis. Note that user entry fields are shaded green on this page. The Final Credit Amount is the lesser of four different

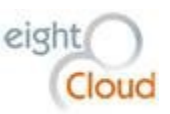

calculations: Total Maximum Annual Credit Amount Allowable based on Qualified Basis (Acquisition plus New Construction/Rehab), Maximum Annual Credit Amount based on Equity Gap, Maximum Annual Credit based on Credit Per Low-Income Housing Unit, and the RAC or Comfort Letter Credit Amount. 9% Tax Credit Projects are subject to a fifth calculation, Maximum Annual Credit Per Project.

| Search Search                                                                                                    |                       | eigh                   | ntCloud <del>-</del> Setup Help |
|----------------------------------------------------------------------------------------------------|-----------------------|------------------------|---------------------------------|
| Home Chatter Accounts Contacts Reports Dashboards Projects Fundings A                                                   | sets Bond Issues Camp | aigns Content Case     | es Test Scripts Repor           |
| LIHTC Budget LIHTC Calculation Limits Rents Operating Pro Forma Final Credit                                            |                       |                        |                                 |
| Clone         Save           Funding Name:         The Delaney         Analyst:         Whitney Goetter         Versice | calc Save & Exit      | RAFT Version Notes:    | first draft                     |
| LIHTC Calculation Notes:                                                                                                |                       |                        |                                 |
| 130% Eligible Basis "Boost"                                                                                             | YES                   | 5 <b>T</b>             |                                 |
|                                                                                                    | Acquisition           | Rehab/New Construction | 0.0                             |
| Total Eligible Basis                                                                                                    | \$785.8               | 301 \$6.16             | 1 752                           |
| Less Federal Grants and/or below-market Federal Loans                                                                   |                       |                        |                                 |
| Less non-qualified, non-recourse financing                                                                              |                       |                        |                                 |
| Less costs of non-qualifying Units of higher quality or excess costs of non-qualifitying Units                          |                       |                        |                                 |
| Less Historic Rehabilitation Tax Credit (Residential Portion only)                                                      |                       | -1,102,35              | 52.00                           |
| Adjusted Eligible Basis                                                                                                 | \$785,8               | \$5,05                 | 9,400                           |
| Adjusted Eligible Basis                                                                                                 | \$785,8               | \$5,05                 | 9,400                           |
| * 130% Eligible Basis Boost (100% or 130%)                                                                              | 10                    | 0%                     | 130%                            |
| Manual Basis Boost                                                                                                    |                       |                        |                                 |
| * Applicable Fraction (lesser of Project's Unit Fraction or Floor Space Fraction)                                       | 100                   | 00 10                  | 0.00                            |
| Qualified Basis                                                                                                    | \$785,8               | \$6,57                 | 7,220                           |
| Qualified Basis                                                                                                    | \$785,8               | \$6,57                 | 7,220                           |
|                                                                                                    | (                     | 11                     |                                 |

#### Limits

The Limits page ensures that various funding limits are not exceeded. Tests calculated are: Maximum Credit Per Applicant, Maximum Development Cost per Housing Unit, Maximum Developer Fee, Maximum Contractor's Profit and Overhead, Maximum Contingency, Tax-Exempt Bond 50% Test, Donation Amount Calculation, Project Age (for Rehabs), Minimum Rehab Threshold, and Related Party Rehab Developer Fee. Note that user entry fields are shaded green on this page.

For the Maximum Development Cost per Housing Unit calculation, the analyst enters the number of units for each bedroom configuration and selects the appropriate state limit using the "Which limit is this project subject to?" dropdown menu. Choices are King/Seattle, Pierce/Snohomish, Metro, and Balance of State. Appropriate Cost/Unit Limits for the entire Project are then calculated using these limits and the number of each type of Unit.

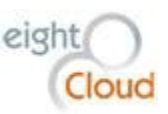

| IH            | HOMEBASE               |                  | Search         | Searc    | h            |            |               |        |             |           |        |
|---------------|------------------------|------------------|----------------|----------|--------------|------------|---------------|--------|-------------|-----------|--------|
| Home          | Chatter                | Accounts         | Contacts       | Reports  | Dashboards   | Projects   | Fundings      | Assets | Bond Issues | Campaigns | C      |
| LIHTC         | Budget                 | LIHTC Calcul     | ation Limit    | s Rents  | Operating Pr | o Forma    | Final Credit  |        |             |           |        |
|               |                        |                  |                |          |              | Save       | e Calc Save & | Exit   |             |           |        |
| Fund<br>Limit | ling Name:<br>s Notes: |                  | The Delane     | y Analys | it: W        | hitney Goe | tter Version  | Name:  |             | DRAFT V   | 'ersio |
| Final         | Credit Am              | ount             | 2              |          |              |            |               |        |             | \$610,3   | 340    |
| Maxi          | mum Credi              | t Per Applican   | ıt             |          |              |            |               |        |             |           |        |
| Curre         | ent Year Ava           | ailable Per Capi | ita Credit Amo | ount     |              |            |               |        |             |           |        |
| *15%          |                        | •                |                |          |              |            |               |        |             | 1         | 5%     |
| Maxi          | mum Annu               | al Credit Per A  | Applicant      |          |              |            |               |        |             |           | \$0    |
| This f        | Project's Cr           | edit Amount      |                |          |              |            |               |        |             | \$610,3   | 340    |
| 2nd F         | Project's Cre          | edit Amount      |                |          |              |            |               |        |             | 0.        | .00    |
| Total         | Proposed               | Credit Amoun     | nt             |          |              |            |               |        |             | \$610,3   | 40     |
|               |                        |                  |                |          |              |            |               |        |             |           |        |
| APPF          | ROVED?                 |                  |                |          |              |            |               |        |             | I         | NO     |
|               |                        |                  |                |          |              |            |               |        |             |           |        |
|               |                        |                  |                |          |              |            |               |        |             |           |        |

### Rents

The Rents page shows rental income potential for the Project broken out by unit size and income levels served. The Gross Rental Income broken out and totaled here is automatically populated in the Rents section of the Operating ProForma page. Note that user entry fields are shaded green on this page.

The analyst fills in one row for each unit configuration and low-income set-aside included in the proposed Project.

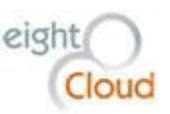

| 1   | HOMEBASE                    | Se                | earch Searcl | D                           |                    |                                       |                                             | eig                       | htCloud 👻 Setup                                         | Help & Training                                         | HomeBase •                 |
|-----|-----------------------------|-------------------|--------------|-----------------------------|--------------------|---------------------------------------|---------------------------------------------|---------------------------|---------------------------------------------------------|---------------------------------------------------------|----------------------------|
| Но  | me Chatter                  | Accounts Conta    | cts Reports  | Dashboards F                | Projects Fundings  | Assets Bond I                         | ssues Campaign                              | s Content Cas             | ses Test Scripts                                        | Reports Tracking                                        | + -                        |
| LI  | HTC Budget                  | LIHTC Calculation | Limits Rents | Operating Pro F             | Forma Final Credit |                                       |                                             |                           |                                                         |                                                         |                            |
| F   | unding Name:<br>ents Notes: | The De            | aney Analys  | : Whit                      | Save Calc Save &   | Exit<br>Name:                         | DRAFT                                       | Version Notes:            | first                                                   | draft                                                   |                            |
|     | Badrooms                    | Unit Mix          | # 1 loite    | Application                 | 1 14129-1          | Mont                                  | 1ly Rents                                   | Market                    | 9/                                                      | Pro F                                                   | Forma                      |
| "   | Beardonia                   | 36 median meone   | # Onko       | Year<br>Maximum<br>TC Rents | Allowance          | Rents less<br>Utility<br>Allowance(F) | Restricted<br>Rents<br>from Mkt<br>Study(G) | Rent<br>from Mkt<br>Study | Difference<br>btwn<br>Achievable<br>Rents and<br>Market | Achievable<br>Monthly<br>Rents<br>(Lesser of<br>F or G) | Annual<br>Rental<br>Income |
|     |                             | %                 |              |                             |                    |                                       |                                             |                           | %                                                       |                                                         |                            |
|     |                             | %                 |              |                             |                    |                                       |                                             |                           | %                                                       |                                                         |                            |
|     |                             | %                 |              |                             |                    |                                       |                                             |                           | %                                                       |                                                         |                            |
|     |                             | %                 |              |                             |                    |                                       |                                             |                           | %                                                       |                                                         |                            |
|     |                             | %                 |              |                             |                    |                                       |                                             |                           | 96                                                      |                                                         |                            |
|     |                             | %                 |              |                             |                    |                                       |                                             |                           | %                                                       |                                                         |                            |
| 1 5 |                             |                   |              |                             |                    |                                       |                                             |                           |                                                         |                                                         |                            |
|     |                             | %                 |              |                             |                    |                                       |                                             |                           | %                                                       |                                                         |                            |

#### **Operating ProForma**

The Operating Proforma page details annual rents and other income sources vs expenses, including debt service and is used to model the financial viability of the Project over 15 years. The Annual Gross Rental Income number comes over automatically from the Rents page. For each Expense item, the user enters numbers in the left column, indicating the current year values. The page automatically projects these numbers out 15 years using a user-entry inflation rate selector. The inflation rate selector can be used to model different economic scenarios to ensure long-term project financial viability. There are two inflation rate selectors, one for Rents, another for Expenses. There is also a selector that allows the user to enter an assumed vacancy rate that automatically adjusts the Total Residential Income to calculate the Effective Gross Income amount. The sum of all Revenue, minus the sum of all Expenses and Debt Service results in a Net Cash Flow number for each year.

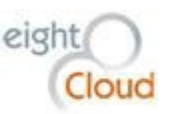

| HINMEBASE                      | Search       | Search   |                      |           |              |              |             |          |                 | eightCloud - S  |
|--------------------------------|--------------|----------|----------------------|-----------|--------------|--------------|-------------|----------|-----------------|-----------------|
| ome Chatter Accounts           | Contacts Rep | oorts [  | Dashboards           | Projects  | Fundings     | Assets E     | Bond Issues | Campaign | is Content (    | Cases Test Scri |
| IHTC Budget LIHTC Calculat     | ion Limits   | Rents    | Operating Pr         | o Forma   | Final Credit |              |             |          |                 |                 |
|                                |              |          |                      | Save      | Calc Save 8  | & Exit       |             |          |                 |                 |
| Funding Name:                  | The          | Delaney  | Analyst:             | Whit      | ney Goetter  | Version Name | ə:          | DRA      | FT Version Note | es:             |
| Operating Pro Forma Notes:     |              |          |                      |           |              |              |             |          |                 |                 |
|                                |              |          |                      |           |              |              |             |          |                 |                 |
|                                |              | li       |                      |           |              |              |             |          |                 |                 |
|                                |              |          |                      |           |              |              |             |          |                 |                 |
|                                |              |          |                      |           |              |              |             |          |                 |                 |
| Revenues<br>Residential Income |              | inflatio | on factor            | Year 1    |              | Year 2       | Year 3      |          | Year 4          | Year 5          |
|                                |              |          |                      |           |              |              |             |          |                 | 10              |
| Annual Gross Rental Income     |              | (        | 0.000 <mark>%</mark> |           | \$0          |              | \$0         | \$0      | \$0             | \$              |
| Other                          |              |          |                      |           | 0.00         | 0.           | .00         | 0.00     | 0.00            | 0.0             |
| Other                          |              |          |                      |           | 0.00         | 0.           | .00         | 0.00     | 0.00            | 0.0             |
| Total Residential Income       |              | inflatio | on factor            |           | \$0          |              | \$0         | \$0      | \$0             | \$              |
| Less Annual Residential Vacanc | V            |          | 7.000%               |           | \$0          |              | \$0         | \$0      | \$0             | \$              |
| EFFECTIVE GROSS INCOME (       | EGI)         |          |                      |           | \$0          |              | \$0         | \$0      | \$0             | \$              |
|                                |              |          |                      |           |              |              |             |          |                 |                 |
|                                |              |          |                      |           |              |              |             |          |                 |                 |
|                                |              |          |                      |           |              |              |             |          |                 |                 |
| EXPENSES                       |              |          |                      |           |              |              |             |          |                 |                 |
| Operating Expenses             | inflatio     | n factor | Cost/Unit(Y          | I) Year 1 |              | Year 2       | Year 3      |          | Year 4          | Year 5          |
|                                |              |          |                      |           |              | 1            |             |          | 1               |                 |
| Management - On-site           |              |          |                      | \$0       | 0.00         | 9            | 50          | \$0      | \$0             | \$0             |

Under Debt Service, there are two rows with special functionality. For debt service with a fixed payment for 15+ years, enter the Year 1 number into the blue cell and it will automatically copy that value out for the full 15 years. For shorter-term loans and for variable rate loans, enter the Debt expense manually for each year in one of the rows with green cells.

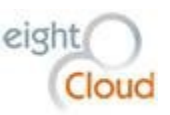

| DEBT SERVICE                    |             |        |        |        |        |
|---------------------------------|-------------|--------|--------|--------|--------|
| HARD DEBT                       | Loan Amount | Year 1 | Year 2 | Year 3 | Year 4 |
|                                 |             |        |        |        |        |
|                                 | \$0         | \$0    | \$0    | \$0    | \$0    |
|                                 | \$0         | \$0    | \$0    | \$0    | \$0    |
|                                 | \$0         | \$0    | \$0    | \$0    | \$0    |
|                                 | \$0         | \$0    | \$0    | \$0    | \$0    |
|                                 | \$0         | \$0    | \$0    | \$0    | \$0    |
| TOTAL HARD DEBT SERVICE         |             | \$0    | \$0    | \$0    | \$0    |
| Gross Cash Flow                 |             | \$0    | \$0    | \$0    | \$0    |
| Debt Coverage Ratio (Hard Debt) |             | 0      | 0      | 0      | 0      |
|                                 |             |        |        |        |        |
|                                 |             |        |        |        |        |
| SOFT DEBT                       | Loan Amount | Year 1 | Year 2 | Year 3 | Year 4 |
|                                 |             |        |        |        |        |
|                                 | \$0         | \$0    | \$0    | \$0    | \$0    |
|                                 | \$0         | \$0    | \$0    | \$0    | \$0    |
|                                 | \$0         | \$0    | \$0    | \$0    | \$0    |
|                                 | \$0         | \$0    | \$0    | \$0    | \$0    |
|                                 | \$0         | \$0    | \$0    | \$0    | \$0    |
| TOTAL SOFT DEBT SERVICE         |             | \$0    | \$0    | \$0    | \$0    |
| Overall Debt Coverage Ratio     |             | 0      | 0      | 0      | 0      |
| Net Cash Flow                   |             | \$0    | \$0    | \$0    | \$0    |

## **Final Credit**

The Final Credit page summarizes the calculations from the previous pages. It also has cells for allocating Tax Credit dollars to individual buildings or Assets. The dollars are allocated to each building and an adjustment factor (the Adjustment to Credit and Eligible Basis) is used to ensure that every dollar of the Final Credit Amount is dispersed to the buildings. A special checkbox has been added to easily override this adjustment. The numbers in the Final Building by Building Allocation section are then used to generate IRS Form 8609s.

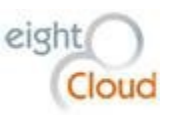

| BIN NUMBER                                                                    | BLDG ADDRESS                                                                    | Adjusted Eligible                                                                                                    | QCT/DDA                                       | Applicable                                                  | Qual. Basis                                  | Credit % | Credit | PIS Date | Tax Credit Type |
|-------------------------------------------------------------------------------|---------------------------------------------------------------------------------|----------------------------------------------------------------------------------------------------|-----------------------------------------------|-------------------------------------------------------------|----------------------------------------------|----------|--------|----------|-----------------|
|                                                                               |                                                                                 | Basis                                                                                                    | (yes or no)                                   | Fraction                                                    |                                              |          |        |          |                 |
|                                                                               |                                                                                 |                                                                                                    | None V                                        |                                                             | \$0.00                                       | %        | \$0.00 |          | None            |
|                                                                               |                                                                                 |                                                                                                    | None *                                        |                                                             | \$0.00                                       | %        | \$0.00 |          | None            |
|                                                                               |                                                                                 |                                                                                                    | None 🔻                                        |                                                             | \$0.00                                       | %        | \$0.00 |          | None            |
|                                                                               |                                                                                 |                                                                                                    | None 🔻                                        |                                                             | \$0.00                                       | %        | \$0.00 |          | None            |
|                                                                               |                                                                                 |                                                                                                    | None 🔻                                        |                                                             | \$0.00                                       | %        | \$0.00 |          | None            |
|                                                                               |                                                                                 |                                                                                                    | None *                                        |                                                             | \$0.00                                       | %        | \$0.00 |          | None            |
|                                                                               |                                                                                 |                                                                                                    | None *                                        |                                                             | \$0.00                                       | %        | \$0.00 |          | None            |
|                                                                               |                                                                                 |                                                                                                    | None *                                        |                                                             | \$0.00                                       | %        | \$0.00 |          | None            |
| Add[+]                                                                        |                                                                                 |                                                                                                    |                                               |                                                             |                                              |          |        |          |                 |
| TOTAL                                                                         |                                                                                 | 5                                                                                                    | 50                                            |                                                             | \$0.00                                       |          | \$0.00 |          |                 |
| ADJUSTMENT TO CO<br>Set adjustment to<br>FINAL BUILDING BY                    | REDIT and ELIGIBLE BASIS FO<br>0.1<br>BUILDING ALLOCATION - COM                 | OR CARRYOVER ALLOCATION                                                                                                    | and EQUITY G.                                 | ap limit(s)                                                 |                                              |          |        |          |                 |
| ADJUSTMENT TO CO                                                              | REDIT and ELIGIBLE BASIS FO<br>1<br>BUILDING ALLOCATION - COM<br>BLDG ADDRESS   | OR CARRYOVER ALLOCATION<br>MISSION/ADJUSTED<br>COMMISSION<br>CREDIT<br>AMOUNT                                                             | and EQUITY G.<br>Credit %                     | AP LIMIT(S)<br>COMMISSION<br>ADJUSTED<br>QUALIFIED<br>BASIS |                                              |          |        |          |                 |
| ADJUSTMENT TO CI                                                              | REDIT and ELIGIBLE BASIS FC<br>0 1<br>BUILDING ALLOCATION - COM<br>BLDG ADDRESS | AMISSION/ADJUSTED<br>COMMISSION<br>CREDIT<br>AMOUNT<br>S0                                                                                 | and EQUITY G                                  | AP LIMIT(S)<br>COMMISSION<br>ADJUSTED<br>QUALIFIED<br>BASIS | 50                                           |          |        |          |                 |
| ADJUSTMENT TO CO<br>Set adjustment to<br>FINAL BUILDING BY<br>BIN NUMBER      | REDIT and ELIGIBLE BASIS FO                                                     | AR CARRYOVER ALLOCATION<br>MMISSION/ADJUSTED<br>COMMISSION<br>CREDIT<br>AMOUNT<br>S0<br>S0                                                | and EQUITY G                                  | AP LIMIT(S)<br>COMMISSION<br>ADJUSTED<br>QUALIFIED<br>BASIS | 50<br>50                                     |          |        |          |                 |
| ADJUSTMENT TO CI<br>0<br>Set adjustment It<br>FINAL BUILDING BY<br>BIN NUMBER | REDIT and ELIGIBLE BASIS FO                                                     | AMISSION/ADJUSTED<br>COMMISSION<br>CREDIT<br>AMOUNT<br>SQ<br>SQ<br>SQ<br>SQ                                                               | and EQUITY G<br>Credit %                      | AP LIMIT(S)<br>COMMISSION<br>ADJUSTED<br>QUALIFIED<br>BASIS | \$0<br>\$0<br>\$0<br>\$0                     |          |        |          |                 |
| ADJUSTMENT TO CI<br>0<br>Set adjustment In<br>FINAL BUILDING BY<br>BIN NUMBER | REDIT and ELIGIBLE BASIS FO                                                     | AMISSIONADJUSTED<br>COMMISSION<br>CREDIT<br>AMOUNT<br>SO<br>SO<br>SO<br>SO<br>SO<br>SO                                                    | and EQUITY G<br>Credit %<br>0 %<br>0 %<br>0 % | AP LIMIT(S)<br>COMMISSION<br>ADJUSTED<br>QUALIFIED<br>BASIS | \$0<br>\$0<br>\$0<br>\$0<br>\$0              |          |        |          |                 |
| ADJUSTMENT TO CI<br>3<br>Set adjustment In<br>FINAL BUILDING BY<br>BIN NUMBER | REDIT and ELIGIBLE BASIS FO                                                     | AMISSION/ADJUSTED<br>COMMISSION<br>CREDIT<br>AMOUNT<br>SO<br>SO<br>SO<br>SO<br>SO<br>SO<br>SO<br>SO<br>SO<br>SO                           | and EQUITY G                                  | AP LIMIT(S) COMMISSION ADJUSTED QUALIFIED BASIS             | 50<br>50<br>50<br>50<br>50                   |          |        |          |                 |
| ADJUSTMENT TO CI<br>)<br>Set adjustment In<br>FINAL BUILDING BY<br>SIN NUMBER | REDIT and ELIGIBLE BASIS FO                                                     | AMISSION/ADJUSTED<br>COMMISSION<br>CREDIT<br>AMOUNT<br>SO<br>SO<br>SO<br>SO<br>SO<br>SO<br>SO<br>SO<br>SO                                 | and EQUITY G                                  | AP LIMIT(S) COMMISSION ADJUSTED QUALIFIED BASIS             | 50<br>50<br>50<br>50<br>50<br>50             |          |        |          |                 |
| ADJUSTMENT TO CI                                                              | REDIT and ELIGIBLE BASIS FC<br>1<br>BUILDING ALLOCATION - COM<br>BLDG ADDRESS   | AMISSION/ADJUSTED<br>COMMISSION<br>CREDIT<br>AMOUNT<br>SO<br>SO<br>SO<br>SO<br>SO<br>SO<br>SO<br>SO<br>SO<br>SO                           | and EQUITY G                                  | AP LIMIT(S)<br>COMMISSION<br>ADJUSTED<br>QUALIFIED<br>BASIS | 50<br>50<br>50<br>50<br>50<br>50<br>50       |          |        |          |                 |
| ADJUSTMENT TO CI                                                              | REDIT and ELIGIBLE BASIS FC<br>1 BUILDING ALLOCATION - COM<br>BLOG ADDRESS      | AR CARRYOVER ALLOCATION<br>MISSION/ADJUSTED<br>COMMISSION<br>CREDIT<br>AMOUNT<br>SO<br>SO<br>SO<br>SO<br>SO<br>SO<br>SO<br>SO<br>SO<br>SO | and EQUITY G                                  | AP LIMIT(S)                                                 | 50<br>50<br>50<br>50<br>50<br>50<br>50<br>50 |          |        |          |                 |

## Creating 8609s

IRS Form 8609s can be generated for Tax Credit Fundings by updating the Building by Building funding details on the Final Credit page of a FINAL Version Calc Sheet and then navigating to the Funding object and clicking on the "Create/Update 8609(s)" custom button. This button is visible and clickable by other Commission employees, but it will display an error to any User who is not from the Multi-Family Housing group (has MFHC user profile) or a System Administrator. The custom button triggers functionality that automatically updates and/or creates 8609 records for the current Funding to match what appears in the Building by Building section of the Final Credit sheet of the FINAL Version Calc Sheet. This functionality is restricted only to users from the Multi-Family group. The user is prompted with an Are you sure dialog box that they must agree to before the existing 8609 records will be updated. The IRS 8609 forms are then printed out using Conga.

| « Back to List: Custom Object Definitions    |                                         |                                                                                                 |                        |                                                                                                 |
|----------------------------------------------|-----------------------------------------|-------------------------------------------------------------------------------------------------|------------------------|-------------------------------------------------------------------------------------------------|
| LIH Set Asides [9]   Special Populations [2] | Points [10+]   Asset Fundings [7]   Fun | ding Contact Roles [10+]   Open Activities [0]   Activity History [0]   Notes & Attachments [1] | Funding Documents [3]  | Billing Events [3]   Calo Sheets [8]   8809's [10+]   Funding Sources [4]   Funding History [2] |
| Funding Detail                               | The Delaney                             | Edit Delete Clone MHCF 9% Conga Merge (Create/Update 8609(s)                                    | Project                | The Delaney                                                                                     |
| OI                                           | 13.05                                   |                                                                                                 | Tax Credit Analyst     | Many Gustaveson                                                                                 |
| OID Signature Date                           | 0                                       |                                                                                                 | Program Type           | 9% Tax Credits                                                                                  |
| County                                       | Spokane                                 |                                                                                                 | Program Sub Type       |                                                                                                 |
| First Building PIS Date                      | 11/21/2013                              |                                                                                                 | Funding Status         | Active                                                                                          |
| Last Building PIS Date                       | 11/12/2014                              |                                                                                                 | Phase                  |                                                                                                 |
| Sponso                                       | Catholic Charities of Spokane           |                                                                                                 | Count of Assets        | 7                                                                                               |
| Ownership Entity                             | The Delaney Group LLC                   |                                                                                                 |                        |                                                                                                 |
| Allocation                                   | 0                                       |                                                                                                 |                        |                                                                                                 |
| ▼ Development Milestones                     |                                         |                                                                                                 |                        |                                                                                                 |
| Application Date                             | 1/10/2013                               |                                                                                                 | RAC Approved Date      |                                                                                                 |
| Application Yea                              | 2013                                    |                                                                                                 | RAC Emailed to Contact |                                                                                                 |

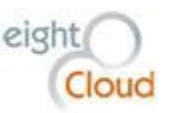

The 8609 object itself is a bridge or junction between an Asset and a Funding. It represents a funding event for Tax Credit funds to a Project. Note that each Asset in a Project can have two 8609s, one for Acquisition and another for New Construction/Rehabilitation.

| 📑 8609's                          |             | New 8609                               |              |                |                    |                  |
|-----------------------------------|-------------|----------------------------------------|--------------|----------------|--------------------|------------------|
| Action 8609: 8609 Name            | BIN         | Tax Credit Type                        | Max Basis    | Max Credit Amt | Max Credit Percent | Address 1        |
| Edit   Del 8609-08220             | WA-13-00188 | Acquisition                            | \$94,075.00  | \$3,048.00     | 3.24               | 242 W. Riverside |
| Edit   Del 8609-08221             | WA-13-00339 | Acquisition                            | \$113,788.00 | \$3,687.00     | 3.24               | 242 W. Riverside |
| Edit   Del 8609-08222             | WA-13-00340 | Acquisition                            | \$113,788.00 | \$3,687.00     | 3.24               | 242 W. Riverside |
| Edit   Del 8609-08223             | WA-13-00341 | Acquisition                            | \$113,788.00 | \$3,687.00     | 3.24               | 242 W. Riverside |
| Edit   Del 8609-08224             | WA-13-00342 | Acquisition                            | \$113,788.00 | \$3,687.00     | 3.24               | 242 W. Riverside |
| Edit   Del 8609-08225             | WA-13-00343 | Acquisition                            | \$113,788.00 | \$3,687.00     | 3.24               | 242 W. Riverside |
| Edit   Del 8609-08226             | WA-13-00344 | Acquisition                            | \$113,788.00 | \$3,687.00     | 3.24               | 242 W. Riverside |
| Edit   Del 8609-08227             | WA-13-00188 | Rehabilitation - w/o Federal Subsidies | \$787,425.00 | \$70,868.00    | 9.00               | 242 W. Riverside |
| Edit   Del 8609-08228             | WA-13-00339 | Rehabilitation - w/o Federal Subsidies | \$952,413.00 | \$85,717.00    | 9.00               | 242 W. Riverside |
| Edit   Del 8609-08229             | WA-13-00340 | Rehabilitation - w/o Federal Subsidies | \$952,413.00 | \$85,717.00    | 9.00               | 242 W. Riverside |
| Show 4 more »   Go to list (14) » |             |                                        |              |                |                    |                  |

The screenshot above shows the related list for 8609s on the Project page.

## **Creating a new Serial Number**

WSHFC Financing projects (Fundings) and board resolutions each require a serialized number for indelibly recording an identifier for that Funding or Resolution. There are two major types of Serial Numbers, BINs and OIDs. HomeBase provides a convenient way for certain users to create and modify these Serial Numbers. Access to this functionality is granted to an individual, not to any role or profile using the "Manage Serial Numbers" custom Permission Set. This Permission Set grants Read, Create, Edit and View All permissions to Serial Numbers. Note that it DOES NOT grant anyone privileges to delete a Serial Number. A second Permission Set is required to delete a Serial Number from HomeBase.

| WSHFC-0014007        |                                                |                  | Edit Layou                    |
|----------------------|------------------------------------------------|------------------|-------------------------------|
| Serial Number Detail | Edit Delete Clone                              |                  |                               |
| Serial Number Name   | WSHFC-0014007                                  | Owner            | Change]                       |
| Туре                 | BIN                                            | Funding          |                               |
| Date Issued          | 5/22/2015                                      | Program          |                               |
| Year                 | 2015                                           | Program Sub-Type |                               |
| Number               | WA-15-00237                                    | Record Type      | BIN [Change]                  |
| Description          | 15-17                                          |                  |                               |
| Comments             | Site (1) Alderwood Manor / Alder Hill - Warden |                  |                               |
| Created By           | eightCloud, 5/22/2015 3:52 PM                  | Last Modified By | eightCloud, 5/22/2015 3:52 PM |
|                      | Edit Delete Clone                              |                  |                               |

To create a new Serial Number, a user with the Manage Serial Numbers permission will navigate to the Serial Numbers tab (click on the "+" sign at the top right side of any Salesforce page), then click "New". The user is prompted to select which type of Serial Number they want to create, a BIN or an OID. Board Resolutions are created as OIDs.

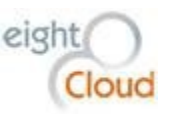

Because Serial Numbers are intended to be indelible, access to the object and its records is tightly restricted and no one can delete a Serial Number record except the System Administrator.

## Handoff a Project to AMC

As a Funding progresses through the Financing Closed Status, clear communication is required with the AMC division so they can set up the appropriate Compliance regime for the Project based on the Funding details and the details contained in the regulatory agreement and/or in any previous regulatory agreement.

## Managing Multi-Family Reports

There is a reports folder reserved for reports for the Multi-Family group, "Multifamily Reports". Any user from the Multi-Family group can view and edit all reports in this folder. Additionally, there is a folder for "Multifamily Report Templates". Users from the Multi-family group can view the templates in this folder. The purpose of the templates folder is to eliminate some of the confusion with the multitude of report types.

# Asset Management and Compliance Group (AMC)

The Asset Management and Compliance Group is focused on monitoring low-income housing facilities that have been financed by one of the Commission's Funding programs and are subject to a regulatory agreement.

# Adding a Project to AMC Compliance

If a Project is completely new to the Commission, the Multi-Family Housing group MFH will create a new Project as the parent of the Funding application. Projects progress from In Development Status to Financing Closed Status. Once a Project enters Financing Closed Status, the AMC group must evaluate any regulatory agreements and set up a monitoring program for the Project.

If a new Funding application is being processed by the Commission for a Project that is already subject to Regulatory monitoring by the Commission, the AMC group must manage the transition from one Regulatory Agreement to the new one. Compliance with any lingering regulations must also be monitored. The HomeBase design gives the AMC group tools for managing these transitions.

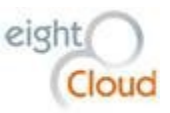

## Post 15-Year Tax Credit Compliance

When Tax Credit Projects reach the milestone of 15 years after the Funding date, they become eligible for reduced compliance regimens. HomeBase functionality automatically adjusts the on-site inspection requirements for Projects with an approved Post 15 Year status.

## Refinancing

When a Project applies for additional funds from the Commission, a new Funding record is created to represent the new application. Compliance Monitoring on the Project must continue from one Regulatory Agreement to the new one. The HomeBase data model accommodates this situation by allowing both Fundings to be associated to the same Assets and housing Units.

# Project Released - end of Regulatory Agreement

When all requirements of all Regulatory Agreements are completed, a Project can be set to a Status of "Released". A validation rule on the Project object prevents edits to the Project once it is set to Released. This rule can only be overridden by the System Administrator.

# Reporting 8823 events to the IRS

To report an 8823 Non-Compliance to the IRS, create a new Non-Compliance Event record with the type IRS 8823. First, on the Project page, scroll down to the Non-Compliance Event related list. Click on the "New Non-Compliance Event" button. If you want to create a Non-Compliance Event for the State of WA, choose "WA State" in the dropdown menu.

| Non-Con    | npliance Events       | New Non-Compliance Event | New Non-Compliance Event Non-Comp |           |           |               |             |  |  |  |
|------------|-----------------------|--------------------------|-----------------------------------|-----------|-----------|---------------|-------------|--|--|--|
| Action     | Compliance Event Name | BIN                      | Event Year                        | Date Sent | Status    | Legacy Status | Record Type |  |  |  |
| Edit   Del | NC-023946             | WA-06-00397              | 2014                              | 3/29/2016 | Corrected | Corrected     | IRS 8823    |  |  |  |
| Edit   Del | NC-023947             | WA-06-00398              | 2014                              | 3/29/2016 | Corrected | Corrected     | IRS 8823    |  |  |  |

The Date Sent field defaults to the current date. Complete the Event Year field by entering "1/1/20xx" indicating January 1 of the current year. Enter the first several letters of the Portfolio Analyst who is filing this report. Click Save. After you save the Event, it is easier to add the Asset or building that you are filing the report for. Click Edit, then click on the magnifying glass next to the Asset field and you will see a list of Assets that are attached to this Project. Select the relevant Asset and click Save.

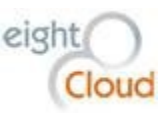

|      |             |                            |                              |         |               |          |             |          |             |           |         |                |                       |                                |              |         |        |          |                        | _ |
|------|-------------|----------------------------|------------------------------|---------|---------------|----------|-------------|----------|-------------|-----------|---------|----------------|-----------------------|--------------------------------|--------------|---------|--------|----------|------------------------|---|
| H    | HOMEBASE    | Search                     |                              |         | Search        |          |             |          |             |           |         |                |                       |                                | eightCloud   | • Setup | Help 8 | Training | HomeBase               | 9 |
| Home | Chatter     | Accounts                   | Contacts                     | Reports | Dashboards    | Projects | Fundings    | Assets   | Bond Issues | Campaigns | Content | Cases          | Test Scripts          | Reports Tracking               | AMC Reviews  | 8609's  | Units  | Sites    | + •                    |   |
| 6    | Non-Complia | ance Event Edit<br>on-Comp | oliance E                    | vent    |               |          |             |          |             |           |         |                |                       |                                |              |         |        |          | Help for this Page     | 0 |
| Non  | -Compliar   | nce Event Eo               | lit                          |         |               |          | Save Save & | New Cano | el          |           |         |                |                       |                                |              |         |        |          |                        | ٦ |
| Info | rmation     |                            |                              |         |               |          |             |          |             |           |         |                |                       |                                |              |         |        |          | = Required Information | n |
| >    |             |                            | As                           | iset    |               |          | a.          |          |             |           |         |                | Pro                   | i <sup>ect</sup> Wisteria Wall | Apartments 🔍 |         |        |          |                        |   |
|      |             |                            | Event Y                      | ear     |               |          |             |          |             |           |         |                | Ana                   | lyst                           |              |         |        |          |                        |   |
|      |             |                            | Date S                       | ent 6/1 | 3/2016 [6/13/ | 2016]    |             |          |             |           |         |                | Legacy St             | tusNone                        | •            |         |        |          |                        |   |
|      |             |                            |                              |         |               |          |             |          |             |           |         |                |                       |                                |              |         |        |          |                        |   |
| INF  | D           |                            |                              |         |               |          |             |          |             |           |         |                |                       |                                |              |         |        |          |                        |   |
|      |             |                            |                              |         |               |          |             |          |             |           | 1       | 0) Check if fi | iling correction of p | irev 📄                         |              |         |        |          |                        |   |
| sur  | MARY        |                            |                              |         |               |          |             |          |             |           |         |                |                       |                                |              |         |        |          |                        |   |
|      |             |                            |                              |         |               |          |             |          |             |           |         |                |                       |                                |              |         |        |          |                        |   |
| BU   | LDING DIS   | POSITION                   |                              |         |               |          |             |          |             |           |         |                |                       |                                |              |         |        |          |                        |   |
|      |             | Building                   | disposition by S             | ale 🗌   |               |          |             |          |             |           |         |                | Destruct              | ion 📃                          |              |         |        |          |                        |   |
|      |             |                            | Foreclos<br>Date of Disposit | ion     | [ 6/13/       | 2016]    |             |          |             |           |         |                | O                     | her 📄                          |              |         |        |          |                        |   |

To complete the IRS Form, you must add Non-Compliance Units indicating the violation(s) applicable to each. You can include any number of Non-Compliance Units to a Non-Compliance Event. Click on the "New Non-Compliance Unit" button.

| Non Compliance Units  | New Non Compliance Unit | Non Compliance Units Help 🥡 |
|-----------------------|-------------------------|-----------------------------|
| No records to display |                         |                             |

Enter the Out of Compliance Date, select a Unit by searching for the Unit Number, clicking on the magnifying glass, click on "All Fields" and it will search all fields on the Unit for the Unit Number text that you typed. Then select from the picklist menu the correct Code Description.

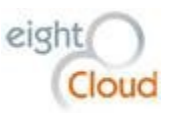

| _   |            |                           |              |            |             |          |             |              |                   |                        |                               |                           |                                        |                                                 |                                        |                                    |                          |          |                      |
|-----|------------|---------------------------|--------------|------------|-------------|----------|-------------|--------------|-------------------|------------------------|-------------------------------|---------------------------|----------------------------------------|-------------------------------------------------|----------------------------------------|------------------------------------|--------------------------|----------|----------------------|
| 1   | HOMEBASE   | Search                    |              |            | Search      |          |             |              |                   |                        |                               |                           |                                        |                                                 | eightClo                               | ud + Setup                         | Help &                   | Training | HomeBase +           |
| Hom | Chatter    | Accounts                  | Contacts     | Reports    | Dashboards  | Projects | Fundings    | Assets       | Bond Issues       | Campaigns              | Content                       | Cases                     | Test Scripts                           | Reports Tracking                                | AMC Reviews                            | 8609's U                           | nits Si                  | tes +    | •                    |
| (   | Non Compli | iance Unit Edit<br>)00256 |              |            |             |          |             |              |                   |                        |                               |                           |                                        |                                                 |                                        |                                    |                          |          | Help for this Page 😢 |
| N   | on Complia | nce Unit Ed               | it           |            |             |          | Save Save 8 | & New Car    | cel               |                        |                               |                           |                                        |                                                 |                                        |                                    |                          |          |                      |
| Ir  | formation  |                           |              |            |             |          |             |              |                   |                        |                               |                           |                                        |                                                 |                                        |                                    |                          |          |                      |
|     | ,          | Non Complianc             | e Unit Name  | NCU-000256 | 5           |          |             |              |                   |                        |                               | Unit 🕜 a-'                | 102                                    | i 🔍                                             |                                        |                                    |                          |          |                      |
|     |            | Non-Comp                  | liance Event | NC-023970  |             |          |             |              |                   | 🥏 Search ~ S           | alesforce - E                 | interprise E              | dition - Google                        | Chrome                                          |                                        | -                                  |                          | ×        | ٣                    |
|     |            | Out of Com                | pliance Date |            | [6/13/2016] |          |             |              |                   | A https://n            | a7.salesf                     | orce con                  | n/ ui/comm                             | on/data/Lookur                                  | Page?lkfm=e                            | ditPage&lki                        | nm=CF                    | Q 100    |                      |
|     |            | Co                        | rrected Date |            | [6/13/2016] |          |             |              |                   |                        |                               |                           |                                        | 011, 0010, 200104                               | agernaria e                            | and ageound                        |                          |          |                      |
| С   | omments    |                           |              |            |             |          |             |              |                   | CON                    | cup                           |                           |                                        |                                                 |                                        |                                    |                          |          |                      |
|     |            |                           | Reason Con   | nment      |             |          |             |              |                   | To view then che Nbr". | all units for<br>oose to sear | a building,<br>ch ALL FIE | enter the first fe<br>ELDS and click G | ew characters of the E<br>O. You can sort units | IN. Example: "WA<br>by clicking the co | -10" (without qu<br>dumn header ca | uotes) an<br>Illed "Unit | 1        |                      |
|     |            |                           |              |            |             |          |             |              |                   | a-102                  |                               | Go!                       |                                        |                                                 |                                        |                                    |                          |          |                      |
|     |            |                           |              |            |             |          | Save Save 8 | & New Car    | cel               | Search 🔘 Nan           | ne 🖲 All Fiel                 | lds                       |                                        |                                                 |                                        |                                    |                          |          |                      |
|     |            |                           |              |            |             |          |             |              | _                 | < Clear Search         | Results                       |                           |                                        |                                                 |                                        |                                    |                          |          |                      |
|     |            |                           |              |            |             |          | Convr       | inht @ 2000. | 2016 salesforce o | Search Rest            | ults                          |                           |                                        |                                                 |                                        |                                    |                          |          |                      |
|     |            |                           |              |            |             |          | cop,        | giii 0 2000  |                   | Units                  |                               |                           |                                        |                                                 |                                        |                                    |                          |          |                      |
|     |            |                           |              |            |             |          |             |              |                   | No records we          | ere found base                | ed on your o              | riteria                                |                                                 |                                        |                                    |                          |          |                      |
|     |            |                           |              |            |             |          |             |              |                   |                        |                               |                           | Copyright @ 2000-                      | 2016 salesforce.com, inc. All i                 | ights reserved.                        |                                    |                          |          |                      |
|     |            |                           |              |            |             |          |             |              |                   |                        |                               |                           |                                        |                                                 |                                        |                                    |                          |          |                      |
|     |            |                           |              |            |             |          |             |              |                   |                        |                               |                           |                                        |                                                 |                                        |                                    |                          |          |                      |
|     |            |                           |              |            |             |          |             |              |                   |                        |                               |                           |                                        |                                                 |                                        |                                    |                          |          |                      |
|     |            |                           |              |            |             |          |             |              |                   |                        |                               |                           |                                        |                                                 |                                        |                                    |                          |          |                      |

Click Save and then click on the Non-Compliance Event link at the top of the page to return to the Non-Compliance Event page. Note that the corresponding checkbox is now checked under the Summary section. The box on the left will remain checked if there are any Non-Compliance Units attached to the Event that cite that Code Description. When the last Non-Compliance Unit with that Code Description is listed with a Compliance Date, the corresponding checkbox on the right side of the Summary section is checked to indicate Non-Compliance Correction.

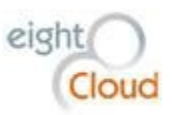

| ▼ SUMMARY                                |                          |  |
|------------------------------------------|--------------------------|--|
| 11a - OOC Household Income above         | ✓ 11a NCC                |  |
|                                          |                          |  |
| 11b - OOC Owner faild tenant income cert | 11b NCC                  |  |
| 44- 000 Vielefere -6UBCS                 |                          |  |
| The - OOC Violations of OPCS             | THE NCC                  |  |
| 11d - OOC Owner failed annual certs      | 11d NCC                  |  |
|                                          |                          |  |
| 11e - OOC Changes in EB or AP            | 11e NCC                  |  |
|                                          |                          |  |
| 11f - OOC Project failed min setaside    | 11f NCC                  |  |
| 41- 000 Creat and a                      | - NCC                    |  |
| ing - OOC Gross rents exceed             | ng Noc                   |  |
| 11h - OOC Project not available          | 11h NCC                  |  |
|                                          |                          |  |
| 11i - OOC Violation Available Unit Rule  | 11i NCC                  |  |
|                                          |                          |  |
| 11j - OOC Violation Vacant Unit Rule     | 11k NCC                  |  |
| Atly OOC Owner feiled where event        |                          |  |
| The - OOC Owner laned extruse agent      | 11j NCC                  |  |
| 11I - OOC LIH Unit Occupied by Students  | 111 NCC                  |  |
|                                          |                          |  |
| 11m - OOC Utility Allowance              | 11m NCC                  |  |
|                                          |                          |  |
| 11n - OOC Monitoring Reviews             | 11n NCC                  |  |
| 110 - OOC LIH Units used as Transient    | The NCC state of the NCC |  |
| The cool can only used as fraitsleft     |                          |  |
| 11p - OOC Building no longer Section 42  |                          |  |
|                                          |                          |  |
| 11q - OOC Other Noncompliance Issues     | 11q NCC                  |  |
|                                          |                          |  |

## **Requesting Reports**

HomeBase custom-built functionality facilitates requesting annual reports from Project Owners. A section of the Project page layout entitled "Reporting Requirements" contains a series of 16 checkboxes that are used for indicating which reports to request/require.

| Perperting Requirements       Annual Tax Credit Report       Image: Credit Report       Image: Creport       Image: Credit Report <t< th=""><th></th><th></th><th></th><th></th></t<>                                                                                                    |                                 |                                                                                               |                              |                               |
|----------------------------------------------------------------------------------------------------|---------------------------------|-----------------------------------------------------------------------------------------------|------------------------------|-------------------------------|
| 10-80 Quarterly Report       Annual Tax Credit Report         Acq/Rehab Report       Farm worker Move-in Report         Acq/Rehab Report       Homeless/Transitional Report         Annual Bond Report       Homeless/Transitional Report         Annual Bond Report       Homeless/Transitional Report         Annual Bond Report       Homeless/Transitional Report         Annual Bond Report       Homeless/Transitional Report         Annual Reteing Report       Homeless/Transitional Report         Affirmative Marketing Report       Homeless/Transitional Report         8703 Certification       Homeless/Transitional Report         Stubidy Contract Renewal       Annual Reteing Report         Project Atias       OID: 95-24R - Name: Catherina Johnson Court - Comments: From converted data - Date: 37/2002         Project Atias       OID: 95-24R - Name: Catherina Johnson Court - Comments: From converted data - Date: 37/2002         Project Atias       OID: 95-24R - Name: Catherina Johnson Court - Comments: From converted data - Date: 37/2002         Project Atias       OID: 95-24R - Name: Catherina Johnson Court - Comments: From converted data - Date: 37/2002         Project Atias       OID: 95-24R - Name: Catherina Johnson Court - Comments: From converted data - Date: 37/2002         Project Atias       OID: 95-24R - Name: Catherina Johnson Court - Comments: From converted data - Date: 37/2002         Coreated By                                                                                                    | Reporting Requirements          |                                                                                               |                              |                               |
| Acq/Rehab Report       Farm worker Move-in Report         Annual Bond Report       HomelessTransitional Report         Annual Bond Recort Infaction       UAAnnual Adjustment Review         Annual Bond Recort Infaction       UAAnnual Adjustment Review         Affirmative Marketing Report       IRIS Form 8609, 8698, 8698         8703 Certification       Table 4 Income and Expense         5016(s) Nonprofit Certification       Annual Report         Subsidy Contract Renewal       Annual Report         Project Alias       OID: 95-24R - Name: Catherine Johnson Court - Comments: From converted data Date: 3/1/2002         Project AlutoNumber       257         Created By       eightCloud, 11/18/2014 12:38 PM                                                                                                    | 10-90 Quarterly Report          |                                                                                               | Annual Tax Credit Report     | $\checkmark$                  |
| Annual Bond Report       Homeless/Transitional Report         Annual Bond Report       UAAnnual Adjustment Review         Annual Bond Report       UAAnnual Adjustment Review         Affirmative Marketing Report       IRS Form 8609, 8609, 8508         8703 Certification       IRS Form 8609, 8609, 8508         8703 Certification       Annual Roome and Expense         501(c)3 Nonprofit Certification       Annual Roome and Expense         Subsidy Contract Renewal       Annual RTC Report         System Information       OID: 95-24R - Name: Catherine Johnson Court - Comments: From converted data Date: 37/2002         Project Alias       OID: 95-24R - Name: Catherine Johnson Court - Comments: From converted data Date: 37/2002         Project Alias       OID: 95-24R - Name: Catherine Johnson Court - Comments: From converted data Date: 37/2002         Project Alias       OID: 95-24R - Name: Catherine Johnson Court - Comments: From converted data Date: 37/2002         Project Alias       OID: 95-24R - Name: Catherine Johnson Court - Comments: From converted data Date: 37/2002         Project Alias       OID: 95-24R - Name: Catherine Johnson Court - Comments: From converted data Date: 37/2002         Converted Gata.       Date: 37/2002         Converted Gata.       Date: 37/2002         Converted Gata.       East Modified B         eightCloud, 5/17/2016 4:58 PM                                                                                                    | Acq/Rehab Report                |                                                                                               | Farm worker Move-in Report   |                               |
| Annual Bond Recertification       UA-Annual Adjustment Review       Interface         Affirmative Marketing Report       IRS Form 8009, 8009, 80 | Annual Bond Report              |                                                                                               | Homeless/Transitional Report |                               |
| Affirmative Marketing Report       IRS Form 8608, 8608, 8608       IRS Form 8608, 8608, 8608         8703 Certification       Table 4 Income and Expense       Image: Comparison of the certification         501(c)3 Nonprofit Certification       Asset Management Review       Image: Certification         Subsidy Contract Renewal       Annual RTC Report       Image: Certification         Project Alias       OID: 95-24R - Name: Catherine Johnson Court - Comments: From converted data Date: 3/7/2002       Owner Image: Certification         Project AlutoNumber       257       Last Modified By       eightCloud, 5/17/2016 4;58 PM         Created By       eightCloud, 11/18/2014 12;38 PM       EightCloud, 11/18/2014 12;38 PM       EightCloud, 11/18/2014 12;38 PM                                                                                                    | Annual Bond Recertification     |                                                                                               | UA-Annual Adjustment Review  |                               |
| 8703 Certification       Table 4 Income and Expense       Image: Certification         601(c)3 Nonprofit Certification       Asset Management Review       Image: Certification         Subsidy Contract Renewal       Annual RTC Report       Image: Certification         Project Alias       Obj: 95-24R - Name: Catherine Johnson Court - Comments: From converted data Date: 3/7/2002       Owner Image: Certification         Project Alias       257       Last Modified By       eightCloud, 5/17/2016 4:58 PM         Created By       eightCloud, 11/18/2014 12:38 PM       EightCloud, 5/17/2016 4:58 PM                                                                                                    | Affirmative Marketing Report    |                                                                                               | IRS Form 8609, 8609A, 8586   | ✓                             |
| 501(q)3 Nonprofit Certification       Asset Management Review         Subsidy Contract Renewal       Annual RTC Report         * System Information       OUD: 95-24R - Name: Catherine Johnson Court - Comments: From converted data Date: 37/7/2002         Project AutoNumber       257         Created By       eightCloud, 11/18/2014 12:38 PM                                                                                                    | 8703 Certification              |                                                                                               | Table 4 Income and Expense   | ✓                             |
| Subsidy Contract Renewal     Annual RTC Report          • System Information             Project Alias             OID: 95-24R - Name: Catherine Johnson Court - Comments: From             converted data Date: 3/7/2002             Converted data Date: 3/7/2002             Conver                                                                                         | 501(c)3 Nonprofit Certification |                                                                                               | Asset Management Review      |                               |
| System Information         Owner © Image: Michael Soper [Change]           Project Alias         OID: 95-24R - Name: Catherine Johnson Court - Comments: From converted data Date: 3/7/2002         Owner © Image: Michael Soper [Change]           ProjectAutoNumber         257         Last Modified By         eightCloud, 5/17/2016 4:58 PM           Created By         eightCloud, 11/18/2014 12:38 PM         EightCloud, 5/17/2016 4:58 PM         EightCloud, 5/17/2016 4:58 PM                                                                                                    | Subsidy Contract Renewal        |                                                                                               | Annual RTC Report            |                               |
| Project Alias     OID: 95-24R - Name: Catherine Johnson Court - Comments: From converted data Date: 37/2002     Owner ©     ©     Michael Soper [Change]       ProjectAutoNumber     257     Last Modified By     eightCloud, 5/17/2016 4:58 PM       Created By     eightCloud, 11/18/2014 12:38 PM     EightCloud, 11/18/2014 12:38 PM                                                                                                    | ▼ System Information            |                                                                                               |                              |                               |
| ProjectAutoNumber 257 Last Modified By <u>eightCloud</u> , 5/17/2016 4:58 PM<br>Created By <u>eightCloud</u> , 11/18/2014 12:38 PM                                                                                                    | Project Alias                   | OID: 95-24R - Name: Catherine Johnson Court - Comments: From<br>converted data Date: 3/7/2002 | Owner                        | Michael Soper [Change]        |
| Created By eightCloud, 11/18/2014 12:38 PM                                                                                                    | ProjectAutoNumber               | 257                                                                                           | Last Modified By             | eightCloud, 5/17/2016 4:58 PM |
|                                                                                                    | Created By                      | eightCloud, 11/18/2014 12:38 PM                                                               |                              |                               |

When a new AMC Review cycle is created using the AMC Review Generation tool, a record for each trackable report is created as part of the resulting AMC Review record.

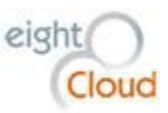

| Back to J  | C Review<br>MC-011892 |                              |                      |                                  |                                 |                   | Customize Page   Edit Layout   Printable |
|------------|-----------------------|------------------------------|----------------------|----------------------------------|---------------------------------|-------------------|------------------------------------------|
|            |                       | Reports Tracking [1]         | AMC Review Units [5] | Open Activities [0]   Activity H | istory [0]   Notes & Attachment | <u>s [0]   AN</u> | IC Review History [10+]                  |
| AMC Re     | eview Detail          |                              | Edit Delete Clone    | AMC Review Letters               |                                 |                   |                                          |
|            | AMC Review Name       | AMC-011892                   |                      |                                  | In                              | spector           |                                          |
|            | Project               | Catherine Johnson Court      |                      |                                  | Inspection                      | Agency            |                                          |
|            | Funding               | Catherine Johnson Court      |                      |                                  | Units Re                        | viewed            | 5                                        |
|            | Project Current OID   | 95-24R                       |                      |                                  | Schedule                        | ed Visit          | 5/7/2014                                 |
|            | Review Type           | Post 15 Year On-Site         |                      |                                  | Date In:                        | spected           | 5/7/2014                                 |
|            | Review Year           | 1/1/2013                     |                      |                                  | Deficiency Lett                 | er Sent           |                                          |
|            | In Compliance         | YES                          |                      |                                  | Response R                      | eceived           |                                          |
|            | Review Completed By   |                              |                      |                                  | On-Site Issues R                | esolved 🕜         |                                          |
|            | Review Completed Date | 10/16/2014                   |                      |                                  | ARRA Review Cor                 | npleted           |                                          |
| ▼ On-Site  | Comments              |                              |                      |                                  |                                 |                   |                                          |
|            | On-Site Comments      | COM did early                |                      |                                  |                                 |                   |                                          |
|            | Created By            | eightCloud, 1/24/2015 8:45 P | M                    |                                  | Last Modi                       | fied By           | eightCloud, 6/23/2015 3:07 PM            |
|            |                       |                              | Edit Delete Clone    | AMC Review Letters               |                                 |                   |                                          |
| 🛶 Rep      | orts Tracking         |                              | New Report Tracking  |                                  |                                 |                   |                                          |
| Action     | Report Tracking Name  | Report Name                  |                      | Report Date                      | Status                          |                   | Tracking Completed Date                  |
| Edit   Del | RT-018546             | Annual Tax Credit            | Report               | 12/31/2013                       | Review Completed                |                   | 10/16/2014                               |
|            | dana Halta            |                              |                      |                                  |                                 |                   |                                          |
| ANC RE     | view Units            |                              | New AMC Review Unit  |                                  |                                 |                   | A                                        |
| Action     | Review Unit Name      | BIN                          | Building Address     | Building /                       | Address 2                       | Unit Nbr          | Compliance Review Unit Comment           |
| Edit   Del | RU-113818             | WA-95-00162                  | 6321 E 4th Avenue    |                                  |                                 | 25                |                                          |
| Edit   Del | RU-113819             | WA-95-00162                  | 6321 E 4th Avenue    |                                  |                                 | 27                |                                          |
| Edit   Del | RU-113822             | WA-95-00162                  | 6321 E 4th Avenue    |                                  |                                 | 29                |                                          |
| Edit   Del | RU-113820             | WA-95-00163                  | 6321 E. 4th Avenue   |                                  |                                 | 11                |                                          |
|            |                       |                              |                      |                                  |                                 |                   |                                          |

Report Tracking records can then be used to track the progress of each request. The screen shot below shows a request for an Annual Tax Credit Report for a Tax Credit Project. The record has a Status field that is updated automatically when the tracking dates below are filled out. Tracking dates include Requested Date, Received Date, Reviewed Date, Correction Due Date, Tracking Completed Date and Resident Packages Received Date. There is also a field for any Comments generated by the interaction with the Project Owner. Activities such as Tasks and Events can be used to track and follow up on any special efforts required to complete this Report and another section allows the addition of documents or detailed Notes.

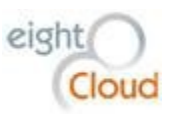

| Report Tracking<br>RT-018546 |                              |                       |                   |                    |                                 | Customize Page   Edi           | t Layout   Pri |
|------------------------------|------------------------------|-----------------------|-------------------|--------------------|---------------------------------|--------------------------------|----------------|
| « Back to List: Projects     |                              | Open Ac               | tivities [0]   Ad | tivity History [0] | Notes & Attachments [0]         |                                |                |
| Report Tracking Detail       |                              | Edit Delete Clone     |                   |                    |                                 |                                |                |
| Project                      | Catherine Johnson Court      |                       |                   |                    | AMC Review                      | AMC-011892                     |                |
| Project Current OID          | 95-24R                       |                       |                   |                    | Report Tracking Name            | RT-018546                      |                |
| Report Name                  | Annual Tax Credit Report     |                       |                   |                    | ReportKey                       | 26310                          |                |
| Status                       | Review Completed             |                       |                   |                    |                                 |                                |                |
| Report Date                  | 12/31/2013                   |                       |                   |                    |                                 |                                |                |
| ∵ Dates                      |                              |                       |                   |                    |                                 |                                |                |
| Requested Date               | 11/20/2013                   |                       |                   |                    |                                 |                                |                |
| Received Date                | 1/31/2014                    |                       |                   |                    | Resident Packages Received Date | 5/22/2014                      |                |
| Reviewed Date                | 9/3/2014                     |                       |                   |                    |                                 |                                |                |
| Correction Due Date          | 10/2/2014                    |                       |                   |                    |                                 |                                |                |
| Tracking Completed Date      | 10/16/2014                   |                       |                   |                    |                                 |                                |                |
| - Comments                   |                              |                       |                   |                    |                                 |                                |                |
| Comments                     |                              |                       |                   |                    |                                 |                                |                |
| Created By                   | eightCloud, 4/13/2015 9:49 P | М                     |                   |                    | Last Modified By                | eightCloud, 5/26/2015 11:50 AM |                |
|                              |                              | Edit Delete Clone     |                   |                    |                                 |                                |                |
| Open Activities              |                              | New Task New Event    |                   |                    |                                 |                                |                |
| No records to display        |                              |                       |                   |                    |                                 |                                |                |
|                              |                              |                       |                   |                    |                                 |                                |                |
| Activity History             |                              | Log a Call Mail Merge | Send an Ema       | uil .              |                                 |                                |                |
| No records to display        |                              |                       |                   |                    |                                 |                                |                |
| Notes & Attachments          |                              | New Note Attach File  |                   |                    |                                 |                                |                |

Report requests that generate a "trackable" report are determined by a Custom Setting accessible by the System Administrator. Any report name on the list can be added to this Custom Setting to trigger a Report Tracking record when the AMC Review is generated.

|                                                                                                    | cn Search eightCloud ▼ Setup Help&Training                                                                                                    |
|----------------------------------------------------------------------------------------------------|----------------------------------------------------------------------------------------------------|
| Home Chatter Accounts Control<br>Quick Find / Search O Q                                                                                                    | tacts Reports Dashboards Projects Fundings Assets Bond Issues Campaigns Content Cases Test Scripts +                                                                                                    |
| Expand All   Collapse All                                                                                                    | If the custom setting is a list, click New to add a new set of data. For example, if your application had a setting for country codes, each set might include the country's name and dialing code.<br>If the custom setting is a hierarchy, you can add data for the user, profile, or organization level. For example, you may want different values to display depending on whether a specific user is running the custom setting is a hierarchy.                                                                                                    |
| Salesforce1 Quick Start                                                                                                    | profile, or just a general user. View: All  Create New View                                                                                                    |
| Administer<br>Manage Users<br>Manage Apps<br>Manage Apps<br>Company Profile<br>Security Controls<br>Domain Management<br>Communication Templates<br>Translation Workbench<br>Data Management<br>Mobile Administration<br>Desklop Administration<br>Salesforce App for Outook | Action Name *  Rew  Action Name *  Example Annual Bond Report _c Example Annual Tax Credit Report _c Example Annual Tax Credit Report _c E |

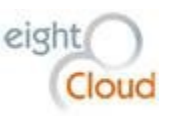

## **Generating Annual Reviews**

HomeBase includes functionality for generating annual Project compliance reviews, including report tracking records, annual paper reviews and on-site physical inspections. This functionality includes random selection of Units using the IRS guidelines for Project inspections.

To generate reviews for the Commission's entire portfolio, users can go to this URL.

https://c.na7.visual.force.com/apex/WSHFC\_AMCReviewsPage

Users can also generate an Annual Review on a one-off basis by navigating to the AMC Reviews related list on the Project page and clicking on "Generate AMC Review". There is another button there for "New AMC Review", that should be used only in rare cases where you need to create something custom.

| AMC Review     | /S              | [                             | New AMC Review Generate AMC Revi | ew          |           |                |                       | A             | MC Reviews Help 🥐 |
|----------------|-----------------|-------------------------------|----------------------------------|-------------|-----------|----------------|-----------------------|---------------|-------------------|
| Action         | AMC Review Name | Review Type                   | Funding                          | Review Year | Inspector | Date Inspected | Review Completed Date | In Compliance | Units Reviewed    |
| 🗌   Edit   Del | AMC-056069      | On-Site Tax Credit Inspection | TEST Hopesource II Unit Picking  | 1/1/2015    |           |                |                       |               | 10                |

Click on the "Generate AMC Review" button and you will see a new custom page. Enter the Review Year and the Requested Date for your review, click on the correct radio button for either Bond or Tax Credit, then click on the "Generate AMC Review" button.

| AMC Reviews                                             |                                   |           |                |                |                |          |          |                 |         |       |               |                  |             |               |      |
|---------------------------------------------------------|-----------------------------------|-----------|----------------|----------------|----------------|----------|----------|-----------------|---------|-------|---------------|------------------|-------------|---------------|------|
|                                                         |                                   |           | Gene           | rate           | AMC I          | Reviev   | ws       | Cancel          |         |       |               |                  |             |               |      |
|                                                         | Review Year:                      |           |                |                |                | Rec      | ques     | ted Date:       |         |       | Compliance Ty | pe:  Bond  Tax C | Credit      |               |      |
| Show 10 v entries                                       |                                   | 💽 💽       | anuary         |                | ~ >            | 201      | 6 ~      |                 |         |       |               |                  |             |               |      |
| Sample Size A Review Type 🔶 OID 🔅                       | Project Name 🛊 🛛 First PIS Date 🛊 | Sun<br>27 | Mon Tu<br>28 2 | ue We<br>19 30 | ed Thu<br>) 31 | Fri S    | Sat<br>2 | Compliance Type | † 1st y | ear 🕴 | Post 15 🔶     | Recert Waiver 🛊  | Do NOT crea | te AMC review | ¢    |
| No matching records found                               |                                   | 3<br>10   | 4 5            | 56<br>213      | 7<br>3 14      | 8<br>15  | 9<br>16  |                 |         |       |               |                  |             |               |      |
| Showing 0 to 0 of 0 entries (filtered from 1 total entr | ies)                              | 17<br>24  | 18 1<br>25 2   | 9 20<br>6 21   | ) 21<br>7 28   | 22<br>29 | 23<br>30 |                 |         |       |               |                  |             | Previous 1    | \ext |
| ×                                                       |                                   | 31        | 1 2            | 2 3<br>Tod     | 4<br>av        | 5        | 6        |                 |         |       |               |                  |             |               |      |
|                                                         |                                   |           |                |                | -,             | -        | -        | ,               |         |       |               |                  |             |               |      |
|                                                         |                                   |           |                |                |                |          |          |                 |         |       |               |                  |             |               |      |
|                                                         |                                   |           |                |                |                |          |          |                 |         |       |               |                  |             |               |      |
|                                                         |                                   |           |                |                |                |          |          |                 |         |       |               |                  |             |               |      |
|                                                         |                                   |           |                |                |                |          |          |                 |         |       |               |                  |             |               |      |

HomeBase will automatically create the appropriate review type based on the last time the Project had an On-Site Physical inspection and whether it is eligible for Post 15 Year Inspection rules. It will also select Units from the Project's Assets using the IRS guidelines.

Finally, the automation will create a Report Tracking record for each Report Type that is checked on the Project page and configured in the "Report Types" Custom Setting to generate Report Tracking records.

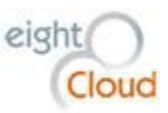

|             | <sup>C Review</sup><br>MC-011892 |                              |                      |                         |                     |                         |           | Customize Page   Edit Layout   Pri | intable V |
|-------------|----------------------------------|------------------------------|----------------------|-------------------------|---------------------|-------------------------|-----------|------------------------------------|-----------|
| « Back to L | ist: Projects                    | Reports Tracking [1]         | AMC Review Units [5] | Open Activities [0]   A | ctivity History [0] | Notes & Attachments [0] | AMC Revie | w History [10+]                    |           |
| AMC Re      | eview Detail                     |                              | Edit Delete Clone    | AMC Review Letters      |                     |                         |           |                                    |           |
|             | AMC Review Name                  | AMC-011892                   |                      |                         |                     | Inspector               |           |                                    |           |
|             | Project                          | Catherine Johnson Court      |                      |                         |                     | Inspection Agency       | 1         |                                    |           |
|             | Funding                          | Catherine Johnson Court      |                      |                         |                     | Units Reviewed          | 5         |                                    |           |
|             | Project Current OID              | 95-24R                       |                      |                         |                     | Scheduled Visi          | t 5/7/201 | 4                                  |           |
|             | Review Type                      | Post 15 Year On-Site         |                      |                         |                     | Date Inspected          | 5/7/201   | 4                                  |           |
|             | Review Year                      | 1/1/2013                     |                      |                         |                     | Deficiency Letter Sen   | t         |                                    |           |
|             | In Compliance                    | YES                          |                      |                         |                     | Response Received       | l i       |                                    |           |
|             | Review Completed By              |                              |                      |                         |                     | On-Site Issues Resolved | 0         |                                    |           |
|             | Review Completed Date            | 10/16/2014                   |                      |                         |                     | ARRA Review Completed   |           |                                    |           |
| ▼ On-Site   | Comments                         |                              |                      |                         |                     |                         |           |                                    |           |
|             | On-Site Comments                 | COM did early                |                      |                         |                     |                         |           |                                    |           |
|             | Created By                       | eightCloud, 1/24/2015 8:45 P | M                    |                         |                     | Last Modified By        | eightCl   | oud, 6/23/2015 3:07 PM             |           |
|             |                                  |                              | Edit Delete Clone    | AMC Review Letters      |                     |                         |           |                                    |           |
| 🛶 Rep       | orts Tracking                    |                              | New Report Tracking  |                         |                     |                         |           |                                    |           |
| Action      | Report Tracking Name             | Report Name                  |                      | Report Date             | Status              |                         | Trac      | king Completed Date                |           |
| Edit   Del  | RT-018546                        | Annual Tax Credit            | Report               | 12/31/2013              | Review              | v Completed             | 10/1      | 6/2014                             |           |
| AMC Re      | view Units                       |                              | New AMC Review Unit  |                         |                     |                         |           |                                    | AI        |
| Action      | Review Unit Name                 | BIN                          | Building Address     | Bu                      | ilding Address 2    | Unit N                  | or        | Compliance Review Unit Comment     |           |
| Edit   Del  | RU-113818                        | WA-95-00162                  | 6321 E 4th Avenue    |                         |                     | 25                      |           |                                    |           |
| Edit   Del  | RU-113819                        | WA-95-00162                  | 6321 E 4th Avenue    |                         |                     | 27                      |           |                                    |           |
| Edit   Del  | RU-113822                        | WA-95-00162                  | 6321 E 4th Avenue    |                         |                     | 29                      |           |                                    |           |
| Edit   Del  | RU-113820                        | WA-95-00163                  | 6321 E 4th Avenue    |                         |                     |                         |           |                                    |           |
| Luit   Dei  | 10-110020                        | 100-00100                    | ODE T E. HIT AVOIDO  |                         |                     |                         |           |                                    |           |

There is a Salesforce Custom Setting for the System Administrator to change certain variables regarding the functionality of AMC Review creation call "AMC Review Settings". Below is a screenshot of the System Admin-configurable page.

| p moachaitea 🐨 octaing ataitea 🐨 Ann                 | azon.com onnic i         | U LIMANCE U III          |                  | n comes |             |           |         |             |                              |                 |              |       |                 |
|------------------------------------------------------|--------------------------|--------------------------|------------------|---------|-------------|-----------|---------|-------------|------------------------------|-----------------|--------------|-------|-----------------|
| salesforce                                           | rch                      | Search                   |                  |         |             |           |         |             |                              |                 | eightCloud 🔻 | Setup | Help & Training |
| Home Chatter Accounts Con                            | ntacts Reports           | Dashboards Pro           | ects Fundings    | Assets  | Bond Issues | Campaigns | Content | Cases       | Test Scripts                 | +               |              |       |                 |
| Quick Find / Search 🕜 🔍<br>Expand All   Collapse All | AMC Revi<br>Back to List | ew Settings              | Detail           |         |             |           |         |             |                              |                 |              |       |                 |
| Lightning Experience                                 |                          |                          |                  | E       | dit         |           |         |             |                              |                 |              |       |                 |
| Salesforce1 Quick Start                              |                          | Name                     | Initial Settings |         |             |           |         | In          | spection sample              | size 🕜          | 20           |       |                 |
| Force.com Home                                       | Minimum numbe            | r of units per project ( | 5                |         |             |           |         | Num         | ber of years betw<br>inspect | veen 🅜<br>tions | 3            |       |                 |
| Administer                                           | Post 15 yea              | ir status sample size (  | 10               |         |             |           | P       | roject Stat | uses in scope fo<br>re       | r any 🕜<br>view | Active       |       |                 |
| Manage Users                                         |                          | Review sample size (     | 5                |         |             |           |         |             | Ba                           | tchld           | NULL         |       |                 |
| Manage Apps                                          |                          | Testing                  |                  |         |             |           |         |             | Batch                        | nSize           | 100          |       |                 |
| Manage Territories     Company Profile               | BatchC                   | CompletionAlertEmail     | admin8@eightclo  | ud.com  |             |           |         |             |                              |                 |              |       |                 |
| Security Controls                                    |                          |                          |                  |         |             |           |         |             |                              |                 |              |       |                 |
| Domain Management                                    |                          |                          |                  |         |             |           |         |             |                              |                 |              |       |                 |
| Communication Templates                              |                          |                          |                  |         |             |           |         |             |                              |                 |              |       |                 |

![](_page_60_Picture_0.jpeg)

A second Custom Setting, "Report Types" is used to indicate which Report Types will generate a Report Tracking Record. To update the list, navigate to Custom Settings under Develop from the Setup page. Then click on Custom Settings, select "Report Types", then click "Manage".

| H HOMEBASE Search                                                      | Search eightCloud - Setup Help & Training HomeBase                                                                                                    |
|------------------------------------------------------------------------|----------------------------------------------------------------------------------------------------|
| Home Chatter Accounts C                                                | Contacts Reports Dashboards Projects Fundings Assets Bond Issues Campaigns Content Cases Test Scripts 🔹 🔻                                                                                                    |
| Quick Find / Search 🕖 🔍<br>Expand All   Collapse All                   | Custom Setting Help for this Pag<br>Report Types                                                                                                    |
| > ightning Experience                                                  | If the custom setting is a list, click New to add a new set of data. For example, if your application had a setting for country codes, each set might include the country name and dialing code.                                                               |
| Salesforce1 Quick Start                                                | If the custom setting is a hierarchy, you can add data for the user, profile, or organization level. For example, you may want different values to display depending o whether a specific user is running the app, a specific profile, or just a general user. |
| Force.com Home                                                         | View: All  Create New View A B C D E F G H I J K L M N O P Q R S T U V W X Y Z Othe                                                                                                    |
| Administer                                                             | New                                                                                                    |
| Manage Users                                                           | Action Name +                                                                                                    |
| Manage Apps                                                            | Edit   Del Annual Bond Report c                                                                                                    |
| Manage Territories                                                     | Edit   Del Annual RTC Report c                                                                                                    |
| Company Profile                                                        | Edit   Dei Annual Tax Credit Report c                                                                                                    |
| Security Controls                                                      | Edit Del Asset Management Review c                                                                                                    |
| <ul> <li>Domain management</li> <li>Communication Templates</li> </ul> | Edit   Del X8/03 Certification c                                                                                                    |
|                                                                        |                                                                                                    |

# **Recording Physical Inspection Results**

AMC Reviews that include an on-site inspection will include multiple child records called "AMC Review Units". The records in this object represent the randomly selected Units from this Project that are marked for inspection this year. The list of Units to be inspected appears as a related list on the AMC Review object:

| AMC Rev    | view Units                |             | New AMC Review Unit |                    |          |                                |
|------------|---------------------------|-------------|---------------------|--------------------|----------|--------------------------------|
| Action     | Review Unit Name          | BIN         | Building Address    | Building Address 2 | Unit Nbr | Compliance Review Unit Comment |
| Edit   Del | RU-121351                 | WA-13-00188 | 242 W. Riverside    | Floor 8            | 802      |                                |
| Edit   Del | RU-121352                 | WA-13-00188 | 242 W. Riverside    | Floor 8            | 803      |                                |
| Edit   Del | RU-121347                 | WA-13-00339 | 242 W. Riverside    | Floor 7            | 710      |                                |
| Edit   Del | RU-121348                 | WA-13-00339 | 242 W. Riverside    | Floor 7            | 707      |                                |
| Edit   Del | RU-121345                 | WA-13-00340 | 242 W. Riverside    | Floor 6            | 610      |                                |
| Edit   Del | RU-121346                 | WA-13-00340 | 242 W. Riverside    | Floor 6            | 607      |                                |
| Edit   Del | RU-121341                 | WA-13-00341 | 242 W. Riverside    | Floor 5            | 510      |                                |
| Edit   Del | RU-121342                 | WA-13-00341 | 242 W. Riverside    | Floor 5            | 505      |                                |
| Edit   Del | RU-121354                 | WA-13-00341 | 242 W. Riverside    | Floor 5            | 512      |                                |
| Edit   Del | RU-121339                 | WA-13-00342 | 242 W. Riverside    | Floor 4            | 405      |                                |
| Show 7 m   | ore »   Go to list (17) » |             |                     |                    |          |                                |

Each record represents a work order, a unit that requires a physical inspection. In HomeBase, a Unit inspection results can be recorded on this object. A field for Compliance Review Unit Comments and the Open Activities related list give the inspector a place to record results as well as to create new Tasks to be followed up on regarding the specific Unit.

![](_page_61_Picture_0.jpeg)

## Managing AMC Reports

There is a reports folder reserved for reports for the AMC group, "AMC Reports". Any user from the AMC group can create, view and edit all reports in this folder. Additionally, there is a folder for "AMC Report Templates". Users from the AMC group can view the templates in this folder but they can only be edited by the System Administrator. The purpose of the templates folder is to eliminate some of the confusion with the multitude of report types. Users wanting to create a new report can click on one of the templates and do a Save As (it won't allow them to save over the existing template report).

# Home Ownership Division

The Homeownership Division runs programs that assist first-time low and moderate-low income home buyers across the state of Washington. The Division trains instructors, including loan originators, real estate professionals and non-profit partners to teach free home buyer education seminars. The Commission facilitates about 8,000 class attendees per year. First-time home buyers who attend the class become eligible for the Division's down payment and other assistance programs.

# **Accounts and Contacts**

Salesforce Accounts and Contacts are the core objects in HomeBase relevant to the Home Ownership Division. Most of the HomeBuyer Division's work in HomeBase will be with Accounts and Contacts. See the section at the top of this document for more details about managing Accounts and Contacts in HomeBase.

# EventBrite

**Timba Surveys** 

# Homebuyer Education Class Registration

When a home buyer registers for a Commission class, their information is recorded as a Contact record with a record type of Homebuyer. The Contact is then added to the Campaign for that class as a Campaign Member with a default status of "Registered". Instructor lists are used to update Campaign Members status to "Attended" or "Not Attended". Contacts with a Campaign Member related list

![](_page_62_Picture_0.jpeg)

showing status of Attended are eligible for the Commission's home buyer programs. This list will be used to:

- Provide certificates to attendees
- Email the attendees (target list)
- Survey the attendees
- Gather demographic data for reporting
- Produce reports

To qualify as an Instructor, a real estate professional has to attend two classes, the AM session (Home Advantage Training) and the PM session (Instruct Homebuyer Ed and Originate when a Lender) and also have closed a Commission loan in the past 12 months. Note that Realtors have to stay all day in order to instruct at all and Lenders have an option to originate only or originate and instruct. A calculated field on the Contact object uses the latest related loan close date to calculate the Instructor Qualification Expiration Date. The Instructor's Contact record is automatically updated to Not Qualified on the Instructor Qualification Expiration Date.

## **MITAS Integration**

Each day at 9:00PM Pacific time, a process is run that synchronizes data from MITAS to Home Base. This process inserts the Borrower and Co-Borrower information into HomeBase. The actual fields are:

- First / Last Name
- Address
- City
- State
- Zip
- Loan Closed Date
- Loan Number
- Class Number

![](_page_63_Picture_0.jpeg)

|                             |                                      | -          |       |                |                        |                     |             |
|-----------------------------|--------------------------------------|------------|-------|----------------|------------------------|---------------------|-------------|
| Contact Detail              |                                      | Edit Delet | Clone | Request Update | Conga Composer - Hon   | neownership         | Send Survey |
| Name                        | VALERIE POLEVOI                      |            |       |                | Contact Owner          | 🦾 <u>eightCloud</u> | [Change]    |
| Familiar name 🍘             |                                      |            |       |                | Phone                  |                     |             |
| Person Type                 |                                      |            |       |                | Mobile                 |                     |             |
| Title                       |                                      |            |       |                | Home Phone             |                     |             |
| Reports To                  | [View Org Chart]                     |            |       |                | Other Phone            |                     |             |
| Description                 |                                      |            |       |                | Do Not Call            |                     |             |
| Department                  |                                      |            |       |                | NMLS ID 🥝              |                     |             |
| Commission Member Status    |                                      |            |       |                | Email                  |                     |             |
| Commission Member 📀         |                                      |            |       |                | Website                |                     |             |
| Loan Closed Date            | 11/24/2014                           |            |       |                | Languages              |                     |             |
| Loan Number                 | 3141470                              |            |       |                | Service Area           |                     |             |
| Address Information         |                                      |            |       |                |                        |                     |             |
| Account Name                |                                      |            |       |                | Other Address          |                     |             |
| Mailing Address             | 408 HARRISON LN<br>NOOKSACK, WA 9137 |            |       |                |                        |                     |             |
| County                      |                                      |            |       |                |                        |                     |             |
| Homeownership               |                                      |            |       |                |                        |                     |             |
| Organization ID from Parent |                                      |            |       |                | Instructor             |                     |             |
| Branch ID from Parent       |                                      |            |       |                | Last Loan Close Date 👔 | )                   |             |
| Approve Bank Branches 🕜     |                                      |            |       |                | Passcode               | 0479                |             |
| Lender Contact 📀            |                                      |            |       |                | MITAS User Name        | VALERIEPOLE         | EVOI        |
| Assistant1                  |                                      |            |       |                | Class Date 1 👔         | )                   |             |
| Assistant email             |                                      |            |       |                | Class Date 2 👔         |                     |             |
| Email 2                     |                                      |            |       |                | Class Number           | 10067080001         | 8432567     |
| Email 3                     |                                      |            |       |                | Class # Import         |                     |             |

In addition to the Borrower and Co-Borrower data, the originator is included in the sync. For the originator, the loan closed date gets put in their "Last Loan Closed Date" field. If a new loan happens in the future that data will get updated, and so on.

| ▼ Homeownership                 |                                  |
|---------------------------------|----------------------------------|
| Organization ID from Parent 306 | Instructor                       |
| Branch ID from Parent 1562      | Last Loan Close Date 📀 10/1/2015 |
| Approve Bank Branches 🥝 🔛       | Passcode 5-0203                  |
| Lender Contact 🥝                | MITA'S User Name ERICAASNESS     |
| Assistant1                      | Class Date 1 🍘 3/23/2012         |
| Assistant email                 | Class Date 2 🍘                   |
| Email 2                         | Class Number                     |
| Email 3                         | Class # Import                   |
|                                 |                                  |

![](_page_64_Picture_0.jpeg)

## Managing Homeownership Reports

There is a reports folder reserved for reports for the Homeownership group, "Homeownership Reports". Any user from the Homeownership group can view and edit all reports in this folder. Additionally, there is a folder for "Homeownership Report Templates". Users from the Homeownership group can view the templates in this folder. The purpose of the templates folder is to eliminate some of the confusion with the multitude of report types.

# **Finance Group**

WSHFC's Finance group manages the accounting for the Commission's various financing activities. Although HomeBase is NOT THE SYSTEM OF RECORD for any of the Commission's financial data, there are several key areas in HomeBase with data integrating to and from other financial management systems.

# **Bond Issues**

A Bond Issue describes a Bond Issue from the Commission or from a third party. The Name, current Status, Bond Reference Nbr, the Financing Resolution Nbr, the total Amount and the Closing Dates are examples of key information stored on the Bond Issue record.

Bond Issues are the parent of Bonds and Bonds are the parent of any Bond Credit Enhancements. A Bond Issue Funding record is used to associate the Bonds in a Bond Issue to a Commission financing Project or Funding.

![](_page_65_Picture_0.jpeg)

| 2012 Affinity at Sout     | hridae                                                                                                    | Customize Page   Edit Layout |
|---------------------------|----------------------------------------------------------------------------------------------------|------------------------------|
|                           | Bonds [2]   Bond issue Fundings [1]   Bond issue Documents [8]   Notes & Attachments [8]   Billing Eve                                                                                                    | nts [0]   Bond Issues [0]    |
| ond Issue Detail          | Edit Delete Clone                                                                                                    |                              |
| Bond Issue Name           | 2012 Affinity at Southridge Bond Reference                                                                                                    | e Nbr 541                    |
| Status                    | Issued Bond A                                                                                                    | nalvst Angel Galgana         |
| Bond Issue Status         | Issued Program                                                                                                    | Type For-Profit Housing      |
| Bond Issue Substatus      | Private Activit                                                                                                    | y Flag                       |
| Refunding Bond Issue      | Governmen                                                                                                    | t Flag                       |
| Financing Resolution Nbr  | 12-70 4% T(                                                                                                    |                              |
| Final Closing Date        | 7/12/2012 Total Taxable Au                                                                                                    | nount \$800.000.00           |
| Final Bond Maturity Date  | 7/1/2045 Total Tax-Exempt Av                                                                                                    | nount \$13,050,000,00        |
| Bond Payoff Date          | Total Bond Ar                                                                                                    | nount \$13.850.000.00        |
| CUSIP Number              | 93978RFN8                                                                                                    |                              |
| Purpose                   |                                                                                                    |                              |
| Bond Issue Complete Name  | Washington State Housing Finance Commission<br>Variable Rate Demand Multifamity Housing Revenue Bonds<br>(Affinity at Southridge Apartments Project) Series 2012A<br>and<br>Washington State Housing Finance Commission<br>Taxable Variable Rate Demand Multifamity Housing Revenue Bonds<br>(Affinity at Southridge Apartments Project) Series 2012B |                              |
| BondIssueKey              | 3244                                                                                                    |                              |
| Purpose                   | 150 units of senior housing in Kennewick, WA Benton County                                                                                                    |                              |
| Bond Issue Comment        |                                                                                                    |                              |
| Cost of Issuance          |                                                                                                    |                              |
| Commission Fee            | \$34,625.00 COI Financial Advisor Exp                                                                                                    | enses \$0.00                 |
| Donation Amount           | \$13.00 COI Financial Adviso                                                                                                    | r Fees \$0.00                |
| Trustee Costs             | \$2,000.00 COI Number of                                                                                                    | f Days 169                   |
| Bond Cap Fee              | \$3,614.85 COI Prepaid Commission                                                                                                    | m Fee \$16,254.51            |
| COI Bond Counsel Expenses | \$2,500.00 COI Note Semi-annual F                                                                                                    | Period 1/1/2013              |
| COI Bond Counsel Fees     | \$40,966.00 COI Last Impor                                                                                                    | t Date 7/5/2012              |
| COI Closing Date          | 7/12/2012 COI Prepaid Trust                                                                                                    | ee Fee                       |
| COI Commission Fee Rate   | 25 COI STEE                                                                                                    | P Flag                       |
| COI Deposit Amount        | COI STEP Program Ar                                                                                                    | nount \$0.00                 |
| COI Deposit Check Nbr     | COI Total Bond Ar                                                                                                    | nount \$13,850,000.00        |
| COI Deposit Date          | COI Total Prepair                                                                                                    | Fees \$17,193.40             |
| COL Due Diligence Fee     | COI Total CO                                                                                                    | Fees 693 705 95              |
| oor bde brigenoer ee      |                                                                                                    | rees 303,703.03              |

# Bonds

Bonds are a child object of a Bond Issue. To create a new Bond record, click on the "New Bond" button from the appropriate Bond Issue page.

| Bonds      |            |                                  | New Bond      |              |                 |                    |                    | Bonds Help 🥐     |
|------------|------------|----------------------------------|---------------|--------------|-----------------|--------------------|--------------------|------------------|
| Action     | Bond Name  | Bond_Name                        | Interest Rate | CUSIP Number | Bond Amount     | Bond Maturity Date | Taxable/Tax-Exempt | Refunding Amount |
| Edit   Del | Bond-00199 | Affinity at Southridge           |               |              | \$13,050,000.00 | 7/1/2045           | Tax-Exempt         |                  |
| Edit   Del | Bond-00200 | Affinity of Southridge - Taxable |               |              | \$800,000.00    | 7/1/2045           | Taxable            |                  |
|            |            |                                  |               |              |                 |                    |                    |                  |

![](_page_66_Picture_0.jpeg)

| 4        | Bond-00199                   |                              |                             |                                                   | Cu                 | istomize Page   Edit Layou | t   Printable View   Help for this Page |
|----------|------------------------------|------------------------------|-----------------------------|---------------------------------------------------|--------------------|----------------------------|-----------------------------------------|
| _        |                              |                              |                             | Bond Credit Enhancements [1]                      |                    |                            |                                         |
| Bond     | d Detail                     |                              | Edit Delete Clone           |                                                   |                    |                            |                                         |
|          | Bond Name                    | Bond-00199                   |                             | Bond Amount                                       | \$13,050,000.00    |                            |                                         |
|          | Bond Issue                   | 2012 Affinity at Southridge  |                             | Bond Maturity Date                                | 7/1/2045           |                            |                                         |
|          | Bond Type                    |                              |                             | Interest Rate                                     |                    |                            |                                         |
|          | Taxable/Tax-Exempt           | Tax-Exempt                   |                             | CUSIP Number                                      | 0                  |                            |                                         |
|          | Bond Cap Paid Date           |                              |                             | Variable Interest Rate                            |                    |                            |                                         |
|          | Bond Cap Paid Down Flag      |                              |                             | Bond Cap Anticipated Amt Paid                     |                    |                            |                                         |
|          | LC Expiration Date           |                              |                             | Bond Cap Anticipated Paid Date                    |                    |                            |                                         |
|          | Private Placement Flag       |                              |                             | Bond Cap Amt Paid                                 |                    |                            |                                         |
|          | Private Placement Type       |                              |                             | Refunding Flag                                    |                    |                            |                                         |
|          | Bond_Name                    | Affinity at Southridge       |                             | Refunding Amount                                  |                    |                            |                                         |
|          |                              |                              |                             | Multi-Project Bond (                              |                    |                            |                                         |
| ▼ Com    | ments                        |                              |                             |                                                   |                    |                            |                                         |
|          | Bond Comment                 |                              |                             |                                                   |                    |                            |                                         |
|          | Created By                   | eightCloud, 12/7/2014 6:26 F | M                           | Last Modified By                                  | eightCloud, 6/17/2 | 2015 1:19 PM               |                                         |
|          |                              |                              | Edit Delete Clone           |                                                   |                    |                            |                                         |
| Bond     | Credit Enhancements          |                              | New Bond Credit Enhancement |                                                   |                    |                            | Bond Credit Enhancements Help           |
| Action   | Bond Credit Enhancement Name | Cred                         | it Enhancement Type         | Account                                           |                    | Effective Date             | Expiration Date                         |
| Edit   I | Del BCE-0732                 | Lette                        | r of Credit                 | Citigroup Corporate and Investment Banking        |                    |                            |                                         |
| ^ Back   | То Тор                       |                              | Always                      | show me fewer ▲ / ▼ more records per related list |                    |                            |                                         |

## **Bond Credit Enhancements**

Bond Credit Enhancements are child records of a Bond that describe credit enhancements from third parties.

| Bond Cr    | edit Enhancements            | New Bond Credit Enhancement |                                            | Bond           | Credit Enhancements Help |
|------------|------------------------------|-----------------------------|--------------------------------------------|----------------|--------------------------|
| Action     | Bond Credit Enhancement Name | Credit Enhancement Type     | Account                                    | Effective Date | Expiration Date          |
| Edit   Del | BCE-0732                     | Letter of Credit            | Citigroup Corporate and Investment Banking |                |                          |

Bond Credit Enhancements have a Credit Enhancement Type, an Amount, an Effective Date and an Expiration Date.

| Bond Credit Enhancement<br>BCE-0732 |                               |                  | Edit Layout   Printable View               |
|-------------------------------------|-------------------------------|------------------|--------------------------------------------|
| Bond Credit Enhancement Detail      | Edit Delete Clone             | e                |                                            |
| Bond Credit Enhancement Name        | BCE-0732                      | Account          | Citigroup Corporate and Investment Banking |
| Bond                                | Bond-00199                    | Expiration Date  |                                            |
| Credit Enhancement Type             | Letter of Credit              | Effective Date   |                                            |
| Created By                          | eightCloud, 12/7/2014 6:34 PM | Last Modified By | eightCloud, 5/25/2015 11:25 PM             |
|                                     | Edit Delete Clone             | e                |                                            |

![](_page_67_Picture_0.jpeg)

## **Bond Issue Fundings**

A Bond Issue Funding is a bridge between a Bond Issue and the associated Funding representing the relationship between them.

# Fees, Billing Events

The Billing Event custom object in HomeBase is the Detail record in a Master-Detail relationship with Project. This means that a Billing Event record cannot be created without an association to a Project record.

There are six different Billing Event record types. When a Billing Event record is being created, the user must select one of these record types. The record type selection will control the page layout, the picklist options, and the calculations specific to each type.

The choices are:

- Ad Hoc Billing Event Choose for Billing Events which do not fall into any other category. [default]
- Application Fees Choose for creating an Application Fee Billing Event
- Compliance Fees Compliance monitoring fee
- Cost of Issuance Fees Choose for creating a Cost of Issuance Fee Billing Event
- Credit Issuance Fees Choose for Credit Issuance Fees
- RAC Fees Choose for creating a RAC Fee Billing Event

![](_page_67_Picture_14.jpeg)

Select a record type for the new billing event. To skip this page in the future, change you

| Select Billing Event Record Type                                               |                                                                          |  |  |  |  |  |
|--------------------------------------------------------------------------------|--------------------------------------------------------------------------|--|--|--|--|--|
| Record Type of new record Ad Hoc Billing Event                                 |                                                                          |  |  |  |  |  |
| Continue                                                                       |                                                                          |  |  |  |  |  |
| Available Billing Event Record Types                                           |                                                                          |  |  |  |  |  |
| Record Type Name                                                               | Description                                                              |  |  |  |  |  |
| Ad Hoc Billing Event                                                           | Choose for Billing Events which are do not fall into any other category. |  |  |  |  |  |
| Application Fees                                                               | Choose for creating an Application Fee Billing Event                     |  |  |  |  |  |
| Compliance Fees                                                                | Compliance monitoring fee                                                |  |  |  |  |  |
| Cost of Issuance Fees Choose for creating a Cost of Issuance Fee Billing Event |                                                                          |  |  |  |  |  |
| Credit Issuance Fees                                                           | Choose for Credit Issuance Fees                                          |  |  |  |  |  |
| RAC Fees                                                                       | Choose for creating a RAC Fee Billing Event                              |  |  |  |  |  |

![](_page_68_Picture_0.jpeg)

#### Invoicing a Billing Event

A Billing Event record may be created in HomeBase and updated as a draft as often as required. It should not be sent to NAV for Invoice creation until the HomeBase user affirmatively decides that it is ready.

When an invoice needs to be produced based on a Billing Event, the HomeBase user must click the "Submit for Approval" button on the Billing Event record. By clicking this button the following actions will automatically be performed:

- Set the Billing Date to "Today" When a Billing Event is created it defaults the Billing Date field to the day it was created but when Invoiced, it updates to the day it was Invoiced.
- Lock the Record (HomeBase users will no longer be able to make changes of any kind to the Billing Event record essentially it becomes read only)
- **Time-Stamp the Record** (Record the date/time that the user clicked the Invoice button in a custom field called "Submitted Date & Time" to be used for batch integration)

Before:

| Billing Event<br>BE-5090<br>« Back to List: Custom Object | Definitions            |             |       |                     |                  | Edit Layout   Printable Vie  |
|-----------------------------------------------------------|------------------------|-------------|-------|---------------------|------------------|------------------------------|
| Billing Event Detail                                      |                        | Edit Delete | Clone | Submit for Approval | )                |                              |
| Billing Event Name                                        | BE-5090                |             |       |                     | Billing Date 📀   | 6/7/2016                     |
| Project Name                                              | TEST Unit Picking      |             |       |                     | Billing Contact  | Jimtest Test Mulligan        |
| Division                                                  | Administration         |             |       |                     | Billing Amount   | \$1,000.00                   |
| <b>Fee Type</b>                                           | Good Faith Deposit     |             |       |                     | Units 📀          |                              |
| Billed To Account                                         | Test No Parent         |             |       |                     | Fee Rate 🌀       |                              |
| Funding                                                   | test (27-999)          |             |       |                     |                  |                              |
| Description                                               | box of staples         |             |       |                     |                  |                              |
| Account Code                                              | 2200 GFD               |             |       |                     |                  |                              |
| Created By                                                | eightCloud, 6/7/2016 1 | Edit Delete | Clone | Submit for Approval | Last Modified By | eightCloud, 6/7/2016 1:37 PM |

#### After:

| Billing Event<br>BE-5090<br>« Back to List: Custom Object | Definitions            |               |             |          |                 | Edit Layout   Printable View |
|-----------------------------------------------------------|------------------------|---------------|-------------|----------|-----------------|------------------------------|
| Billing Event Detail                                      |                        | Unlock Record | Edit Delete | Clone Su | bmit for Approv | /al                          |
| Billing Event Name                                        | BE-5090                |               |             |          | Billing Date 🕜  | 6/7/2016                     |
| Project Name                                              | TEST Unit Picking      |               |             | Bi       | lling Contact   | Jimtest Test Mulligan        |
| Division                                                  | Administration         |               |             | Bi       | lling Amount    | \$1,000.00                   |
| Fee Type                                                  | Good Faith Deposit     |               |             |          | Units 🕜         |                              |
| Billed To Account                                         | Test No Parent         |               |             |          | Fee Rate 🕜      |                              |
| Funding                                                   | test (27-999)          |               |             |          |                 |                              |
| Description                                               | box of staples         |               |             |          |                 |                              |
| Account Code                                              | 2200 GFD               |               |             |          |                 |                              |
| Created By                                                | eightCloud, 6/7/2016 1 | :26 PM        |             | Last     | Modified By     | eightCloud, 6/7/2016 1:39 PM |
|                                                           |                        | A             |             |          |                 |                              |

![](_page_69_Picture_0.jpeg)

#### Batching Invoices from HomeBase to NAV

One time per day, at a set time (i.e. 12:00AM) a Boomi process will run and query HomeBase for all Billing Event records that set to be invoiced in that last 24-hour period. For example, on 4/15/16 at 12:00AM (midnight) the query would select all Billing Event records with a submitted timestamp of 4/14/16. The process does not have to be executed at midnight, but would make for a good delineation of the data and chances are no Billing Event records will be updated by users at that time.

![](_page_70_Picture_0.jpeg)

| Mapping – Billing Events |                                 |                                                                     |                       |  |  |  |
|--------------------------|---------------------------------|---------------------------------------------------------------------|-----------------------|--|--|--|
|                          |                                 |                                                                     |                       |  |  |  |
| Data Type                | HomeBase Field Label            | Notes                                                               | Navision              |  |  |  |
|                          |                                 |                                                                     | Fieldname             |  |  |  |
| Auto-Number              | Billing Event Name              |                                                                     | External Document No. |  |  |  |
| Lookup(User)             | Created By                      |                                                                     |                       |  |  |  |
| Lookup(User)             | Last Modified By                |                                                                     |                       |  |  |  |
| SFDCID                   | Record Type                     |                                                                     |                       |  |  |  |
| Formula                  | Account Code                    | 4 digit account code, driven by user selection in Fee Type picklist |                       |  |  |  |
| Picklist                 | Add'l Amount for Drawdown       |                                                                     |                       |  |  |  |
| Picklist                 | Add'l Annual Amount Fees        |                                                                     |                       |  |  |  |
| Formula                  | Annual Trustee/Fiscal Agent Fee |                                                                     |                       |  |  |  |
| Currency                 | Annual Trustee Fee              |                                                                     |                       |  |  |  |
| Formula                  | Application Fee                 |                                                                     |                       |  |  |  |
| Lookup(Account)          | Billed To Account               |                                                                     |                       |  |  |  |
| Currency                 | Billing Amount                  |                                                                     | Invoice Line: Amount  |  |  |  |
| Lookup(Contact)          | Billing Contact                 | Sell-to Contact                                                     |                       |  |  |  |
| Date                     | Billing Date                    |                                                                     | Posting Date          |  |  |  |
|                          |                                 |                                                                     | Document Date         |  |  |  |
| Text                     | BillingEventKey                 | n/a – legacy migration                                              |                       |  |  |  |
| Currency                 | Bond Amount (Taxable)           |                                                                     |                       |  |  |  |
| Currency                 | Bond Amount (Tax-Exempt)        |                                                                     |                       |  |  |  |
| Formula                  | Bond Cap Fee                    |                                                                     |                       |  |  |  |
| Currency                 | Bond Counsel Expenses           |                                                                     |                       |  |  |  |
| Formula                  | Bond Counsel Fees               |                                                                     |                       |  |  |  |
| Currency                 | Bond Counsel Fee (Negotiated)   |                                                                     |                       |  |  |  |
| Picklist                 | Bond Counsel Fee Type           |                                                                     |                       |  |  |  |
| Lookup (Bond Issue)      | Bond Issue                      |                                                                     |                       |  |  |  |
| Formula                  | Bond Reference Number           | Ref number from Bond Issue record                                   |                       |  |  |  |
| Formula                  | Bond Taxable Amount             | Total Taxable Amount from Bond<br>Issue record                      |                       |  |  |  |
| Formula                  | Bond Tax-Exempt Amount          | Total Tax-Exempt Amount from Bonc<br>Issue record                   | 1                     |  |  |  |
| Date                     | Closing Date                    |                                                                     |                       |  |  |  |
| Formula                  | Commission Issuance Fee         | I                                                                   |                       |  |  |  |

![](_page_71_Picture_0.jpeg)

Example Screenshots:
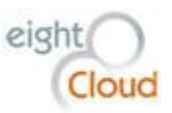

| Seneral                                                                                                    |                                                                                                    |                     |         |                                                                                 |                                                                                |                                | **             |
|----------------------------------------------------------------------------------------------------|----------------------------------------------------------------------------------------------------|---------------------|---------|---------------------------------------------------------------------------------|--------------------------------------------------------------------------------|--------------------------------|----------------|
| No.:                                                                                                    | RIN-17858                                                                                                    |                     | Sell-t  | o Contact:                                                                      | Melissa                                                                        | Koenig                         |                |
| Sell-to Customer No.:                                                                                                    | 98-28I                                                                                                    | -                   | Posti   | ng Description:                                                                 | 98-28I V                                                                       | –<br>Vindsor Heigh             | ts re.         |
| Sell-to Customer Nam                                                                                                    |                                                                                                    |                     | Posti   | ng Date:                                                                        | 5/1/201                                                                        | 6                              | •              |
| Sell-to Address:                                                                                                    | 1601 East Valley Rd. Sui                                                                                                    | te 180              | Docu    | ment Date:                                                                      | 5/1/201                                                                        | б                              | •              |
| Sell-to Address 2:                                                                                                    |                                                                                                    |                     | Extern  | nal Document N                                                                  | CR 1554                                                                        |                                |                |
| Sell-to City                                                                                                    | Renton                                                                                                    | -                   | Cales   | nerson Code:                                                                    |                                                                                |                                | _              |
| Sell-to City.                                                                                                    | W/O                                                                                                    | •                   | Charles |                                                                                 | 0                                                                              |                                |                |
|                                                                                                    | WA                                                                                                    |                     | Statu   | 5;<br>                                                                          | Open                                                                           |                                |                |
| Sell-to ZIP Code:                                                                                                    | 98057                                                                                                    | •                   | ) dol   | ueue Status:<br>unt Including Tr                                                |                                                                                |                                |                |
| nes                                                                                                    |                                                                                                    |                     |         |                                                                                 | -                                                                              | <ul> <li>Show fewer</li> </ul> | field          |
| 🗲 Functions 👻 🛄 Li                                                                                                    | ne 🔹 🎢 Find 🛛 Filter 🗋                                                                                                    | 🍢 Clear F           | ilter   |                                                                                 |                                                                                |                                |                |
| Type No.                                                                                                    | Description                                                                                                    |                     |         | Dimension                                                                       | Fund No.                                                                       | Allocation                     |                |
| G/L Account 2200                                                                                                    | ) 98-28I Windsor H                                                                                                    | Heights ref         | fund    |                                                                                 | GOF                                                                            |                                |                |
| G/L Account 2190                                                                                                    | ) 98-28I Windsor H                                                                                                    | Heights ref         | fund    | DD                                                                              | GOF                                                                            |                                |                |
|                                                                                                    | Figure - Ex                                                                                                    | ample               | Invoic  | e in NAV                                                                        |                                                                                |                                | Þ              |
|                                                                                                    | Figure - Ex                                                                                                    | ample               | Invoic  | e in NAV                                                                        |                                                                                |                                | 4              |
| Billing Event<br>BE-2589                                                                                                    | Figure - Ex                                                                                                    | ample               | Invoic  | e in NAV                                                                        | Edit La                                                                        | ayout   Printable Viev         | ►<br>w [Hel    |
| Billing Event<br>BE-2589<br>Billing Event Detail                                                                                                    | Figure - Ex                                                                                                    | te Cione            | Invoic  | e in NAV                                                                        | Edit La                                                                        | ayout   Printable Viev         | ►<br>w Hel     |
| Billing Event         BE-2589         Billing Event Detail         Billing Event Name                                                                                                    | Figure - Ex                                                                                                    | te Clone            | Invoic  | e in NAV<br>Billing Dr                                                          | Edit La<br>ate 🎝 8/28/2000                                                     | syout   Printable Viev         | ►<br>w Hel     |
| Billing Event<br>BE-2589<br>Billing Event Detail<br>Billing Event Name<br>Project Name                                                                                                    | Figure - Ex<br>Edit Delet<br>BE-2589<br>Somerset Gardens West<br>Huttle contin                                                                                                    | te Clone            | Invoic  | e in NAV<br>Billing Cont                                                        | Edit La<br>ate                                                                 | ayout   Printable Viev         | ►<br>w Het     |
| Billing Event<br>BE-2589<br>Billing Event Detail<br>Billing Event Name<br>Project Name<br>Division<br>Fee Type                                                                                                    | Edit Delet<br>BE-2589<br>Somerset Gardens West<br>MultiFamily<br>Tax Credi Fee                                                                                                    | te Clone            | Invoic  | e in NAV<br>Billing D<br>Billing Cont<br>Billing Amot<br>Un                     | Edit Li<br>ate 2 8/28/2000<br>act<br>int \$16,636.52                           | ayout   Printable Viev         | ► W   Hel      |
| Billing Event<br>BE-2589<br>Billing Event Detail<br>Billing Event Name-<br>Project Name<br>Division<br>Fee Type<br>Billed To Account                                                                                                    | Edit Delet<br>BE-2589<br>Somerset Gardens West<br>MultiFamily<br>Tax Credit Fee<br>KCHA - Kona Village Limited Parte                                                                                                    | te Clone            | Invoic  | e in NAV<br>Billing Di<br>Billing Cont<br>Billing Amot<br>Un<br>Fee Ra          | Edit La<br>ate 2 8/28/2000<br>act<br>int \$16,636.52<br>its 2<br>ate 2         | ayout   Printable Viev         | ► w   Het      |
| III<br>Billing Event<br>BE-2589<br>Billing Event Detail<br>Billing Event Name<br>Project Name<br>Division<br>Fee Type<br>Billed To Account<br>Funding                                                                                                    | Edit Delet<br>BE-2589<br>Somerset Gardens West<br>MultiFamily<br>Tax Credit Fee<br>KCHA - Kona Village Limited Parts<br>Somerset Gardens West                                                                                                 | te Clone            | Invoic  | e in NAV<br>Billing Da<br>Billing Cont<br>Billing Amot<br>Un<br>Fee Ra          | Edit La<br>ate 20 8/28/2000<br>act<br>its 20<br>ate 20                         | ayout   Printable Viev         | ►<br>w Het     |
| Billing Event<br>BE-2589<br>Billing Event Detail<br>Billing Event Name<br>Project Name<br>Project Name<br>Division<br>Fee Type<br>Billed To Account<br>Funding<br>Description                                                                                               | Edit Delet<br>BE-2589<br>Somerset Gardens West<br>MultiFamily<br>Tax Credit Fee<br>KCHA - Kona Village Limited Parth<br>Somerset Gardens West<br>15t 112 Credit Issuance Fee<br>KCHA - Kona Village LP<br>Check #1030                         | te Clone            | Invoic  | e in NAV<br>Billing D<br>Billing Cont<br>Billing Amou<br>Un<br>Fee Ra           | Edit La<br>ate 2 8/28/2000<br>act<br>act<br>\$16,636.52<br>its 2<br>ate 2      | ayout   Printable Viev         | N   Hel        |
| Billing Event<br>BE-2589<br>Billing Event Detail<br>Billing Event Name<br>Project Name<br>Division<br>Fee Type<br>Billed To Account<br>Funding<br>Description                                                                                                    | Edit Delet<br>BE-2589<br>Somerset Gardens West<br>MultiFamily<br>Tax Credit Fee<br>KCHA - Kona Village Limited Parth<br>Somerset Gardens West<br>1st 1/2 Credit Issuance Fee<br>KCHA - Kona Village LP<br>Check #1030                         | te Clone            | Invoic  | e in NAV<br>Billing D<br>Billing Cont<br>Billing Amou<br>Un<br>Fee Ra           | Edit Li<br>ate 2 8/28/2000<br>act<br>int \$16,636.54<br>its 2                  | ayout   Printable Viev         | ►<br>w Het     |
| III<br>Billing Event<br>BE-2589<br>Billing Event Detail<br>Billing Event Detail<br>Billing Event Name<br>Project Name<br>Division<br>Fee Type<br>Billed To Account<br>Funding<br>Description<br>Account Code<br>RAC Fee                                                     | Edit Delet<br>BE-2589<br>Somerset Gardens West<br>MultiFamily<br>Tax Credit Fee<br>KCHA - Kona Village Limited Part<br>Somerset Gardens West<br>1st 1/2 Credit Issuance Fee<br>KCHA - Kona Village LP<br>Check #1030                          | te Clone            | Invoic  | e in NAV<br>Billing Di<br>Billing Cont<br>Billing Amot<br>Un<br>Fee Ra          | Edit La<br>ate 2 8/28/2000<br>act<br>ant \$16,636.52<br>its 2<br>ate 2         | ayout   Printable Viev         | ►  <br>w   Het |
| III<br>Billing Event<br>BE-2589<br>Billing Event Detail<br>Billing Event Name<br>Project Name<br>Division<br>Fee Type<br>Billed To Account<br>Funding<br>Description<br>Account Code<br>RAC Fee<br>RAC Fee                                                                  | Edit Delet<br>BE-2589<br>Somerset Gardens West<br>MultiFamily<br>Tax Credit Fee<br>KCHA - Kona Village Limited Part<br>Somerset Gardens West<br>1st 1/2 Credit Issuance Fee<br>KCHA - Kona Village LP<br>Check #1030                          | te Clone            | Invoic  | e in NAV<br>Billing Di<br>Billing Cont<br>Billing Amou<br>Un<br>Fee Ra          | Edit La<br>ate 2 8/28/2000<br>act<br>int \$16,636.52<br>its 2<br>ate 2         | ayout   Printable Viev         | r Hel          |
| III<br>Billing Event<br>BE-2589<br>Billing Event Detail<br>Billing Event Name<br>Project Name<br>Project Name<br>Project Name<br>Division<br>Fee Type<br>Billed To Account<br>Funding<br>Description<br>Account Code<br>RAC Fee<br>RAC Fee Percent ©<br>RAC Fee - 1st/2nd © | Edit Delet<br>BE-2589<br>Somerset Gardens West<br>MultiFamily<br>Tax Credit Fee<br>KCHA - Kona Village Limited Path<br>Somerset Gardens West<br>Somerset Gardens West<br>151 1/2 Credit Issuance Fee<br>KCHA - Kona Village LP<br>Check #1030 | te Clone            | Invoice | e in NAV<br>Billing Da<br>Billing Cont<br>Billing Amot<br>Un<br>Fee Ra          | Edit Li<br>ate 2 8/28/2000<br>act<br>ant \$16,636.55<br>its 2<br>ate 2<br>ee 2 | ayout   Printable Viev         | w   Hel        |
| III<br>Billing Event<br>BE-2589<br>Billing Event Detail<br>Billing Event Name<br>Project Name<br>Division<br>Fee Type<br>Billed To Account<br>Funding<br>Description<br>Account Code<br>RAC Fee<br>RAC Fee Percent @<br>RAC Fee - 1st/2nd @<br>System Information           | Edit Deter<br>BE-2589<br>Somerset Gardens West<br>MultiFamily<br>Tax Credit Fee<br>KCHA - Kona Village Lmitted Parth<br>Somerset Gardens West<br>1st 1/2 Credit Issuance Fee<br>KCHA - Kona Village LP<br>Check #1030                         | te Clone<br>nership |         | e in NAV<br>Billing Du<br>Billing Cont<br>Billing Amou<br>Un<br>Fee Ra<br>RAC F | Edit Li<br>ate 2 8/28/2000<br>act<br>int \$16,636.59<br>its 2<br>ate 2<br>ee 2 | ayout   Printable Viev         | ►<br>w Het     |

## RIN-17858 Mindson Height

Figure - Example Billing Event in HomeBase

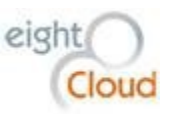

### Batching Billing Docs from NAV to HomeBase

Billing Documents is an object in HomeBase that is designed to accept all A/R document types from NAV. One time per day, at a set time (i.e. 12:00AM) a Boomi process will run and query NAV for all Billing Documents that were created or updated in the last 24-hour period. For example, on 4/15/16 at 12:00AM (midnight) the query would select all Billing Document records with a last modified date of 4/14/16. The process does not have to be executed at midnight, but would make for a good delineation

| Mapping – Billing Docs |                      |                                                 |                       |  |  |  |  |  |
|------------------------|----------------------|-------------------------------------------------|-----------------------|--|--|--|--|--|
|                        |                      |                                                 |                       |  |  |  |  |  |
| Data Type              | HomeBase Field Label | Notes                                           | Navision              |  |  |  |  |  |
|                        |                      |                                                 | Fieldname             |  |  |  |  |  |
| Auto Number            | Billing Doc ID       | SFDC generated                                  |                       |  |  |  |  |  |
| Lookup(User)           | Created By           | SFDC generated                                  |                       |  |  |  |  |  |
| Lookup(User)           | Last Modified By     |                                                 |                       |  |  |  |  |  |
| Currency               | Amount               |                                                 | Amount Including Tax  |  |  |  |  |  |
| Currency               | Applied Amount       |                                                 |                       |  |  |  |  |  |
| Date                   | Date                 |                                                 | Posting Date          |  |  |  |  |  |
|                        |                      |                                                 | Document Date         |  |  |  |  |  |
| Text (Ext ID)          | Doc Number           | Key from NAV                                    | No.                   |  |  |  |  |  |
| M-D(Project)           | Project Name         |                                                 | Sell-to Customer Name |  |  |  |  |  |
| Picklist               | Status               |                                                 | Status                |  |  |  |  |  |
| Picklist               | Туре                 | Invoice, Credit Memo, Debit Memo,<br>Adjustment | ?                     |  |  |  |  |  |

of the data and chances are no Billing Document records will be updated by users at that time.

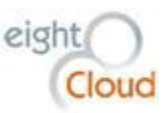

#### RCM-00890 · Rate Lock Extension Fees for Home Adv

| General                |                                       |                        |                | ** ^       |
|------------------------|---------------------------------------|------------------------|----------------|------------|
| No.:                   | RCM-00890                             | Sell-to Contact:       |                |            |
| Sell-to Customer No.:  | EXT FEES -                            | Posting Description:   | Ext Fee: Rev S | Sell       |
| Sell-to Customer Name: | Rate Lock Extension Fees              | Posting Date:          | 10/31/2012     | •          |
| Sell-to Address:       |                                       | Document Date:         | 10/31/2012     | •          |
| Sell-to Address 2:     |                                       | External Document No.: |                |            |
| Sell-to City:          | · · · · · · · · · · · · · · · · · · · | Salesperson Code:      |                | •          |
| Sell-to State:         |                                       | Status:                | Open           | •          |
| Sell-to ZIP Code:      | · · · · · · · · · · · · · · · · · · · | Job Queue Status:      |                |            |
|                        |                                       | Amount Including Tax:  |                | 1,080.08   |
|                        |                                       |                        | ∧ Show fev     | wer fields |
| Lines                  |                                       |                        |                | ** ^       |
| 🗲 Functions 👻 🛄 Line   | 🝷 🁬 Find 🛛 Filter 🏷 Clear             | Filter                 |                |            |
| Type No.               | Description                           | Dimension Fund No.     | Division       | Pr 🔺       |
|                        | Invoice No. RIN-12005:                |                        |                | E          |
| G/L Account 4110       | Sells 3122654 Eagle Home              | Mortg GOF              | но             | FT         |
|                        |                                       |                        |                | -          |
| ٠ III                  |                                       |                        |                | F.         |

#### Figure - Example Credit Memo in NAV

|                                             | C                      |                                      |                                                                        |
|---------------------------------------------|------------------------|--------------------------------------|------------------------------------------------------------------------|
| Billing Doc Edit                            | Save Save & New Cancel |                                      |                                                                        |
| Information                                 |                        |                                      | L:                                                                     |
| Project Name<br>Arnount<br>Applied Amount 🥥 | Somerset Gardens West  | Date<br>Doc Number<br>Status<br>Type | 6/14/2016 [ <u>6/13/2016</u> ]<br>RCM-00090<br>Open ~<br>Credit Memo ~ |
|                                             | Save Save & New Cancel |                                      |                                                                        |

Figure - Example Billing Doc in HomeBase

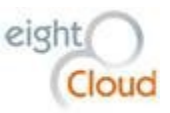

## **Managing Finance Reports**

There is a reports folder reserved for reports for the Finance group, "Finance Reports". Any user from the Finance group can view and edit all reports in this folder. Additionally, there is a folder for "Finance Report Templates". Users from the Finance group can view the templates in this folder. The purpose of the templates folder is to eliminate some of the confusion with the multitude of report types.

# **Administration Division**

The Administration Division oversees all of the Commission's programs and is tasked with key external communications. HomeBase gives managers visibility to all of the Commission's activities and includes various tools for managing communications.

## **Accounts and Contacts**

HomeBase Accounts and Contacts are key to the Administration Division's mission. A prior section of this document provides more details about Salesforce Accounts and Contacts.

HomeBase includes a custom feature for hiding certain Contacts from most users. To make a Contact private, check the "Commission Member" checkbox when creating the Contact. You can also check this box after you create the Contact. By checking the box, you're indicating that this is a private Contact to be seen only by users who have been granted the "Manage Commission Members" Permission Set.

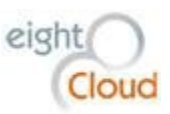

| H       | HOMEBASE                               | Search                                                                                 |                                                                                                    |                 | Search           |             |                |            |                               |                                                                                      |                                                                                |                                                                            | eightCloud      | d 🕶 Setup    | Help & Training | C      | lomeBase ·       |
|---------|----------------------------------------|----------------------------------------------------------------------------------------|----------------------------------------------------------------------------------------------------|-----------------|------------------|-------------|----------------|------------|-------------------------------|--------------------------------------------------------------------------------------|--------------------------------------------------------------------------------|----------------------------------------------------------------------------|-----------------|--------------|-----------------|--------|------------------|
| Home    | Chatter                                | Accounts                                                                               | Contacts                                                                                                    | Reports         | Dashboards       | Projects    | Fundings       | Assets     | Bond Issues                   | Campa                                                                                | aigns                                                                          | Content                                                                    | Cases           | Test Scripts | Reports Traci   | king   | + •              |
| Contact | Contact Edit<br>New Co<br>is not assoc | ontact                                                                                 | counts are priv                                                                                                    | vate and car    | not be viewed by | other users | or included ir | n reports. |                               |                                                                                      |                                                                                |                                                                            |                 |              |                 | He     | lp for this Page |
| Cont    | tact Edit                              |                                                                                        |                                                                                                    |                 | Sav              | e Save & Ne | w Cancel       |            |                               |                                                                                      |                                                                                |                                                                            |                 |              |                 |        |                  |
| Con     | tact Inform                            | ation                                                                                  |                                                                                                    |                 |                  |             |                |            |                               |                                                                                      |                                                                                |                                                                            |                 |              | l. I            | = Requ | ired Information |
|         | Commissio                              | First Na<br>Last Na<br>Familiar na<br>Person Ty<br>T<br>Reports<br>Descript<br>Departm | meNone me //peNone ittle ittle | 2 ▼<br>3<br>9 ▼ | E                |             |                |            | Contact<br>Home<br>Other<br>N | Owner<br>Phone<br>Mobile<br>Phone<br>Phone<br>Not Call<br>MLS ID<br>Email<br>Vebsite | eightClou                                                                      | Jd                                                                         |                 |              |                 |        |                  |
|         | Con                                    | nmission Memi                                                                          | ate                                                                                                    | [ 6/2           | <u>2/2016 ]</u>  |             |                |            | Lan<br>Servic                 | guages<br>ce Area                                                                    | Availat<br>Cam<br>Chine<br>Chine<br>Chine<br>Availat<br>Adan<br>Asoti<br>Bente | ole<br>bodian<br>ese<br>ese - Canto<br>ese - Chuch<br>ole<br>ns<br>n<br>on | nese<br>nownese | Chosen       | Chosen          | *      | *                |

## State Legislature

Each Legislative District in the State has an Account, WA 2<sup>nd</sup> Legislative District, etc. Under each of these District Accounts are Contact records for three legislators, two representatives plus one Senator for each District. These Accounts and Contacts can be used for communications with the individual Representatives and Senators. Two custom list views on the Contacts page, "State Representatives" and

"State Senators" can be used to add members to a Campaign.

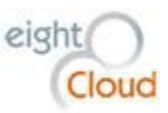

| WA 2nd Legisl                            | ative District                                                                                                    |                                                                                               |                                                                        | Customize Page   Edit Layo                                                                            | ut   Printable View   Help for t     |
|------------------------------------------|----------------------------------------------------------------------------------------------------|-----------------------------------------------------------------------------------------------|------------------------------------------------------------------------|----------------------------------------------------------------------------------------------------|--------------------------------------|
| 🖌 🖌 🔽                                    |                                                                                                    |                                                                                               |                                                                        |                                                                                                    |                                      |
| Hide Feed Click to add topics:           | )                                                                                                    |                                                                                               |                                                                        |                                                                                                    |                                      |
| 🙃 Post 📲 File 🎤 New Task                 | More *                                                                                                    |                                                                                               |                                                                        |                                                                                                    |                                      |
|                                          |                                                                                                    | Follow                                                                                        |                                                                        |                                                                                                    |                                      |
| Write something                          |                                                                                                    | Followers                                                                                     |                                                                        |                                                                                                    |                                      |
| Q   Show All Updates ~                   |                                                                                                    | No followers.                                                                                 |                                                                        |                                                                                                    |                                      |
| There are no updates.                    |                                                                                                    |                                                                                               |                                                                        |                                                                                                    |                                      |
| "Rack to Liste Custom Object Definitions |                                                                                                    |                                                                                               |                                                                        |                                                                                                    |                                      |
| Contacts [3]   Open Activitie<br>Project | es [0]   Activity History [0]   Notes & Attachments [0]   E<br>Transfers (Seller Account) [0]   Funding Sources [0]   Eu | Project (Ownership) [0]   Billing Events [0]  <br>ndings Sponsor [0]   Projects (Sponsor) [0] | Contact Affiliations [0]   Bond Cre<br>Fundings (Ownership Entity) [0] | dit Enhancements [0]   <u>Account History</u> [2]<br><u>Projects (Property Management Company)</u> [[ | <u>Project Transfers [0]</u>  <br>2] |
| Account Detail                           | Edit Delete Sha                                                                                                    | ring Conga Composer                                                                           |                                                                        |                                                                                                    |                                      |
| Account Name                             | WA 2nd Legislative District [View Hierarchy]                                                                             |                                                                                               | Account Owner                                                          | SightCloud [Change]                                                                                   |                                      |
| Parent Account                           | WA State Legislature                                                                                                    |                                                                                               | Phone                                                                  | (800) 562-6000                                                                                        |                                      |
| SIC Code                                 | 0                                                                                                    |                                                                                               | Fax                                                                    |                                                                                                    |                                      |
| FederalID                                |                                                                                                    |                                                                                               | Email                                                                  |                                                                                                    |                                      |
| Notes                                    |                                                                                                    |                                                                                               | Website                                                                |                                                                                                    |                                      |
| ReferenceNumber                          |                                                                                                    |                                                                                               | Fundinal evelAmt                                                       |                                                                                                    |                                      |
| Division                                 |                                                                                                    |                                                                                               | DoNotCall                                                              |                                                                                                    |                                      |
|                                          |                                                                                                    |                                                                                               |                                                                        |                                                                                                    |                                      |
| ActiveFlag                               | 1                                                                                                    |                                                                                               | WSHFC Account Key                                                      |                                                                                                    |                                      |
| Address Information                      |                                                                                                    |                                                                                               |                                                                        |                                                                                                    |                                      |
| Additional Information                   |                                                                                                    |                                                                                               |                                                                        |                                                                                                    |                                      |
| System Information                       |                                                                                                    |                                                                                               |                                                                        |                                                                                                    |                                      |
| Custom Links                             |                                                                                                    |                                                                                               |                                                                        |                                                                                                    |                                      |
|                                          | Contacts, Accounts, and Parents<br>Google Search                                                                         | Google Maps                                                                                   |                                                                        | Google News                                                                                           |                                      |
|                                          | Edit Delete Sha                                                                                                    | Conga Composer                                                                                |                                                                        |                                                                                                    |                                      |
| Contacts                                 | New Contact Merg                                                                                                    | e Contacts                                                                                    |                                                                        |                                                                                                    | Contac                               |
| Action Contact Name                      | Title                                                                                                    | Email Phone                                                                                   |                                                                        | Active Flag                                                                                           | Lender Contact                       |
| Edit   Del Andrew Barkis                 | Representative                                                                                                    | 3607867824                                                                                    | 4                                                                      | 1                                                                                                    |                                      |
| Edit   Del Randi Beckner                 | Senator                                                                                                    | 3607867602                                                                                    | 2                                                                      | $\checkmark$                                                                                          |                                      |
| Edit   Del J.T. Wilcox                   | Representative                                                                                                    | 3607867912                                                                                    | 2                                                                      | $\checkmark$                                                                                          |                                      |

## Using County Summary Data

HomeBase includes references to the County on each Project, Site, and Asset. This allows the Commission to accurately report on low income housing and other financings by County. To see a list of Projects in any County, just search for the County name, or click on a hyperlinked County name field on the Project, Site, or Asset objects. There is a summary page for each County in the State.

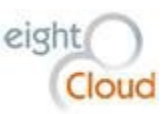

| ده<br>Be    | enton               |                |          |                               |                            |                        |                             | Customize Page   Edit Layout   Printable Vie    | w   Help for this Page 🥹 |
|-------------|---------------------|----------------|----------|-------------------------------|----------------------------|------------------------|-----------------------------|-------------------------------------------------|--------------------------|
| « Back to L | List: Custom Obje   | ct Definitions |          |                               |                            |                        |                             |                                                 |                          |
|             |                     |                |          | Projects [10+]   ZIP Codes [1 | 0]   <u>Accounts [10+]</u> | Campaigns [10+]   Open | Activities [0]   Activity H | listory [0]                                     |                          |
| County      | Detail              |                |          | Edit Delete Clone             |                            |                        |                             |                                                 |                          |
|             |                     | County Name    | Benton   |                               |                            |                        | Current MHI Year            |                                                 |                          |
|             |                     | Region         |          |                               |                            |                        | MHI                         |                                                 |                          |
|             |                     | Map Link       | View Map |                               |                            |                        | US Census Data Link         | http://quickfacts.census.gov/qfd/states/53/5300 |                          |
|             |                     |                |          | Edit Delete Clone             |                            |                        |                             |                                                 |                          |
| 🧑 Proj      | jects               |                |          | New Project                   |                            |                        |                             |                                                 | Projects Help            |
| Action      | Project Name        |                |          | Address1                      | City                       | Project Status         | Unit Count                  | Ownership Entity                                |                          |
| Edit   Del  | Desert Rose Te      | rrace          |          | 510 14th St                   | Benton City                | Active                 | 26                          | Desert Rose Terrace Limited Partnership         |                          |
| Edit   Del  | Heatherstone        |                |          | 1114 W. 10th Ave.             | Kennewick                  | Active                 | 225                         | Heatherstone ICG Apartment Portfolio V LLC      |                          |
| Edit   Del  | Quail Ridge Apa     | rtments        |          | 1026 West 10th Ave.           | Kennewick                  | Active                 | 53                          | GP Quail Ridge LLC                              |                          |
| Edit   Del  | Kent Manor          |                |          | 1001 West 5th                 | Kennewick                  | Active                 | 51                          | GFTWC, LLC                                      |                          |
| Edit   Del  | Parkview Apartr     | nents          |          | 1138 W. 10th, Bldg A-K        | Kennewick                  | Active                 | 110                         | Heatherstone ICG Apartment Portfolio V LLC      |                          |
| Edit   Del  | Sandstone Apar      | tments         |          | 1212 W 10th Ave               | Kennewick                  | Active                 | 121                         | Heatherstone ICG Apartment Portfolio V LLC      |                          |
| Edit   Del  | Vincent Village     |                |          | 402 E 10th                    | Kennewick                  | Released               | 46                          | James McClain                                   |                          |
| Edit   Del  | Chenoweth Hou       | ise            |          | 1108 West Fifth Avenue        | Kennewick                  | Released               | 0                           | LTC Properties, Inc.                            |                          |
| Edit   Del  | Manor at Canyo      | n Lakes II     |          | 2802 West 35th Street         | Kennewick                  | Released               | 0                           | MGP XXXIX, LLC                                  |                          |
| Edit   Del  | Manor at Canyo      | n Lakes I      |          | 2802 West 35th                | Kennewick                  | Released               | 0                           | MGP XXXIX, LLC                                  |                          |
| Show 10     | more »   Go to list | (55+) »        |          |                               |                            |                        |                             |                                                 |                          |
| _           |                     |                |          |                               |                            |                        |                             |                                                 |                          |
| ZIP Cod     | les                 |                |          | New ZIP Code                  |                            |                        |                             |                                                 | ZIP Codes Help 🕐         |
| Action      | ZIP Code Name       |                |          |                               |                            | Primary City           | /                           |                                                 |                          |
| Edit   Del  | 99320               |                |          |                               |                            | Benton City            |                             |                                                 |                          |
| Edit   Del  | <u>99336</u>        |                |          |                               |                            | Kennewick              |                             |                                                 |                          |
| Edit   Del  | <u>99337</u>        |                |          |                               |                            | Kennewick              |                             |                                                 |                          |
| Edit   Del  | <u>99338</u>        |                |          |                               |                            | Kennewick              |                             |                                                 |                          |
| Edit   Del  | <u>99345</u>        |                |          |                               |                            | Paterson               |                             |                                                 |                          |
| Edit   Del  | <u>99346</u>        |                |          |                               |                            | Plymouth               |                             |                                                 |                          |
| Edit   Del  | <u>99350</u>        |                |          |                               |                            | Prosser                |                             |                                                 |                          |
| Edit   Del  | <u>99352</u>        |                |          |                               |                            | Richland               |                             |                                                 |                          |

The Map Link field displays a clickable hyperlink to a Wikipedia map of WA State with the county highlighted in red. Click on the View Map link. Below is the County map for Benton County.

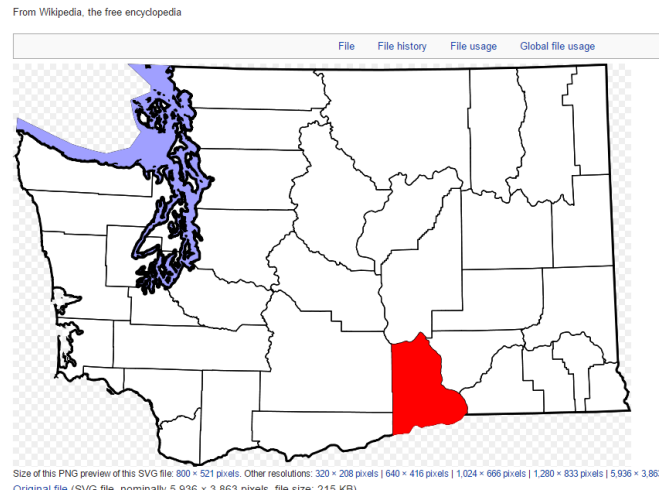

File:Map of Washington highlighting Benton County.svg

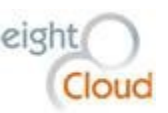

The US Census Data Link field hyperlinks to the U.S. Department of Commerce US Census Bureau data summary for the County. Below is a screenshot showing the front page of the site for Benton County.

|            |                                                                                                    |                             |                                       |                           |                                          |                         | U.S.                     | Department of Comm |
|------------|----------------------------------------------------------------------------------------------------|-----------------------------|---------------------------------------|---------------------------|------------------------------------------|-------------------------|--------------------------|--------------------|
| es"        | and the second second s | And Person and              |                                       |                           |                                          |                         | [                        | Q Search           |
| Sau        | Topics<br>Population, Economy                                                                                                    | Geography<br>Maps, Products | Library<br>Infographics, Publications | Data<br>Tools, Developers | Surveys/Programs<br>Respond, Survey Data | Newsroom<br>News, Blogs | About Us<br>Our Research |                    |
| Quic       | kFacts                                                                                                    |                             |                                       |                           |                                          |                         |                          | What's New & F     |
| UNITE      | DSTATES                                                                                                    |                             |                                       |                           |                                          |                         |                          | Tell us what yo    |
| QuickFa    | acts provides statistics fo                                                                                                    | r all states and co         | ounties, and for cities and           | towns with a popula       | ation of 5,000 or more.                  |                         |                          |                    |
|            |                                                                                                    |                             |                                       |                           |                                          |                         | _                        |                    |
| Ent        | er state, county, city, t                                                                                                    | own, or zip code            | SELECT A                              | FACT 🤝                    |                                          | MAP                     | CHART                    |                    |
| Table      | )                                                                                                    |                             |                                       | ·                         |                                          | HICK!                   | CHART                    | BASILBOARD         |
|            | TOPICS                                                                                                    | - O = Bro                   | wse more datasets                     | UNITED STATES             | Enter state, county                      | city, town, or a        | zip code                 |                    |
|            |                                                                                                    |                             |                                       |                           |                                          | ,,,,                    |                          |                    |
| 2          | PEOPLE                                                                                                    |                             |                                       |                           |                                          |                         |                          |                    |
| Рори       | lation                                                                                                    |                             |                                       |                           |                                          |                         |                          |                    |
| 6 P        | opulation estimates, July                                                                                                    | 1, 2015, (V2015             | )                                     | 321,418,820               |                                          |                         |                          |                    |
| <b>0</b> P | opulation estimates, July                                                                                                    | 1, 2014, (V2014             | )                                     | 318,857,056               |                                          |                         |                          |                    |
| 0 P        | opulation estimates base                                                                                                    | e, April 1, 2010, (         | /2015)                                | 308,758,105               |                                          |                         |                          |                    |
| 0 P        | opulation estimates base                                                                                                    | e, April 1, 2010, (         | /2014)                                | 308,758,105               |                                          |                         |                          |                    |
| 0 P<br>1,  | opulation, percent chang<br>2015, (V2015)                                                                                                    | je - April 1, 2010          | (estimates base) to July              | 4.1%                      |                                          |                         |                          |                    |
| P<br>1,    | opulation, percent chang<br>2014, (V2014)                                                                                                    | je - April 1, 2010          | (estimates base) to July              | 3.3%                      |                                          |                         |                          |                    |
| 0 P        | opulation, Census, April                                                                                                    | 1, 2010                     |                                       | 308,745,538               |                                          |                         |                          |                    |
| Age a      | and Sex                                                                                                    |                             |                                       |                           |                                          |                         |                          |                    |
| 0 P        | ersons under 5 years, pe                                                                                                    | ercent, July 1, 201         | 4, (V2014)                            | 6.2%                      |                                          |                         |                          |                    |
| 0 P        | ersons under 5 years, pe                                                                                                    | ercent, April 1, 20         | 10                                    | 6.5%                      |                                          |                         |                          |                    |
| 0 P        | ersons under 18 years, p                                                                                                    | percent, July 1, 20         | 14, (V2014)                           | 23.1%                     |                                          |                         |                          |                    |
| 0 P        | ersons under 18 years, p                                                                                                    | ercent, April 1, 2          | 010                                   | 24.0%                     |                                          |                         |                          |                    |
| 0 P        | ersons 65 years and ove                                                                                                    | r, percent, July 1,         | 2014, (V2014)                         | 14.5%                     |                                          |                         |                          |                    |
| <b>0</b> P | ersons 65 years and ove                                                                                                    | r, percent, April 1         | , 2010                                | 13.0%                     |                                          |                         |                          |                    |
| 0 Fe       | emale persons, percent,                                                                                                    | July 1, 2014, (V2           | 014)                                  | 50.8%                     |                                          |                         |                          |                    |
| O Fe       | emale persons, percent,                                                                                                    | April 1, 2010               |                                       | 50.8%                     |                                          |                         |                          |                    |
| Baco       | and Hispanic Origin                                                                                                    |                             |                                       |                           |                                          |                         |                          |                    |

### Managing Administration Reports

There is a reports folder reserved for reports for the Administration group, "Administration Reports". Any user from the Administration group can view and edit all reports in this folder. Additionally, there is a folder for "Administration Report Templates". Users from the Administration group can view the templates in this folder. The purpose of the templates folder is to eliminate some of the confusion with the multitude of report types.

## HomeBase System Administration

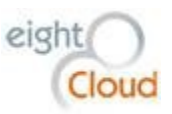

## Data Model and Security

Because the HomeBase data design has the Project object as the overall parent of most objects in the system in master-detail relationships, the security model for most objects is controlled by the security set on the parent Project. The Default Internal Access to Projects is set to Public Read/Write. Because the default does NOT include Delete permissions, we can control who at the Commission can delete a Project or a Funding or any other object that is a child or grandchild of the Project object. All HomeBase users can view any Project in the system.

Salesforce history tracking allows us to record changes to objects in HomeBase, providing a fairly complete audit trail of who has changed or deleted what and when it was done. It is however limited to 20 fields per object.

Salesforce gives us the ability to define the parameters for password management, giving the Commission world-class security tools for managing access to HomeBase. Password settings in HomeBase are best summed up with this screenshot from the Password Policies page under Security Controlls on the System Configuration page. These are the settings for HomeBase:

- User passwords expire every 90 days
- System won't allow reuse going back three password changes
- User passwords must be 8 digits long
- User passwords must have alpha and numeric characters
- A user account is locked out for 15 minutes after 10 failed login attempts

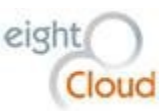

# **Password Policies**

Set the password restrictions and login lockout policies for all users.

| Password Policies                            |                                                                                                    |
|----------------------------------------------|----------------------------------------------------------------------------------------------------|
| User passwords expire in                     | 90 days                                                                                            |
| Enforce password history                     | 3 passwords remembered 🔹                                                                           |
| Minimum password length                      | 8                                                                                                  |
| Password complexity requirement              | Must mix alpha and numeric characters                                                              |
| Password question requirement                | Cannot contain password 🔻                                                                          |
| Maximum invalid login attempts               | 10 🔹                                                                                               |
| Lockout effective period                     | 15 minutes                                                                                         |
| Obscure secret answer for password<br>resets |                                                                                                    |
| Require a minimum 1 day password<br>lifetime |                                                                                                    |
| Forgot Password / Locked Account             | Assistance                                                                                         |
| Message                                      | •                                                                                                  |
| Help link                                    | x                                                                                                  |
| Forgot password preview                      | If you still can't log in, try the following: Contact your company's administrator for assistance. |
| Locked account preview                       | To re-enable your account, try the following: Contact your company's administrator for assistance. |
| API Only User Settings                       |                                                                                                    |
| Alternative Home Page                        | e i                                                                                                |
|                                              |                                                                                                    |
|                                              | Save                                                                                               |

### **Profiles**

In Salesforce, User Profiles are used to grant permissions to functionality and to objects. We have created separate Profiles for each of the Commission's Divisions:

- Administration
- AMC
- Exec
- Finance
- Homeownership
- MFHCF
- System Administrator

These Profiles can be used to restrict access to specific fields or to entire objects.

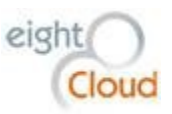

## "Public" groups

Salesforce has a concept of a Public Group. The word public is in quotes in the heading of this section because it can be misleading. Public groups are actually a way of providing access to small groups, not to the public. A Public Group is a convenient way to treat groups of users as one for communications and for automation purposes and for granting permissions. We have set up Public Groups for each of the Commission's Divisions:

- Administration
- All WSHFC Users
- AMC
- CRM Admin
- Finance
- Homeownership
- Multifamily

New users are automatically members of one of the Division groups based on their user Role. Membership in All WSHFC Users Public Group is automatic.

### **Permission sets**

Salesforce includes the concept of a Permission Set. A Permission Set allows us to add single-user granularity to our data access, functionality and security. For example, with Permission Sets, we can grant delete permissions over certain objects that other users with the same Profile do not have. It is a useful tool for managing specific tasks and data. We have set up a Permission Set for granting certain users the ability to Manage Serial Numbers for example. Without those permissions, a User cannot create or edit a Serial Number. Because we have locked down the ability to delete objects in HomeBase, when there are exceptions to this rule, we can use Permission Sets to allow certain users the ability to delete certain objects that are appropriate to their job.

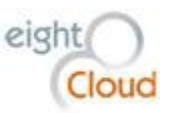

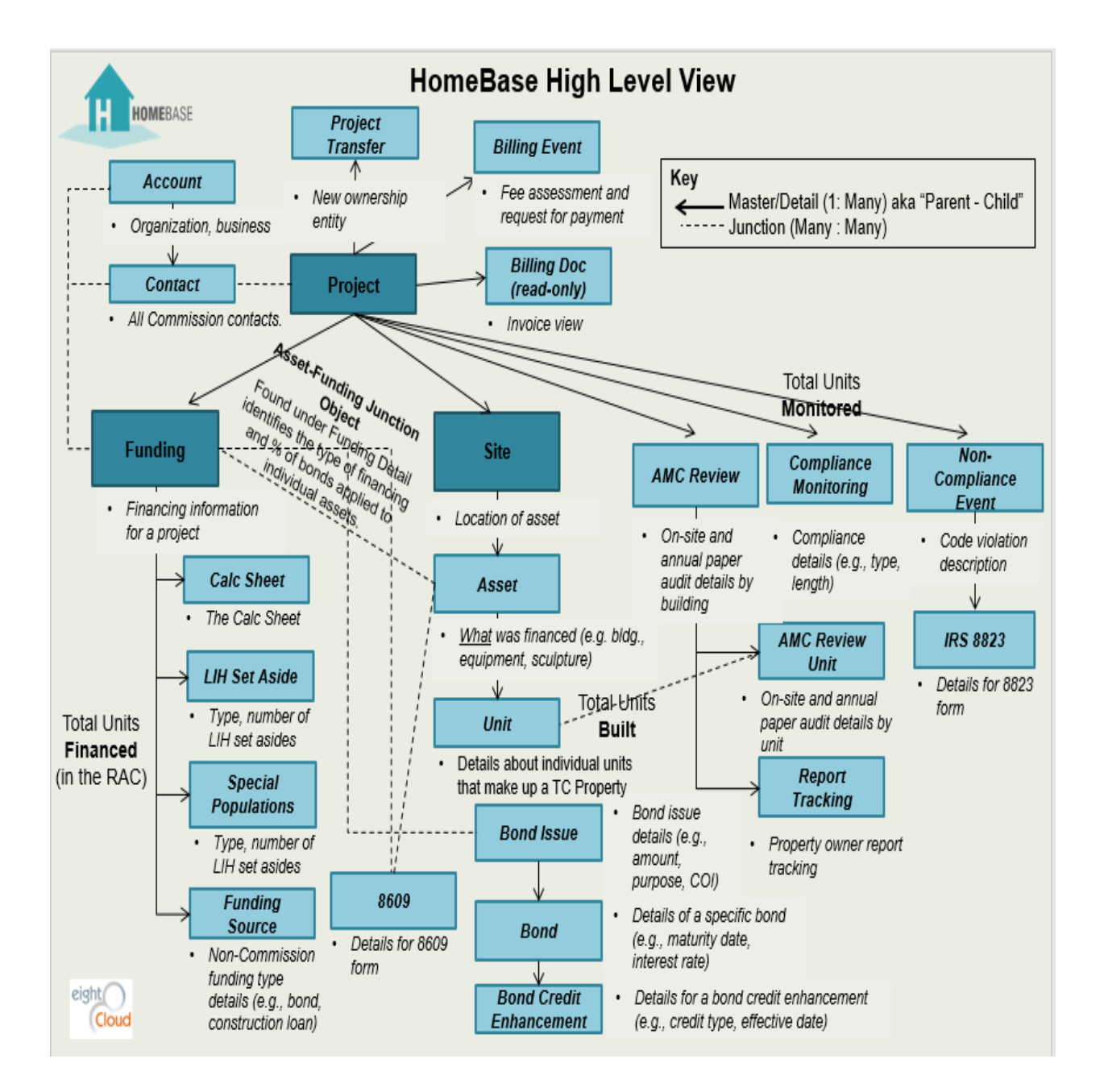